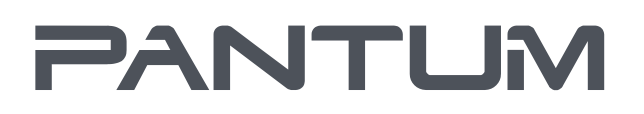

WWW.PANTUM.COM

# Pantum P3010/P3060 Series

# Pantum P3300 Series

Impressora Laser Monocromática

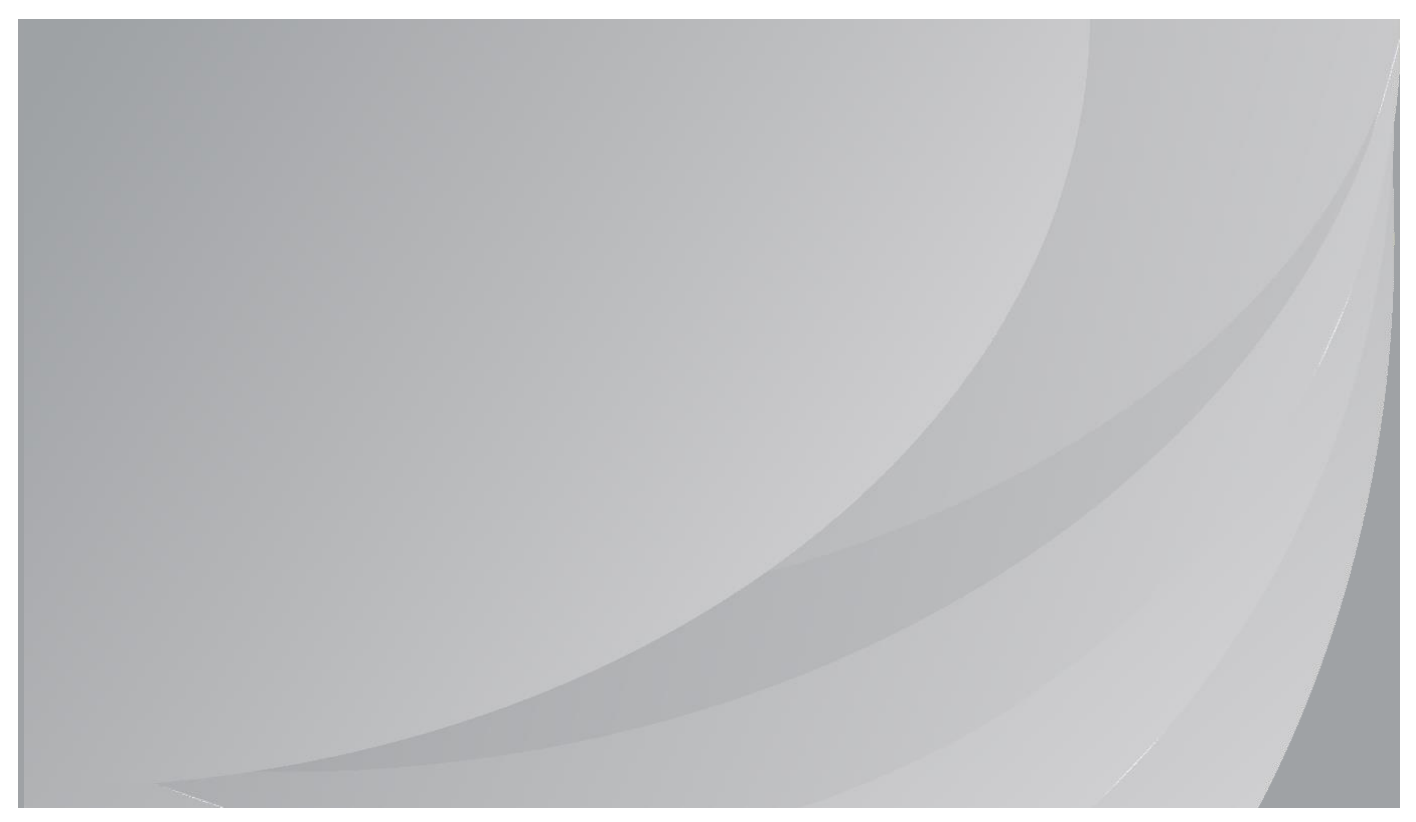

Recomendado ler atentamente esta guia antes do uso

# Prefácio

Bem-vindo aos produtos da série de Pantum! Apreciamos de todo o coração o seu uso dos produtos da série de Pantum! Para proteger os seus interesses vitais, por favor leia atentamente as seguintes declarações. Para mais informações, visite nosso site oficial (<u>www.pantum.com</u>).

# Aviso legal

### Marca comercial

Pantum e os logotipos Pantum são marcas registradas da Zhuhai Pantum Electronics Co., Ltd. Microsoft<sup>®</sup>, Windows<sup>®</sup>, Windows Server<sup>®</sup> e Windows Vista<sup>®</sup> são marcas registradas da Corporação de Microsoft nos Estados Unidos ou em outros países / regiões.

Apple, AirPrint, Mac, and macOS are trademarks of Apple Inc., registered in the U.S. and other countries.Use of the Works with Apple badge means that an accessory has been designed to work specifically with the technology identified in the badge and has been certified by the developer to meet Apple performance standards.

The Mopria<sup>™</sup> word mark and the Mopria<sup>™</sup> Logo are registered and/or unregistered trademarks of Mopria Alliance, Inc. in the United States and other countries. Unauthorized use is strictly prohibited.

Wi-Fi Direct, a configuração do Wi-Fi Protected (WPS), WPA, WPA2, WPA3 e Wi-Fi Protected Access são marcas da Wi-Fi Alliance.

A propriedade dos nomes do software nesta Guia do Usuário pertence a suas respectivas empresas de acordo com o respectivo contrato de licença, e são encaminhadas apenas para instruções.

Todos os outros produtos e marcas aqui mencionados podem ser marcas registradas, marcas, ou marcas de serviço dos seus respectivos proprietários, e eles são encaminhados apenas para instruções.

### Direito autoral

O direito autoral deste Guia do Usuário é de propriedade da Zhuhai Pantum Electronics Co., Ltd. É proibido copiar, traduzir, modificar e transmitir este Guia do Usuário por qualquer meio ou em qualquer Formulário sem o prévio consentimento por escrito de Zhuhai Pantum Electronics Co., Ltd.

Versão: V1.3

#### Aviso legal

Para uma melhor experiência de usuário, Zhuhai Pantum Electronics Co., Ltd. reserva-se o direito de fazer alterações ao Guia do Usuário. As informações aqui contidas estão sujeitas a alterações sem aviso prévio.

Os usuários são responsáveis por quaisquer danos decorrentes de não seguir este Guia do Usuário. Enquanto isso, exceto a garantia expressa feita no manual de manutenção do produto ou compromisso de serviço, Zhuhai Pantum Electronics Co., Ltd. não faz nenhuma garantia ou garantia explícita ou implícita a este Guia do Usuário (incluindo composição ou palavras). Utilizar eeste produto para copiar, imprimir, digitalizar determinados documentos ou imagens ou fazer outras formas de operações pode ser proibido pelas leis locais. Se você estiver incerto sobre a legalidade de utilizar este produto para determinados documentos ou imagens, você deve consultar ao seu conselheiro legal com antecedência.

O produto pode ser usado com segurança em áreas tropicais e em áreas não-tropicais a uma altitude não superior a 2000 metros.

# Precauções de segurança

#### Desconecte o produto da fonte de alimentação.

O produto deve ser colocado em um local próximo e com fácil acesso à tomada de energia a fim de poder desligar a energia a tempo!

#### Segurança do laser

A radiação a laser é prejudicial para o corpo humano. Uma vez que os componentes do laser estão completamente selados na impressora, a radiação a laser não se irá vazar. Para evitar a radiação a laser, por favor não desmonte aleatoriamente a impressora!

Cuidado - O uso de controles ou ajustes ou desempenho de procedimentos diferentes daqueles especificados aqui podem resultar em exposição à radiação perigosa.

A impressora segue as disposições dos produtos a laser da Classe 1 sob o padrão CFR.

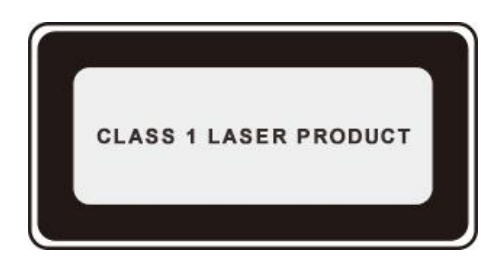

A impressora tem um diodo de laser da classe 3B que não tem nenhum vazamento da radiação do laser entre os componentes do laser.

A etiqueta a seguir está anexada aos componentes do laser dentro da impressora:

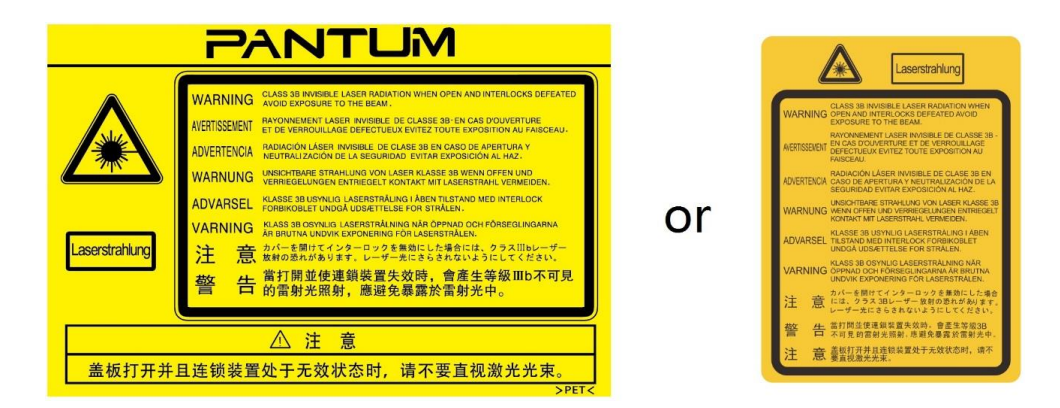

#### Aviso de segurança

Por favor observe os seguintes avisos de segurança antes de usar a impressora:

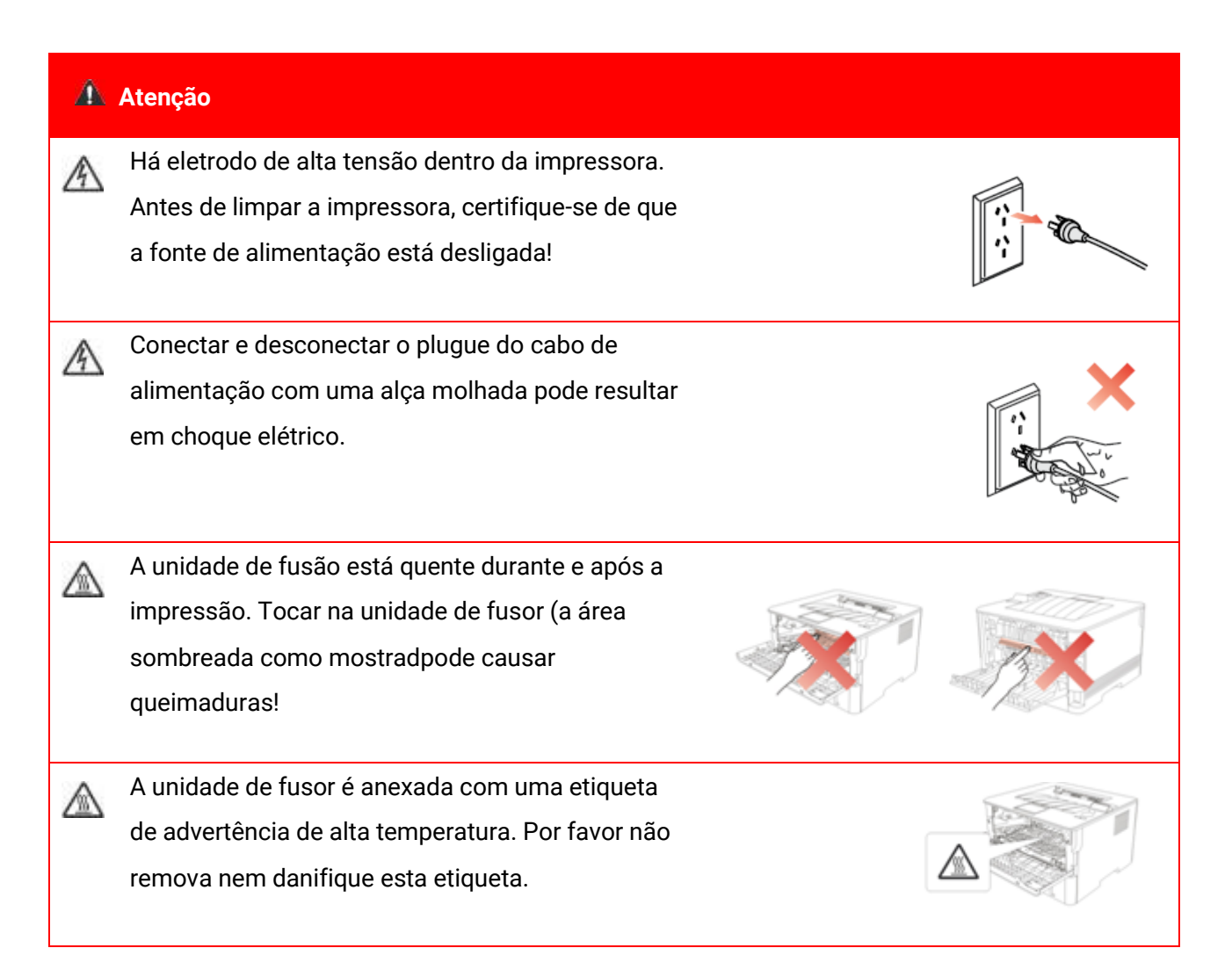

# Precauções

#### Precauções antes de utilizar a impressora:

1. Leia e entenda todas as instruções;

2. Familiarize-se com os princípios básicos associados ao funcionamento de aparelhos eléctricos;

3. Cumpra com todos os avisos e instruções marcadas no equipamento ou especificado no manual fornecido com o equipamento;

4. Se as instruções de operação estiverem em conflito com as informações de segurança, por favor consulte as informações de segurança, pois você pode ter entendido mal as instruções de operação. Se você não conseguir resolver os conflitos, por favor ligue para a Linha de Atendimento ao Cliente ou entre em contato com um representante de serviço para obter ajuda;

5. Antes de limpar o equipamento, retire o cabo de alimentação da tomada de alimentação de corrente alternada. Não utilize produtos de limpeza líquidos ou em aerossol;

6. Certifique-se de que o equipamento está colocado numa superfície estável para evitar danos graves causados pela falha do equipamento;

7. Não coloque o equipamento perto de um radiador, de um ar condicionado ou de um tubo de ventilação;

8. Não coloque artigos sobre o cabo de alimentação. Não coloque o equipamento no local onde o cabo de alimentação pode ser pisado por pessoas;

9. As tomadas e os cabos de extensão não devem estar sobrecarregados. Isso pode reduzir o desempenho e pode resultar no incêndio ou no choque elétrico;

10. Não permita que os animais de estimação mastiguem o cabo de alimentação de corrente alternada ou o cabo de interface do computador;

11. Não permita que os objetos afiados perfurem o entalhe do equipamento,

de modo a evitar o contato com o dispositivo de alta tensão, que de outra maneira poderia resultar no fogo ou no choque elétrico. Tenha cuidado para não derramar líquidos sobre o equipamento;

12. Não desmonte o equipamento de forma a evitar o risco de choque eléctrico. As reparações necessárias podem apenas ser realizadas por pessoal de manutenção profissional. Abrir ou remover a tampa pode resultar no choque elétrico ou outros perigos potenciais. A desmontagem e a montagem incorretas também podem resultar no choque elétrico durante o futuro uso;

13. Se ocorrer alguma das seguintes situações, desligue o equipamento do computador e retire o cabo de alimentação da tomada de parede de corrente alternada e contacte um técnico qualificado para manutenção:

• O líquido está derramado no equipamento.

· O equipamento está exposto à chuva ou à água.

· O equipamento cai ou a tampa está danificada.

• Mudanças significativas no desempenho do equipamento.

14. Ajuste somente o controle mencionado nas instruções. O ajuste incorreto de outros controles pode resultar em dano e significar que o pessoal de manutenção profissional precisa gastar mais tempo consertando-o;

15. Não use o equipamento em uma tempestade para evitar o risco de choque elétrico. Se for possível, puxe o cabo de alimentação de corrente alternada durante uma tempestade;

16. Se você imprimir várias páginas continuamente, a superfície da bandeja ficará muito quente. Tome cuidado para não tocar nessa superfície e manter as crianças ficar longe desta superfície;

17. O fio de sinal do dispositivo conectado com a impressora não pode ser conectado ao exterior;18. Por favor assegure a ventilação oportuna no caso de uso prolongado ou impressão de

enormes quantidades de documentos em um quarto mal ventilado;

19. No modo de espera, o produto entrará automaticamente no modo de poupança de energia (suspensão) se não receber nenhuma ordem de trabalho durante algum tempo (como 1 minuto); e pode realizar o consumo de energia zero somente se não tiver sido conectado com qualquer fonte de alimentação de entrada externa;

20. Como o equipamento de Classe 1, o produto deve ser conectado à tomada de alimentação com linha de aterramento protectiva ao usar;

21. Este produto deve ser colocado de acordo com as marcas de expedição na caixa da embalagem do produto durante a entrega;

22. Este produto é um tipo do equipamento de baixa tensão. Ao utilizar este produto abaixo da faixa de tensão especificada, por favor consulte as precauções do produto ou ligue para o Centro do serviço de pós-venda de Pantum, se o toner sair do conteúdo impresso ou o equipamento iniciar-se devagar;

23. Este produto é vendido como uma máquina completa. Os consumidores podem ir ao Centro do serviço de pós-venda de Pantum para comprar peças de que necessitam. Se o produto vendido for inconsistente com a lista de pacotes, por favor vá para o Centro do serviço de pós-venda especificado para resolver o problema;

24. Instale este produto num local com uma temperatura entre 10 °C e 35 °C e a humidade relativa fica entre 20% e 80%;

25. Este dispositivo contém transmissor(es)/receptor(es) com a Parte 15 das Regras FCC e isenção de licença que cumprem com a(s) RSS(s) de isenção de licença de Inovação, Ciência e Desenvolvimento Econômico do Canadá. A operação está sujeita às duas condições a seguir:

(1) este dispositivo pode não causar interferência nociva e

(2) este dispositivo deve aceitar qualquer interferência recebida, incluindo interferências que possam causar operações indesejadas.

26. Declaração de Exposição à Radiação:

Este equipamento está de acordo com os limites de exposição à radiação do Canadá e da FCC, estabelecidos para ambientes não controlados.

Este equipamento deve ser instalado e operado numa distância mínima de 20cm entre o radiador e seu corpo.

Este transmissor não deve ser colocado ou operado junto com qualquer outra antena ou transmissor.

27. NOTA: Este equipamento foi testado e obedece aos limites para um dispositivo digital de

Classe B, de acordo com a Parte 15 das Regras FCC. Esses limites são projetados para fornecer proteção razoável contra interferência nociva em uma instalação residencial. Este equipamento gera, usa e pode irradiar energia de radiofrequência e, se não for instalado e usado de acordo com as instruções, pode causar interferência nociva a radiocomunicações. No entanto, não garantia de que não ocorrerá interferência em uma instalação em particular.

Se este equipamento causar interferência nociva à recepção de rádio ou TV, que pode ser determinada ao desligar e ligar o equipamento, o usuário é encorajado a tentar corrigir a interferência através de um ou mais dos métodos a seguir:

· Reorientar ou realocar a antena de recepção.

· Aumentar a separação entre o equipamento e o receptor.

• Conectar o equipamento em uma tomada, em um circuito diferente daquele no qual o receptor está conectado.

· Consulte o revendedor ou um técnico experiente com rádio/TV.

28. Aviso: Alterações ou modificações nesta unidade não aprovadas expressamente pela parte responsável pelo cumprimento podem invalidar a autoridade do usuário de operar o equipamento.
29. O consumo de energia do produto com a função sem fio é de 3W/sem a função sem fio é de 2W no modo de espera de rede, no caso de todas as portas de rede com fio estarem conectadas e todas as portas de rede sem fio estarem ativadas.

30. Deve-se utilizar cabos blindados com esta unidade para garantir o cumprimento com as limitações de Classe B FCC.

31. Este aparelho digital de Classe B cumpre com a ICES-003 canadense.

32. A fim de evitar riscos de incêndio ou choque elétrico, use somente cabos de alimentação fornecidos com este produto ou reposições autorizadas e aprovadas pelo fabricante.

33. O cabo de alimentação fornecido com este produto destina-se somente a este produto. Não o use com outros dispositivos, pois pode causar incêndio, choque elétrico ou outros ferimentos.

34. Não use sprays inflamáveis ou solventes combustíveis próximos ou dentro da máquina. Além disso, não os deixe próximos ou dentro da máquina, pois podem causar incêndio ou choque elétrico.

35 Por favor guarde este manual do utilizador correctamente.

# Informação legal

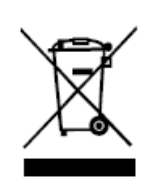

Este símbolo indica que, no final da vida do seu produto, ele não deve ser descartado como lixo doméstico. Em vez disso, você deve descartar o seu equipamento usado num ponto de coleta designado para a reciclagem de resíduos de equipamentos elétricos e eletrônicos. Ref: Directiva 2002/96/EC relativa no Equipamento Eléctrico e electrónico Residual (WEEE). Por favor entre em contato com seu distribuidor/fornecedor para obter mais informações.

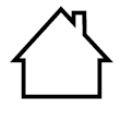

Este produto é adequado para apenas o uso interno.

Conformidade com as directivas da Comunidade Europeia (EC) Este produto cumpre com os requisitos de protecção das directivas EC 2014/30/EU e 2014/35/EU na aproximação e harmonização das legislações dos Estados-Membros relacionadas com a compatibilidade electromagnética e a segurança dos equipamentos eléctricos designados para o uso dentro dos limites de certa tensão.

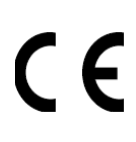

Diretiva 2014/53/EU de equipamentos de rádio somente para modelos que terminam com o sufixo "W".

O fabricante deste produto é: Zhuhai Pantum Electronics Co., Ltd., Prédio 02, 06 e 08, Av. Shenping N° 888, Cidade de Pingsha, Cidade de Zhuhai, Província de Guangdong, 519000 R. P. da China.

Uma declaração de conformidade com os requisitos das directivas está disponível mediante pedido pelo representante autorizado.

Este produto atende aos limites da Classe B da EN 55032 / EN 55035 e aos requisitos de segurança da EN 62368-1.

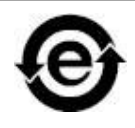

Esta impressora é totalmente compatível com a Directiva ROHS 2009/95/EC e com os requisitos da Directiva 2011/65/EU revista para a gestão de substâncias tóxicas e perigosas.

# Conteúdo

| 1. Antes de usar a máquina                                                 | 1  |
|----------------------------------------------------------------------------|----|
| 1.1. Introdução à série de produtos                                        | 1  |
| 1.2. ACESSÓRIOS                                                            | 2  |
| 1.3. Vista do produto                                                      | 3  |
| 1.4. Cartucho de toner para laser                                          | 5  |
| 1.5. Painel de controle                                                    | 6  |
| 1.5.1. Visão geral do painel de controle                                   | 6  |
| 1.5.2. Função indicadora do painel de controle                             | 9  |
| 2. Papéis e mídia de impressão                                             | 12 |
| 2.1. Especificações do papel                                               | 12 |
| 2.2. Papel especial                                                        | 13 |
| 2.3. Alimentar o papel                                                     | 15 |
| 2.3.1. Carregar na Bandeja de Alimentação Automática                       | 15 |
| 2.3.2. Carregar na bandeja de alimentação manual                           | 17 |
| 2.4. Área não imprimível                                                   | 19 |
| 2.5. Regras de aplicação de papel                                          | 19 |
| 3. Instalação e desinstalação do driver                                    | 20 |
| 3.1. Configuração do Driver                                                | 20 |
| 3.1.1. Instalação com um clique(Para Windows e macOS)                      | 20 |
| 3.1.2. Outros métodos de configuração                                      | 37 |
| 3.2. Desinstalar Driver                                                    | 54 |
| 3.2.1. Método para desinstalar o driver no Windows                         | 54 |
| 3.2.2. Método para desinstalar o driver no macOS                           | 54 |
| 4. Configurações da rede com fio (aplicável para o modelo de rede com fio) | 55 |
| 4.1. Definição do endereço IP                                              | 55 |
| 4.1.1. Configuração automática                                             | 55 |
| 4.1.2. Configuração manual                                                 | 55 |
| 5. Configurações da rede sem fio (aplicável para o modelo Wi-Fi)           | 56 |
| 5.1. Modo de Infra-estrutura                                               | 56 |
| 5.1.1. Ferramentas de configuração da rede sem fio                         |    |

| 5.1.2. Configuração do Wi-Fi Protected Setur       | o (WPS)61                      |
|----------------------------------------------------|--------------------------------|
| 5.1.3. Como desligar a rede Wi-Fi conectada        |                                |
| 5.2. Modo Wi-Fi Direct                             |                                |
| 5.2.1. Assuntos preparatórios                      |                                |
| 5.2.2. Conexão Wi-Fi Direct                        |                                |
| 5.2.3. Como desativar o Wi-Fi Direct               | 64                             |
| 5.3. Problemas frequentemente encontrados na c     | configuração da rede sem fio65 |
| 6. Servidor da Web                                 | 67                             |
| 6.1. Acesso ao Servidor da Web incorporado         | 67                             |
| 6.2. Utilizar o Servidor da Web para administrar a | impressora68                   |
| 6.2.1. Configurações do endereço IP                |                                |
| 6.2.2. Configuração do protocolo SNMP              | 70                             |
| 6.2.3. Configurações sem fio                       |                                |
| 6.2.4. Configurações da máquina                    | 71                             |
| 6.2.5. Restaurar configurações de fábrica atr      | avés do servidor da Web72      |
| 7. Impressão                                       | 73                             |
| 7.1. Função de impressão                           | 73                             |
| 7.2. Configurações de impressão                    | 74                             |
| 7.3. Cancelar a impressão                          | 75                             |
| 7.4. Modo de Impressão                             | 75                             |
| 7.4.1. Impressão com a bandeja do alimenta         | dor automático75               |
| 7.4.2. Imprimir com a bandeja de alimentaçã        | o manual76                     |
| 7.5. Impressão automática em frente e verso        |                                |
| 7.5.1. Configuração da unidade de impressão        | o duplex77                     |
| 7.5.2. Como realizar a impressão duplex auto       | omática78                      |
| 7.6. Impressão no modo preciso                     |                                |
| 7.7. Silenciar impressão                           |                                |
| 7.8. Configuração de desligamento automático       |                                |
| 7.9. Abrir o arquivo de ajuda                      |                                |
| 8. Impressão móvel                                 |                                |
| 8.1. Software aplicativo de "Impressão de Pantun   | n"84                           |
| 8 1 1. Sistemas operacionais compatíveis           | 84                             |

| 8.1.2. Como fazer download do aplicativo "Impressão de Pantum"       |                 |
|----------------------------------------------------------------------|-----------------|
| 8.1.3. Como utilizar o App Pantum Printer                            |                 |
| 8.2. Impressão móvel de Mopria                                       |                 |
| 8.2.1. Sistema operacional e software aplicativo suportados pela imp | ressão móvel de |
| Mopria                                                               |                 |
| 8.2.2. Como baixar Mopria Print Service                              |                 |
| 8.2.3. Assuntos preparatórios                                        |                 |
| 8.2.4. Printing Como Mopria Móvel                                    |                 |
| 8.3. Etiqueta CCP                                                    |                 |
| 8.3.1. Assuntos preparatórios                                        |                 |
| 8.3.2. Como imprimir                                                 |                 |
| 8.4. AirPrint impressão móvel                                        |                 |
| 8.4.1. AirPrint impressão móvel Sistemas operacionais suportados     |                 |
| 8.4.2. Assuntos preparatórios                                        |                 |
| 8.4.3. Como usar AirPrint para a impressão móvel                     |                 |
| 9. Configurações de rotina                                           |                 |
| 9.1. Configurações do sistema                                        |                 |
| 9.1.1. Configurações do idioma                                       |                 |
| 9.1.2. Configurações do tempo de suspensão                           | 94              |
| 9.1.3. Economia de Toner                                             |                 |
| 9.1.4. Silenciar impressão                                           |                 |
| 9.1.5. Restaurar configurações de fábrica                            | 97              |
| 9.1.6. Imprimir uma Página para Limpar e Reparar                     |                 |
| 9.1.7. Configuração de desligamento automático                       |                 |
| 9.2. Configurações de rede                                           |                 |
| 9.3. Informações de rede                                             |                 |
| 9.4. Imprimir relatório de informações                               |                 |
| 10. Manutenção de rotina                                             |                 |
| 10.1. Limpeza da impressora                                          |                 |
| 10.2. Manutenção do cartucho de toner e do componente de tambor      |                 |
| 10.2.1. Sobre o cartucho de toner e o componente de tambor           |                 |
| 10.2.2. Troque o cartucho de toner e o componente de tambor          |                 |

| 11. Resolução de falhas                                         | 111 |
|-----------------------------------------------------------------|-----|
| 11.1. Eliminar atolamento                                       | 111 |
| 11.1.1. Obstrução de papel na bandeja de alimentação automática | 111 |
| 11.1.2. Papel preso da bandeja de alimentação manual            | 113 |
| 11.1.3. Atolamento no meio                                      | 114 |
| 11.1.4. Atolamento de papel na unidade de fusão                 | 117 |
| 11.1.5. Atolamento de Unidade frente e verso                    | 119 |
| 11.2. Falhas de software                                        | 120 |
| 11.3. Solução de Problemas Comuns                               | 121 |
| 11.3.1. Falhas comuns                                           | 121 |
| 11.3.2. Fenômenos de falha                                      | 123 |
| 12. Estrutura do menu                                           | 126 |
| 13. Especificações do produto                                   | 127 |
| 13.1. Visão geral das especificações                            |     |

# 1. Antes de usar a máquina

## 1.1. Introdução à série de produtos

| Parâmetros da série de  |        | P3010D | P3010DW/P30 | P3300       | P3300DN | P3300DW |        |
|-------------------------|--------|--------|-------------|-------------|---------|---------|--------|
| produtos                |        |        | series      | 60DW series | series  | series  | series |
| Tine de                 | USB    |        | •           | •           | •       | •       | •      |
| interface               | NET    |        |             | •           |         | •       | •      |
| interface               | Wi-Fi  |        |             | •           |         |         | •      |
| ldioma de               | GDI    |        | •           | •           |         |         |        |
| impressão               | PDL    |        |             |             | ٠       | •       | •      |
| Painel de               | LED    |        | •           |             |         |         |        |
| controle                | LCD    |        |             | •           | ٠       | •       | •      |
|                         | A4     | 30ppm  | •           | •           |         |         |        |
| Velocidade              |        | 33ppm  |             |             | •       | •       | •      |
| de<br>. ~               | 1 - 44 | 32ppm  | ٠           | •           |         |         |        |
| impressao               | Letter | 35ppm  |             |             | •       | •       | •      |
| Impressão automática em |        | •      | •           |             | •       | •       |        |
| frente e verso          |        |        |             |             |         |         |        |
| Função NFC              |        |        |             | •           |         |         | •      |
| Silenciar impressão     |        |        | ٠           | •           | ٠       | •       | ٠      |

(•: Suporte; Vazio: Não suportado)

Nota:• Esta série de produtos está sujeita a adições ou alterações sem aviso prévio.

# 1.2. ACESSÓRIOS

| Nome de série                | Peça                                                                                                    |
|------------------------------|----------------------------------------------------------------------------------------------------|
| Cartucho de tinta            |                                                                                                    |
| Componente do tambor         |                                                                                                    |
| Cabo de conexão USB          |                                                                                                    |
| Linha de energia             | A Contraction of the second second se |
| Disco                        | $\bigcirc$                                                                                                    |
| Guia de instalação<br>rápida |                                                                                                    |
| Certificado de garantia      | THE STREET                                                                                                    |

Nota:• Em algumas regiões, pode não ter o certificado de garantia.

# 1.3. Vista do produto

### Vista lateral

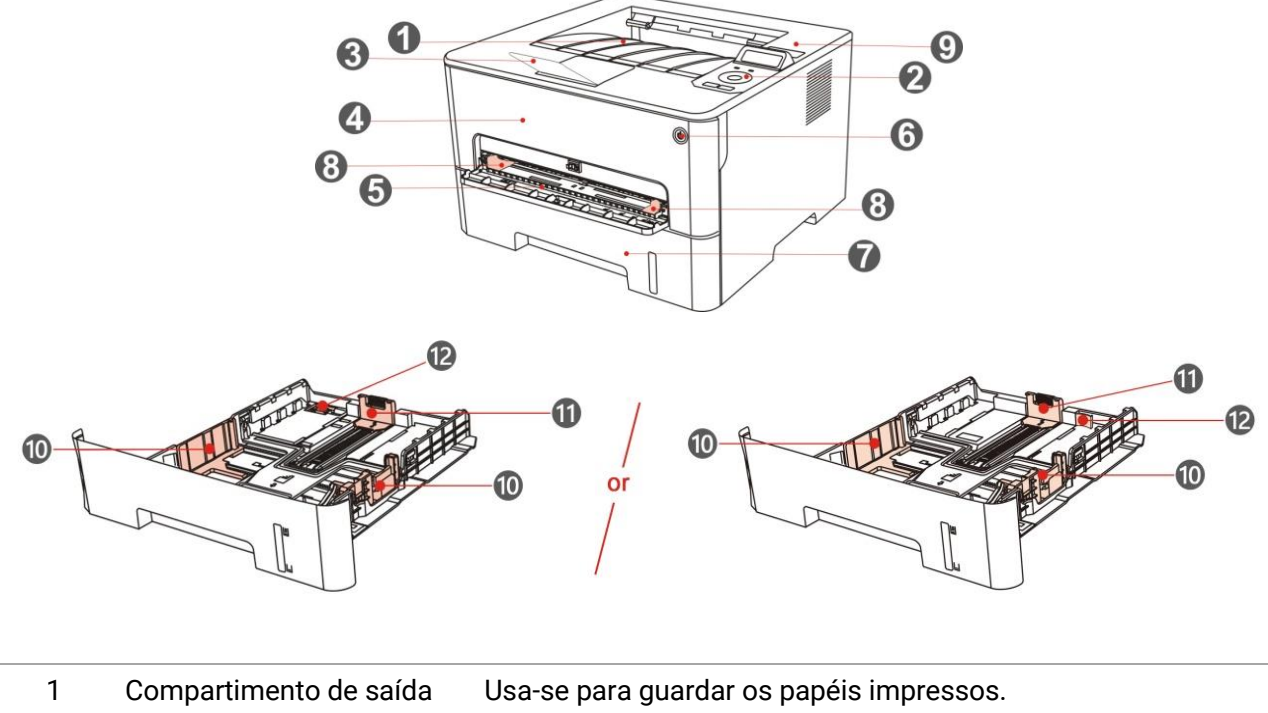

|   | de papéis                                          |                                                                                                    |
|---|----------------------------------------------------|----------------------------------------------------------------------------------------------------|
| 2 | Painel de controle                                 | Indica-se o estado da impressora, realizando a operação de<br>definição.                                                                                                    |
| 3 | Bandeja de saída de<br>papéis                      | Impeça a caída dos papéis impressos.                                                                                                    |
| 4 | Tampa frontal                                      | Abra a tampa frontal, para retirar o cartucho de toner laser.                                                                                                    |
| 5 | Bandeja de alimentação<br>manual                   | Para colocar mídias que são impressas na bandeja de<br>alimentação manual.                                                                                                    |
| 6 | Interruptor de energia                             | Ligue ou desligue o aparelho e pressione este botão no estado<br>"Ready" para entrar em modo de poupança de energia.<br>Pressione e mantenha pressionado este botão por mais de 2s<br>para desligar a impressora. |
| 7 | Bandeja de entrada<br>automática                   | Para colocar mídias que são impressos na bandeja de alimentação automática.                                                                                                    |
| 8 | Guia do papel da bandeja<br>de alimentação manual  | Deslize a guia do papel para adaptar à largura do papel.                                                                                                    |
| 9 | Etiqueta NFC<br>(Comunicações de Campo<br>Próximo) | Toque nesta etiqueta no dispositivo móvel para transferir ou<br>iniciar o Aplicativo de impressora Pantum e conectar ao Wi-Fi<br>Diretamente.                                                                     |

| 10 | Guia de largura do papel<br>na bandeja de | Deslize a guia de largura do papel para adaptar à largura do<br>papel. |
|----|-------------------------------------------|------------------------------------------------------------------------|
|    | alimentação automática                    |                                                                        |
| 11 | Guia de comprimento do                    | Deslize a guia de comprimento do papel para adaptar ao                 |
|    | papel da bandeja de                       | comprimento do papel.                                                  |
|    | alimentação automática                    |                                                                        |
| 12 | Grampo da bandeja                         | Para ajuste da extensão do comprimento da bandeja.                     |
|    | estendida da bandeja de                   |                                                                        |
|    | alimentação automática                    |                                                                        |

#### Vista traseira

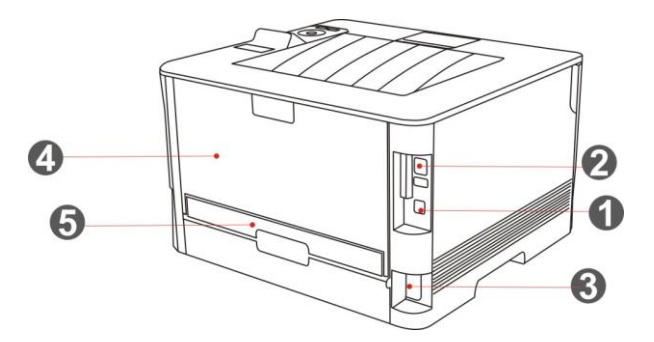

| 1 | Interface USB        | Usa-se o cabo de conexão USB para ligar o produto ao               |
|---|----------------------|--------------------------------------------------------------------|
|   |                      | computador.                                                        |
| 2 | Interface de rede    | Usa-se para ligar o produto à rede através do cabo de rede.        |
| 3 | Interface de         | Usa-se para ligar o produto à fonte de alimentação através do cabo |
|   | Alimentação          | de fonte de alimentação.                                           |
| 4 | Tampa Traseira       | Para liberar o papel quando estiver atolado.                       |
| 5 | Unidade de impressão | Para alimentação de papel na impressão frente e verso e na         |
|   | frente e verso       | liberação do papel quando fica atolado na impressão frente e       |
|   |                      | verso.                                                             |

Nota:• A aparência da impressora pode ser diferente, devido aos vários modelos e funções, de modo que o diagrama esquemático é somente para referência.

## 1.4. Cartucho de toner para laser

O cartucho de toner laser é composto de componentes de bateria e cartucho de toner.

#### Vida útil do componente tambor

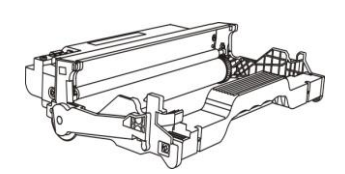

| Тіро                 | Volume médio de imprensa                              |
|----------------------|-------------------------------------------------------|
| Longevidade do       | Carao da 12000 falhas (aom base nos normas ISO 10752) |
| componente tambor    | Cerca de 12000 foinas (com base has normas iso 19752) |
| Componente do tambor | Cerca de 25000 Páginas (Com base no tamanho A4/LTR (3 |
| de alto volume       | páginas/trabalho) )                                   |

#### Vida útil do cartucho de toner

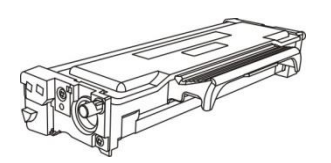

| Тіро                    | Volume médio de imprensa                                           |  |
|-------------------------|--------------------------------------------------------------------|--|
| Volume padrão do        | Cerca de 1500 folhas (com base nas normas ISO 19752)               |  |
| cartucho de toner       |                                                                    |  |
| Alto volume do cartucho | Carea da 2000 falhas / 6000 falhas (som bass pas parmas ISO 10752) |  |
| de toner                | Cerca de 3000 foinas / 6000 foinas (com base has normas ISO 1975   |  |
| Cartucho de toner de    | Carea da 11000 falhas (com base nos normas ISO 10752)              |  |
| capacidade super grande | Cerca de 11000 foinas (com base nas normas ISO 19752)              |  |

Nota:• Acrescenta-se modelo sem aviso prévio.

• A capacidade dos consumíveis pode variar com os diferentes tipos de uso.

 A Empresa não recomenda o uso de outros materiais de consumo fora dos materiais de consumo originais, pois os danos causados pelo uso dos materiais de consumo não originais não são cobertos pela garantia.

• A aparência do cartucho de toner pode diferir devido a vários volumes e modelos, de modo que o diagrama esquemático é apenas para sua referência.

 O componente do tambor de alto volume e o cartucho de volume super grande são aplicáveis somente a alguns modelos, consulte as especificações do modelo que adquiriu.

### 1.5. Painel de controle

### 1.5.1. Visão geral do painel de controle

A disposição do painel de controle da impressora é mostrada abaixo: Painel de controle de LCD

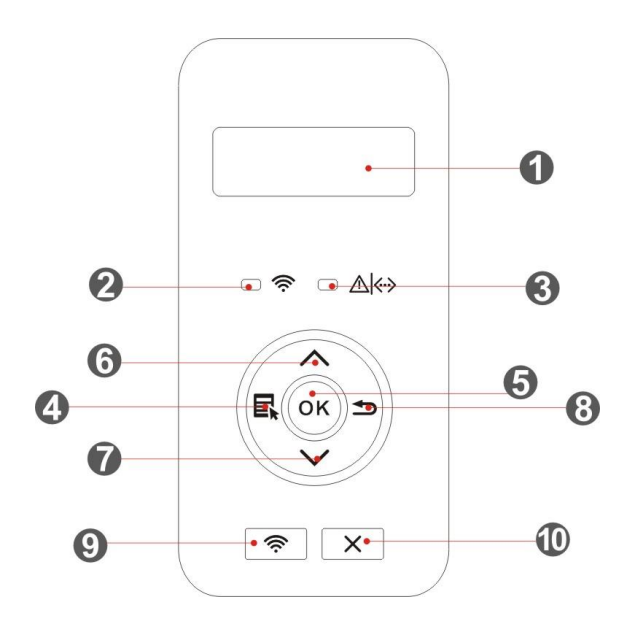

| Número | Nome de série                                        | Função                                                                                                    |
|--------|------------------------------------------------------|----------------------------------------------------------------------------------------------------|
| serial |                                                      |                                                                                                    |
| 1      | Visor LCD                                            | Exibir interface de operação e informações do produto.                                                                                                    |
| 2      | Indicador<br>Wi-Fi/indicador de<br>economia de toner | Indica o status da conexão Wi-Fi (aplicável somente ao modelo<br>Wi-Fi).<br>Indica se a função de Economia de Toner está ligada/desligada<br>(aplicável somente ao modelo sem Wi-Fi).(Consulte a <u>Seção 1.5.2.1</u> )                                                                                                    |
| 3      | Indicador do<br>cartucho/status<br>do toner          | Indica o status do cartucho de toner e da impressora (Consulte a<br><u>Seção 1.5.2.1</u> ).                                                                                                    |
| 4      | Tecla de menu                                        | Abra o menu principal do painel de controle.                                                                                                    |
| 5      | Visor LCD                                            | Confirme a seleção na tela.                                                                                                    |
| 6      | Para cima                                            | Navegar pelos menus e suas opções.<br>Para itens do menu, é necessário inserir/alterar o valor numérico por<br>acumulação de ciclos.                                                                                                    |
| 7      | Para baixo                                           | Navegar pelos menus e suas opções.<br>Para itens de menu que precisam ser colocados, mude as posições<br>de entrada da esquerda para a direita, por exemplo, entrada do<br>endereço de IP.                                                                                                    |
| 8      | Tecla de voltar                                      | Volte para o menu anterior.                                                                                                    |
| 9      | Tecla Wi-Fi/Tecla<br>Economia de<br>Toner            | Aperte o botão Wi-Fi para ligar a conexão Wi-Fi da impressora e<br>imprimir automaticamente a página "Assistente de conexão Wi-Fi<br>para dispositivos móveis" (apenas para modelos com função Wi-Fi).<br>Mantenha o botão Wi-Fi pressionado por mais de 2s para iniciar o<br>WPS quando o Wi-Fi não estiver conectado, ou para desconectá-lo<br>quando estiver conectado (apenas para modelos com função Wi-Fi).<br>Ativar a função de poupança do toner (apenas aplicável para o<br>modelo não-Wi-Fi). |
| 10     | Tecla de cancelar                                    | Executar a operação de cancelar.                                                                                                    |

#### Painel de controle de LED

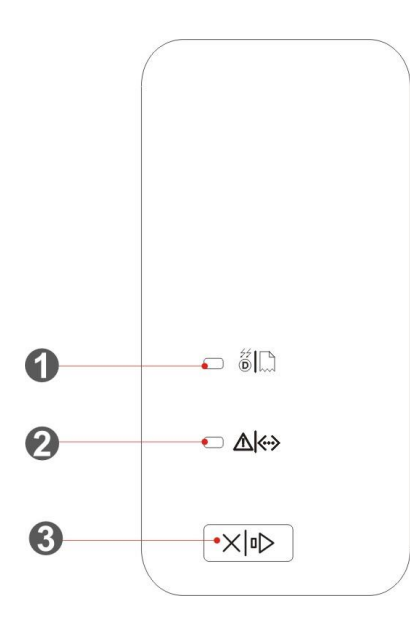

| Número | Nome de série          | Função                                                        |  |
|--------|------------------------|---------------------------------------------------------------|--|
| serial |                        |                                                               |  |
| 1      | Indicador de status do | Indica o status do papel e do componente do tambor (consulte  |  |
|        | papel/tambor           | a <u>Seção 1.5.2.2</u> ).                                     |  |
| 2      | Indicador do           | Indica o status do cartucho de toner e outros componentes     |  |
|        | cartucho/status do     | além do papel (consulte a <u>Seção 1.5.2.2</u> ).             |  |
|        | toner                  |                                                               |  |
|        |                        | Pressione este botão por mais de 2s para cancelar a operação  |  |
|        |                        | de impressão atual na condição de impressão normal.           |  |
|        |                        | Pressione este botão para continuar a operação de impressão   |  |
| 2      | Cancelar/pressionar    | atual ou pressione esta tecla por mais de 2s para cancelar a  |  |
| 3      | tecla continuamente    | operação de impressão atual quando a alimentação de papel     |  |
|        |                        | falhar ou estiver faltando papel.                             |  |
|        |                        | Pressione este botão por mais de 2s para imprimir a página de |  |
|        |                        | informações no estado inativo.                                |  |

### 1.5.2. Função indicadora do painel de controle

#### 1.5.2.1. Exibição de status do indicador do painel de controle de LCD

Significados da exibição do indicador de Wi-Fi/economizar toner são os seguintes:

| Número<br>serial | Exibição do<br>indicador de<br>Wi-Fi/econo<br>mizar toner | Estado                               | Descrição do<br>estado<br>(aplicável somente<br>ao modelo Wi-Fi) | Descrição do estado<br>(aplicável somente ao<br>modelo sem Wi-Fi) |
|------------------|-----------------------------------------------------------|--------------------------------------|------------------------------------------------------------------|-------------------------------------------------------------------|
| 1                |                                                           | Extinguir                            | Wi-Fi desconectado<br>e modo hibernar                            | Desligar a Economia de<br>Toner e o modo hibernar                 |
| 2                | -—                                                        | Indicador azul pisca                 | Conectando Wi-Fi                                                 | N/A                                                               |
| 3                |                                                           | Indicador azul<br>ligado normalmente | Wi-Fi conectado                                                  | Ligar a Economia de Toner                                         |

#### Significados de exibição do indicador do cartucho/status do toner são os seguintes:

| Núme<br>ro<br>serial | Exibição do<br>indicador do<br>cartucho/status<br>do toner | Estado                                    | Descrição do estado                                                                                                    |
|----------------------|------------------------------------------------------------|-------------------------------------------|----------------------------------------------------------------------------------------------------|
| 1                    |                                                            | Extinguir                                 | Modo de suspensão                                                                                                    |
| 2                    |                                                            | Luz verde piscando                        | Preparando, imprimindo, cancelando<br>impressão                                                                                           |
| 3                    |                                                            | Luz verde<br>normalmente<br>iluminando    | Impressora pronta                                                                                                    |
| 4                    |                                                            | Luz de cor-de-laranja<br>piscando         | Aviso de baixa quantidade do toner                                                                                                    |
| 5                    |                                                            | Luz laranja<br>normalmente ligada         | Erro do cartucho de toner (cartucho de tinta<br>desinstalado, cartucho de tinta não<br>sincronizado, cartucho de toner inválido)          |
| 6                    |                                                            | Luz vermelha<br>normalmente<br>iluminando | Erro de papel (falta de papéis ao imprimir,<br>bloqueio de papéis, falha de alimentação de<br>papéis), tampa frontal da impressora aberta |

### 1.5.2.2. Exibição de status do indicador do painel de controle de LED

Significados de exibição dos indicadores de status do componente do tambor/papel são os seguintes:

| Núme   | Exibição dos<br>indicadores de |                         |                                         |  |
|--------|--------------------------------|-------------------------|-----------------------------------------|--|
| ro     | status do                      | Estado                  | Descrição do estado                     |  |
| serial | componente do                  |                         |                                         |  |
|        | tambor/papel                   |                         |                                         |  |
| 1      | $\bigcirc$                     | Extinguir               | Modo de suspensão                       |  |
| 2      |                                | Luz verde normalmente   | Tambar parmal falba da caída da papal   |  |
| Z      |                                | iluminando              | rambor normal, rama de salda de paper   |  |
|        |                                |                         | Erro de componente do tambor            |  |
|        |                                |                         | (componente do tambor desinstalado,     |  |
| n      | ۲                              | Luz vermelha            | componente do tambor incompatível,      |  |
| 3      |                                | normalmente iluminando  | componente do tambor inválido), erro de |  |
|        |                                |                         | papel (sem papel, papel preso, falha de |  |
|        |                                |                         | alimentação de papel)                   |  |
| Δ      | •                              | Luz laranja normalmente | Componente do tambor está prestes a     |  |
| 4      |                                | ligada                  | terminar sua vida útil                  |  |

| Número<br>serial | Exibição do<br>indicador do<br>cartucho/status<br>do toner | Estado                                    | Descrição do estado                                                                                                    |
|------------------|------------------------------------------------------------|-------------------------------------------|----------------------------------------------------------------------------------------------------|
| 1                |                                                            | Extinguir                                 | Modo de suspensão                                                                                                    |
| 2                |                                                            | Luz verde normalmente<br>iluminando       | Impressora pronta                                                                                                    |
| 3                | -``                                                        | Luz verde piscando                        | Preparando, imprimindo, cancelando<br>impressão                                                                                  |
| 4                |                                                            | Luz vermelha<br>normalmente<br>iluminando | Tampa frontal da impressora aberta                                                                                               |
| 5                |                                                            | Luz laranja<br>normalmente ligada         | Erro do cartucho de toner (cartucho de tinta<br>desinstalado, cartucho de tinta não<br>sincronizado, cartucho de toner inválido) |
| 6                |                                                            | Luz de cor-de-laranja<br>piscando         | Aviso de baixa quantidade do toner                                                                                               |

Significados de exibição do indicador do cartucho/status do toner são os seguintes:

# 2. Papéis e mídia de impressão

### 2.1. Especificações do papel

| Bandeja de<br>entrada | Tipo de mídia    | Papel normal(70 ~ 105 g / m <sup>2</sup> ), papel fino(60 ~ 70 g / m <sup>2</sup> )        |  |
|-----------------------|------------------|--------------------------------------------------------------------------------------------|--|
|                       | Tomonho do mídio | A4, Letter, A5, Legal, Statement, JIS B5, Folio, Oficio, Executive,                        |  |
|                       | ramanno ua miula | ISO B5, A6, B6, 16K, Big 16K, 32K, Big 32K, Personalizado                                  |  |
|                       | Peso da mídia em | 60~105 g/m²                                                                                |  |
| automática            | grama            |                                                                                            |  |
|                       | Capacidade       |                                                                                            |  |
|                       | máxima da        | 250 folhas (80 g/m²)                                                                       |  |
|                       | bandeja          |                                                                                            |  |
|                       | Tipo de mídia    | Papel normal(70 ~ 105 g / m <sup>2</sup> ), papel fino(60 ~ 70 g / m <sup>2</sup> ), papel |  |
|                       |                  | grosso(105 ~ 120 g / m²), fIlme transparente, cartolina, papel de                          |  |
|                       |                  | etiqueta, envelope                                                                         |  |
|                       | Tamanho da mídia | A4, Letter, Legal, Folio, Oficio, Statement, Executive, JIS B5, ISO                        |  |
| <b>D</b> 1 · · ·      |                  | B5, A5, A6, B6, Monarch Env, DL Env, C5 Env, NO.10 Env, C6 Env,                            |  |
| Bandeja de            |                  | Japanese Postcard, ZL, 16K, Big 16K, 32K, Big 32K, Yougata4,                               |  |
| alimentação           |                  | Postcard, Younaga3, Nagagata3, Yougata2,Personalizado                                      |  |
| manuai                | Peso da mídia em | 60~200 g/m²                                                                                |  |
|                       | grama            | 00 - 200 g/m                                                                               |  |
|                       | Capacidade       |                                                                                            |  |
|                       | máxima da        | 1 páginas                                                                                  |  |
|                       | bandeja          |                                                                                            |  |
|                       |                  |                                                                                            |  |

Nota: • Este modelo de impressora é recomendado usar o papel comum de 80 g/m².

• Não se recomenda a utilização de um grande número de papéis especiais, o que pode afectar a vida útil da impressora.

• A mídia de impressão não correspondente às diretrizes listadas neste guia do usuário pode conduzir à pobre qualidade de impressão, ao aumento de frequência do bloqueio de papéis, ao desgaste excessivo da impressora.

• O peso, a composição, a textura, a umidade e outras propriedades são fatores importantes que afectam o desempenho e a qualidade de saída da impressora.

#### Ao escolher a mídia de impressão, deve considerar as seguintes precauções:

1. Resultado pretendido de impressão: a mídia de impressão escolhida deve atender às necessidades do trabalho de impressão.

2. Suavidade da superfície: A suavidade da mídia de impressão pode influenciar a clareza do resultado de impressão.

3. Alguma mídia de impressão pode atender a todas as diretrizes desta seção e ainda assim não pode produzir resultados de impressão satisfatórios. Isto pode ser causado pelas operações inadequadas, temperatura e umidade inaceitáveis ou outros fatores incontroláveis. Antes de adquirir grandes quantidades de mídia de impressão, por favor certifique-se de que a mídia de impressão atende às especificações especificadas neste guia do usuário.

### 2.2. Papel especial

Esta impressora suporta impressão com papel especial: papel de etiqueta, envelope, película transparente, papel grosso, papel cartão, papel fino.

Nota: • Ao utilizar papel especial ou mídia de impressão, por favor certifique-se de selecionar nas configurações de impressão os tipos e tamanhos de impressão compatíveis, a fim de obter os melhores resultados de impressão.

### Por favor observe os seguintes critérios:

| Categoria da          |                                                                                                    |                                                                                                    |
|-----------------------|----------------------------------------------------------------------------------------------------|----------------------------------------------------------------------------------------------------|
| mídia de              | Abordagem correta                                                                                                    | Abordagem inadequada                                                                                                    |
| impressão             |                                                                                                    |                                                                                                    |
|                       | Apenas utilize a etiqueta na qual o<br>papel entrefolha não está exposto.                                                                                                    |                                                                                                    |
| Papel de<br>etiqueta  | Ao utilizar etiqueta deve estar nivelada.<br>Apenas se usam papéis inteiros de<br>etiqueta.<br>Não se garante que todos os papéis de<br>etiqueta no mercado são capazes de<br>cumprir os requisitos. | Usam-se papéis de etiqueta com rugas,<br>bolhas ou danos.                                                                                                    |
| Envelope              | Os envelopes devem ser implantados<br>planamente.                                                                                                    | Usam-se envelopes com rugas, cortes,<br>aderências ou danos.<br>Usam-se envelopes com grampos,<br>fechos, janelas ou entrefolhas revestidas.<br>Usam-se envelopes em película não<br>secante auto-adesiva, ou outros<br>materiais sintéticos. |
| FIIme<br>transparente | Apenas se usam películas<br>transparentes aprovados de ser<br>aplicáveis à impressora a laser.                                                                                                    | Usam-se películas transparentes não<br>aplicáveis à impressora a laser.                                                                                                    |
| Cartolina,<br>Grosso  | Apenas se usam papéis pesados que<br>são aprovados de ser aplicáveis à<br>impressora a laser e atendem às<br>especificações de peso deste produto.                                                   | Usa-se papel cujo peso excede a<br>especificação da mídia recomendada<br>deste produto, a menos que seja o papel<br>aprovado para ser aplicável a este<br>produto.                                                                            |

## 2.3. Alimentar o papel

### 2.3.1. Carregar na Bandeja de Alimentação Automática

1. Deslize a bandeja de alimentação automática da impressora.

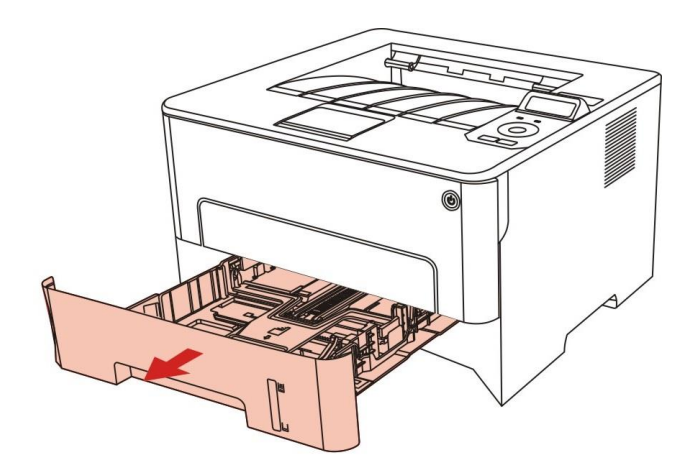

 Deslize o grampo da bandeja estendida da bandeja automática, a guia de comprimento do papel e a guia de largura do papel até a entrada adequada para o tamanho do papel, a fim do comprimento e largura do papel serem compatíveis.

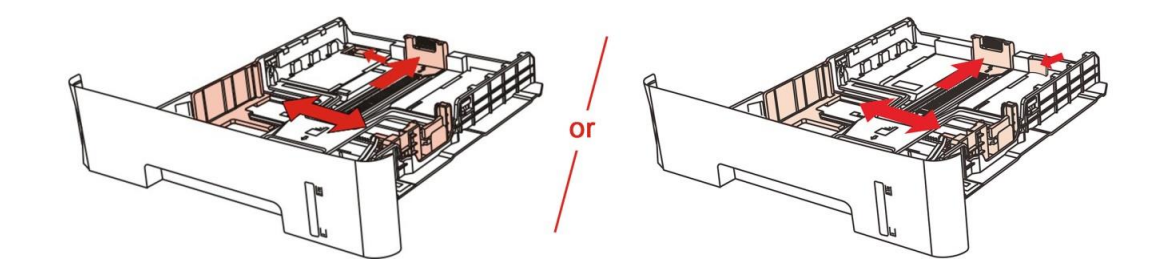

Nota: • Não aperte excessivamente a "guia de comprimento do papel" e a "guia de largura do papel", do contrário, isso pode facilmente levar à deformação do papel.

3. Antes de carregar o papel, desdobre o papel empilhado para evitar emperramento de papel ou erro de alimentação, e depois carregue o papel dentro da bandejo com o lado de impressão voltado para baixo. A bandeja automática pode reter até 250 folhas de papel de 80g/m<sup>2</sup>.

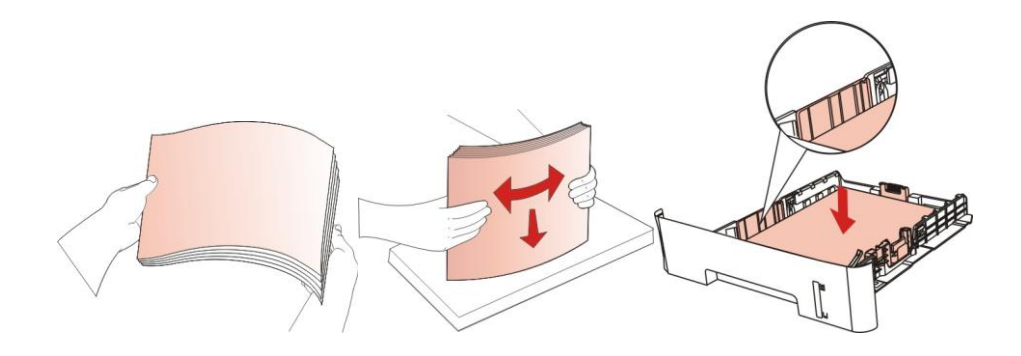

4. Levante a bandeja de saída para evitar que o papel impresso deslize e caia ou imediatamente remova o documento impresso depois da impressão ser concluída.

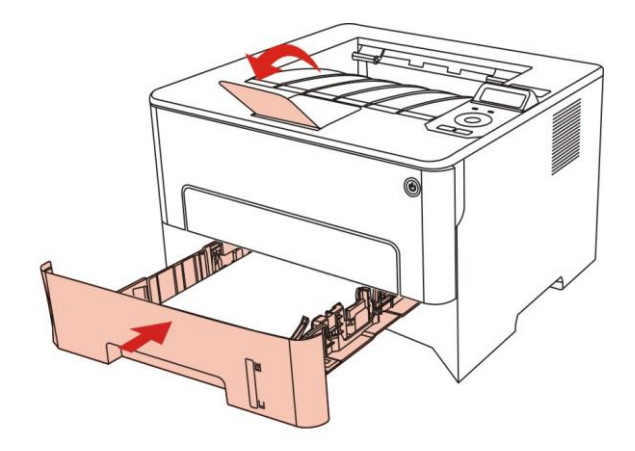

Nota:• Recomenda-se levantar a bandeja de saída para evitar que o papel deslize e caia depois da impressão. Se decidir não levantar a bandeja de saída, recomendamos que remova imediatamente o papel impresso da impressora.

• Se exceder 250 folhas(80g/m²) colocadas na bandeja de entrada de papel automática por uma só vez irá resultar no bloqueio de papel ou falha de entrada de papel.

• Se estiver realizando uma impressão de frente única, certifique-se de que o lado a ser impresso (lado em branco) esteja voltado para baixo.

### 2.3.2. Carregar na bandeja de alimentação manual

1. Levante a bandeja de saída para evitar que o papel impresso deslize e caia ou imediatamente remova o documento impresso depois da impressão ser concluída.

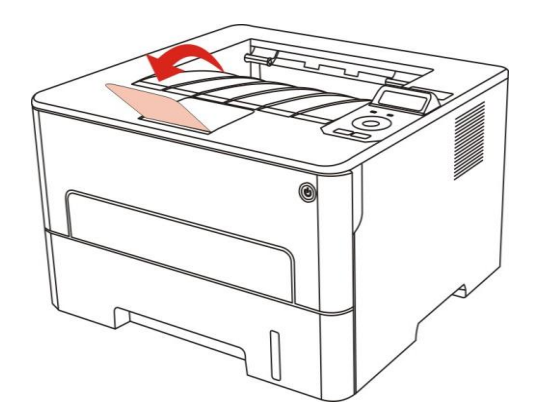

2. Abra a bandeja de alimentação manual.

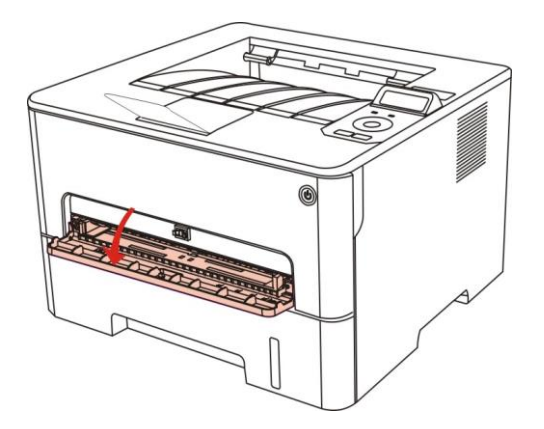

3. Deslize a guia de papel da bandeja de alimentação manual para corresponder com os dois lados do papel. Não aplique muita força, do contrário, o papel pode ficar preso ou ocorrer inclinação.

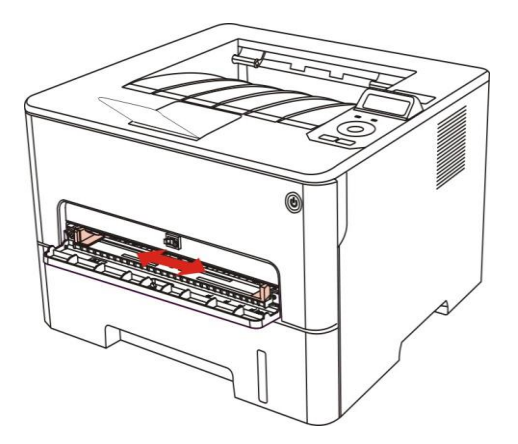

4. Coloque uma mídia de impressão lisa na bandeja de alimentação manual com as duas mãos.

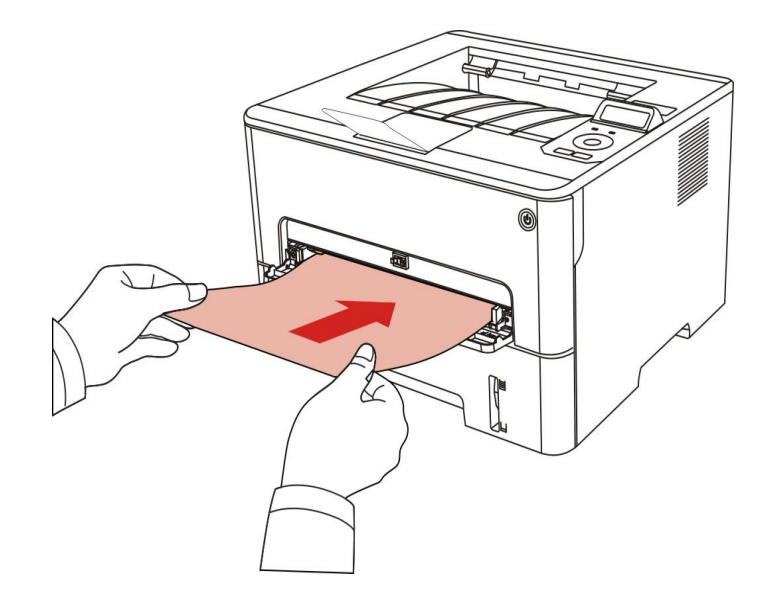

Nota:• A impressora entra automaticamente no modo de alimentação manual quando você coloca papéis dentro da bandeja de alimentação manual.

• Coloque uma mídia de impressão por vez dentro da bandeja de alimentação manual e coloque outra depois de terminar a impressão.

• Coloque a mídia de impressão dentro da bandeja de alimentação manual com o lado de impressão voltado para cima, o alto do papel deve ser colocado primeiro.

5. Quando a página impressa sair da impressora, coloque a segunda folha dentro, de acordo com os passos acima, para continuar imprimindo. Uma ação lenta leva ao aviso de sem papel ou falha de papel da bandeja de alimentação manual. Depois de colocado o papel, a impressão é automaticamente retomada. Uma ação muito rápida pode fazer com que o papel fique preso na impressora, o que facilmente resulta em emperramento de papel.

Nota:• Após a impressão, remova imediatamente os papéis impressos da impressora. Pilha de papel leva ao emperramento de papel ou deixam o papel amassado.

# 2.4. Área não imprimível

A área sombreada indica a área não imprimível.

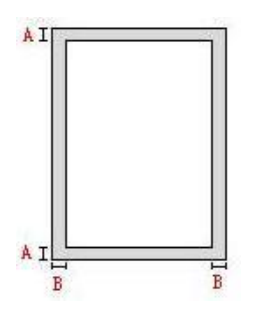

| Finalidada | Tamanho do papel | Margens superior e inferior | Margens esquerda e direita |  |
|------------|------------------|-----------------------------|----------------------------|--|
| Finanuaue  |                  | (A)                         | (B)                        |  |
| Improgaño  | A4               | 5mm(0.197inch)              | 5mm(0.197inch)             |  |
| Impressao  | Letter           | 5mm(0.197inch)              | 5mm(0.197inch)             |  |

## 2.5. Regras de aplicação de papel

• O resultado de impressão dos papéis ou documentos originais com áspera textura, superfície desigual, mancha de óleo, muito liso é pobre.

- Por favor garanta que não o papel está livre de poeira, vilo e assim por diante.
- · Coloque o papel sobre uma superfície plana, armazenado em um ambiente fresco e seco.

# 3. Instalação e desinstalação do driver

### 3.1. Configuração do Driver

Este dispositivo fornece aplicativos de configuração do driver para Windows e macOS. Recomendamos a Configuração com Um Clique, que auxilia na instalação automática do driver de modo mais fácil e rápido. Caso encontre problemas durante o uso da Configuração com Um Clique, você pode tentar outros métodos de configuração.

Nota:• As interfaces de instalação do driver podem ser diferentes dependendo dos modelos e funções, os diagramas esquemáticos apenas se servem para fins de referência.

### 3.1.1. Instalação com um clique(Para Windows e macOS)

A Configuração com Um Clique oferece opções de instalação por "Wi-Fi", "USB" e "Rede a Cabo". Você pode selecionar aquela que estiver mais de acordo com os métodos de conexão suportados por sua impressora.

#### 3.1.1.1. Conectar a impressora via Wi-Fi

Antes de instalar o driver da impressora, verifique se ela está conectada corretamente ao Wi-Fi. Se não estiver, consulte <u>Seção 3.1.1.1.1</u> quanto à instalação e, se estiver, consulte <u>Seção 3.1.1.1.2</u> quanto à instalação.

Nota:• Você pode imprimir a "Página de configuração de rede" para confirmar o status da conexão de rede da impressora (consulte o <u>Seção 9.4.</u> para saber como imprimir).

#### 3.1.1.1.1. Impressora não conectada ao Wi-Fi

#### 3.1.1.1.1.1. Configurar o Wi-Fi e instalar o driver pelo cabo USB

Nesta seção, a configuração será apresentada em "PC conectado ao roteador pelo Wi-Fi" e "PC conectado ao roteador por cabo".

Nota:• A configuração por Wi-Fi da impressora suporta somente redes de 2,4 GHz.

#### I. Conecte o Computador ao router via Wi-Fi

- 1. O Computador já está conectado ao router via Wi-Fi.
- 2. Conecte a impressora ao Computador via cabo USB e ligue a impressora.
- 3. Coloque o CD de instalação incluso no drive CD-ROM do Computador:

#### Para Windows:

• Sistema Windows XP: executa automaticamente o procedimento de instalação.

• Sistema Windows 7/Vista/Server 2008: Na interface "Execução Automática", clique em "Setup.exe" para executar o procedimento de instalação.

• Sistema Windows 8: Quando aparecer a janela pop-up "Driver DVD RW" do lado superior direito da área de trabalho do Computador, clique em qualquer lugar da janela pop-up, depois clique em "Setup.exe" para executar o programa de instalação.

• Sistema Windows 10/11: Quando aparecer a janela pop-up "Driver DVD RW" do lado inferior direito da área de trabalho do Computador, clique em qualquer lugar da janela pop-up, depois clique em "Setup.exe" para executar o programa de instalação.

Nota:• Alguns Computadors podem não conseguir reproduzir automaticamente o CD devido à alguma configuração do sistema. Nesse caso, clique duas vezes no ícone "Computador", localize "DVD RW driver", depois clique duas vezes em "DVD RW driver" para executar o procedimento de instalação.

#### Para macOS:

• Clique duas vezes em "Pantum XXX Series\_Mac\_Driver"–"Pantum Install Tool". (O XXX em Pantum XXX Series se refere ao modelo do produto.)

4. Leia e concorde com os termos contidos no Acordo de Licença do Usuário Final e na Política de Privacidade, clique no botão "Próximo" no canto inferior direito da interface para entrar na interface de instalação do driver.

5. Para Windows, siga o Passo 6. Para macOS, digite a senha do PC antes de prosseguir para o Passo 6.

6. Clique no botão da "Instalação em Um Clique" em Wi-Fi para instalar o driver.

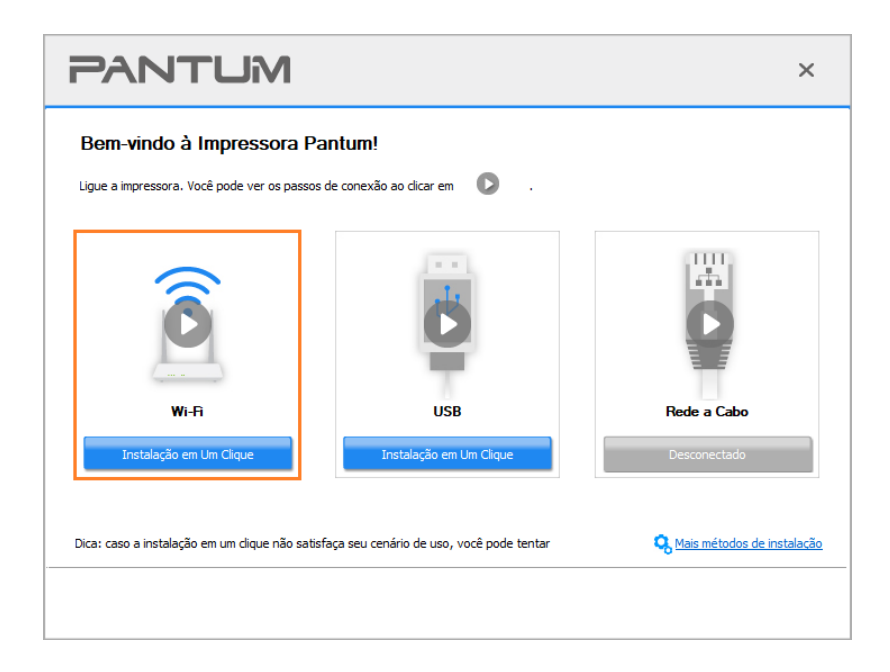

Nota:• Antes de clicar no botão, você pode colocar o cursor do rato no botão "Instalação em Um Clique" para verificar as informações de pop-up, a fim de confirmar através do endereço de IP se a impressora atual é aquela que você precisa instalar.

• Você pode verificar o endereço IP da impressora através de "Página de configuração de rede" (consulte o <u>Seção 9.4</u>. para saber como imprimir).

• Se a Ferramenta de Instalação encontrar somente uma impressora, ela prosseguirá para a configuração de rede e à instalação automática do driver quando clicar na "Instalação em Um Clique" em Wi-Fi. (Para macOS, é necessária autorização antes da impressora Wi-Fi poder ser configurada.)

| PANTUM                                                                                | ×                              |
|---------------------------------------------------------------------------------------|--------------------------------|
| <b>Conectar ao Wi-Fi</b><br>Pode levar um certo tempo dependendo dos sinais. Aguarde. |                                |
| Encontrar impressora Configurar impressora Instal                                     | ar driver Adicionar Impressora |
|                                                                                       |                                |

Se a Ferramenta de Instalação encontrar mais de uma impressora, uma lista de impressora será apresentada quando clicar na "Instalação em Um Clique" em Wi-Fi. Você precisa selecionar "Configurar impressora Wi-Fi e instalar pelo cabo USB", verifique a impressora USB e clique em "OK", assim a Ferramenta poderá prosseguir com a configuração de rede e a instalação automática do driver. (Para macOS, é necessária autorização antes da impressora Wi-Fi poder ser configurada.)

| PA         | NTUM                                                               |                             |                     | × |
|------------|--------------------------------------------------------------------|-----------------------------|---------------------|---|
| Por fa     | <b>VOT SELECIONE A IMDRES</b><br>Configure e instale Wi-Fi via USB | sora que você qostaria      | de instalar         |   |
|            | Nome da impressora                                                 | Interface                   |                     |   |
|            | 🗹 xxx Series                                                       | USB002                      |                     |   |
| OF         | Rede sem fio da impressora                                         | Endereco IP                 | Nome da máquina pri |   |
|            | XXX Series 0001                                                    | 10.10.134.178               | XXX-BB7AC7          |   |
|            |                                                                    |                             |                     |   |
| Dica: Caso | Instalar impressora da lista em i                                  | nome da máquina principal 🧿 | Atualizar           |   |
| rede do PC | atual                                                              |                             |                     |   |
|            |                                                                    |                             | Voltar Certeza      |   |

Nota:• Quando o endereço IP da impressora é alterado no driver da impressora instalado com a ID do host, você também pode imprimir diretamente sem reinstalar o driver. Se você precisar instalar o driver da impressora com o ID do host, marque a opção "Instalar a impressora da lista com o ID do host".

7. Após a instalação, clique no botão "Imprimir Página de Teste". Se a impressora imprimir a página de teste com êxito, significa que você instalou o driver corretamente.

#### II. Conecte o Computador ao router via cabo de rede

1. Conecte o Computador ao router via cabo de rede.

- 2. Conecte a impressora ao Computador via cabo USB e ligue a impressora.
- 3. Coloque o CD de instalação incluso no drive CD-ROM do Computador:

#### Para Windows:

• Sistema Windows XP: executa automaticamente o procedimento de instalação.

• Sistema Windows 7/Vista/Server 2008: Na interface "Execução Automática", clique em

"Setup.exe" para executar o procedimento de instalação.

• Sistema Windows 8: Quando aparecer a janela pop-up "Driver DVD RW" do lado superior direito da área de trabalho do Computador, clique em qualquer lugar da janela pop-up, depois clique em "Setup.exe" para executar o programa de instalação.

• Sistema Windows 10/11: Quando aparecer a janela pop-up "Driver DVD RW" do lado inferior direito da área de trabalho do Computador, clique em qualquer lugar da janela pop-up, depois clique em "Setup.exe" para executar o programa de instalação.

Nota:• Alguns Computadors podem não conseguir reproduzir automaticamente o CD devido à alguma configuração do sistema. Nesse caso, clique duas vezes no ícone "Computador", localize "DVD RW driver", depois clique duas vezes em "DVD RW driver" para executar o procedimento de instalação.

#### Para macOS:

• Clique duas vezes em "Pantum XXX Series\_Mac\_Driver"–"Pantum Install Tool". (O XXX em Pantum XXX Series se refere ao modelo do produto.)

4. Leia e concorde com os termos contidos no Acordo de Licença do Usuário Final e na Política de Privacidade, clique no botão "Próximo" no canto inferior direito da interface para entrar na interface de instalação do driver.

5. Para Windows, siga o Passo 6. Para macOS, digite a senha do PC antes de prosseguir para o Passo 6.
6. Clique no botão da "Instalação em Um Clique" em Wi-Fi para instalar o driver.

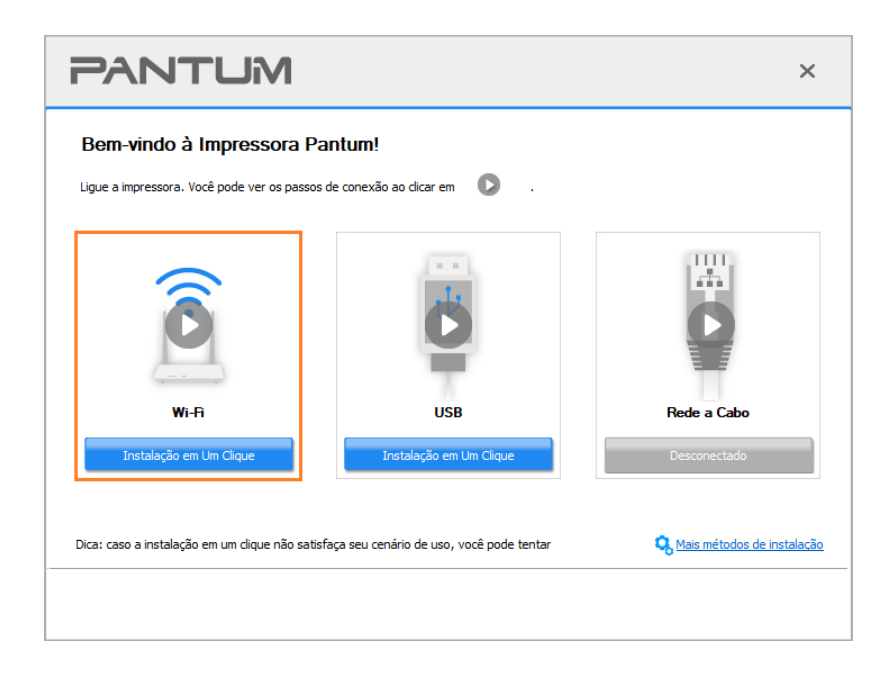

Nota:• Antes de clicar no botão, você pode colocar o cursor do rato no botão "Instalação em Um Clique" para verificar as informações de pop-up, a fim de confirmar através do endereço de IP se a impressora atual é aquela que você precisa instalar.

• Você pode verificar o endereço IP da impressora através de "Página de configuração de rede" (consulte o <u>Seção 9.4</u> para saber como imprimir).

Se a Ferramenta de Instalação encontrar somente uma impressora, será apresentado um diálogo de configuração de rede sem fio quando clicar na "Instalação em Um Clique" em Wi-Fi. Digite o SSID e a senha para a rede que deseja, clique em "OK" e a configuração será iniciada. A configuração pode demorar um pouco, dependendo da configuração do seu PC. Aguarde.

| PANTUM                                                                                                    | ×                                                    |
|----------------------------------------------------------------------------------------------------|------------------------------------------------------|
| <ol> <li>Por favor clique em "Imprimir página de informação da rede sem fio" para conseguir<br/>pule este passo caso você já saiba o nome da rede e método de criptografia</li> </ol> | r o nome da rede e método de criptografia. Por favor |
|                                                                                                    | Imprimir a página de informações da rede sem fio     |
| 2. Por favor insira o nome de usuário da rede e senha.                                                                                                    |                                                      |
| Nome da rede(SSID):(Somente 2,4 GHz.)                                                                                                    |                                                      |
| Test-AP2                                                                                                    |                                                      |
| Cifra:                                                                                                    |                                                      |
| •••••                                                                                                    |                                                      |
| Exibir cifra                                                                                                    |                                                      |
|                                                                                                    |                                                      |
|                                                                                                    |                                                      |
|                                                                                                    |                                                      |
|                                                                                                    |                                                      |
|                                                                                                    | Voltar Certeza                                       |

Se o software tiver encontrado mais de uma impressora, a interface da lista de impressoras será exibida em uma mensagem pop-up. É necessário configurar a impressora atual conectada via cabo USB à rede sem fio e instalar o driver. Selecione a interface da lista de impressoras
"Configure e instale Wi-Fi via USB" e marque a opção de impressora USB. Ela irá aparecer na interface de configuração da rede sem fio após clicar no botão "Confirmar". Insira o SSID e a palavra-passe da rede sem fio que você deseja e, em seguida, clique no botão "Confirmar" para entrar no processo de instalação. O processo pode demorar algum tempo e a duração está relacionada à configuração do seu Computador. Por favor, aguarde pacientemente.

| Configure e ins Nome da in                  | tale Wi-Fi via USB<br>npressora<br>a impressora | Interface                           |                                     |  |
|---------------------------------------------|-------------------------------------------------|-------------------------------------|-------------------------------------|--|
| Rede sem fio d     Nome da in               | a impressora                                    |                                     |                                     |  |
| Rede sem fio d     Nome da in               | a impressora                                    |                                     |                                     |  |
| Nome da in                                  |                                                 |                                     |                                     |  |
|                                             | npressora                                       | Endereço IP                         | Nome da máquina pri                 |  |
| 🖂 xxx s                                     | eries 0001                                      | 10.10.134.122                       | XXX -5ED9A5                         |  |
| ⊥ xxx s                                     | eries 0002                                      | <u>10.10.134.15</u>                 | XXX -BB7AC7                         |  |
| ☑ Instalar i                                | mpressora da lista em r                         | nome da máquina principal (         | Atualizar                           |  |
| )ica: Caso sua impressor<br>ede do PC atual | a não esteja na lista, p                        | oor favor verifique o status da red | e da impressora e veja se é a mesma |  |

| PANTUM                                                                                                    | ×                                                    |
|----------------------------------------------------------------------------------------------------|------------------------------------------------------|
| <ol> <li>Por favor clique em "Imprimir página de informação da rede sem fio" para conseguir<br/>pule este passo caso você já saiba o nome da rede e método de criptografia</li> </ol> | r o nome da rede e método de criptografia. Por favor |
|                                                                                                    | Imprimir a página de informações da rede sem fio     |
| 2. Por favor insira o nome de usuário da rede e senha.                                                                                                    |                                                      |
| Nome da rede(SSID):(Somente 2,4 GHz.) Test-AP2                                                                                                    |                                                      |
| Cifra:                                                                                                    |                                                      |
| •••••                                                                                                    |                                                      |
| Exibir offra                                                                                                    |                                                      |
|                                                                                                    |                                                      |
|                                                                                                    | Voltar Certeza                                       |

Nota: Quando o endereço IP da impressora é alterado no driver da impressora instalado com a ID do host, você também pode imprimir diretamente sem reinstalar o driver. Se você precisar instalar o driver da impressora com o ID do host, marque a opção "Instalar a impressora da lista com o ID do host".

7. Após a instalação, clique no botão "Imprimir Página de Teste". Se a impressora imprimir a página de teste com êxito, significa que você instalou o driver corretamente.

#### 3.1.1.1.1.2. Conecte o PC à impressora diretamente via Wi-Fi e instale o driver.

Conecte o PC à impressora através de uma conexão Wi-Fi direta. Essa opção é aplicável à rede sem fio sem o modo de infraestrutura, mas ainda precisa do cenário de uso temporário da impressora via rede sem fio. Você pode conectar diretamente o PC que está equipado com a função sem fio à impressora para realizar a função de impressão.

1. Ligue as fontes de alimentação da impressora e do computador.

2. Conecte o computador à rede Wi-Fi Direct da impressora (consulte a <u>Seção 5.2.2</u> sobre o método de configuração).

3. Coloque o CD de instalação incluso no drive CD-ROM do Computador:

#### Para Windows:

· Sistema Windows XP: executa automaticamente o procedimento de instalação.

Sistema Windows 7/Vista/Server 2008: Na interface "Execução Automática", clique em

"Setup.exe" para executar o procedimento de instalação.

 Sistema Windows 8: Quando aparecer a janela pop-up "Driver DVD RW" do lado superior direito da área de trabalho do Computador, clique em qualquer lugar da janela pop-up, depois clique em "Setup.exe" para executar o programa de instalação.

• Sistema Windows 10/11: Quando aparecer a janela pop-up "Driver DVD RW" do lado inferior direito da área de trabalho do Computador, clique em qualquer lugar da janela pop-up, depois clique em "Setup.exe" para executar o programa de instalação.

Nota:• Alguns Computadors podem não conseguir reproduzir automaticamente o CD devido à alguma configuração do sistema. Nesse caso, clique duas vezes no ícone "Computador", localize "DVD RW driver", depois clique duas vezes em "DVD RW driver" para executar o procedimento de instalação.

# Para macOS:

• Clique duas vezes em "Pantum XXX Series\_Mac\_Driver"-"Pantum Install Tool". (O XXX em Pantum XXX Series se refere ao modelo do produto.)

4. Leia e concorde com os termos contidos no Acordo de Licença do Usuário Final e na Política de Privacidade, clique no botão "Próximo" no canto inferior direito da interface para entrar na interface de instalação do driver.

5. Para Windows, siga o Passo 6. Para macOS, digite a senha do PC antes de prosseguir para o Passo 6.

6. A configuração iniciará quando clicar na "Instalação em Um Clique" em Wi-Fi. A configuração pode demorar um pouco, dependendo da configuração do seu PC. Aguarde.

| PANTUM                                                                                  | ×                            |
|-----------------------------------------------------------------------------------------|------------------------------|
| Bem-vindo à Impressora Pantum!                                                          |                              |
| Ligue a impressora. Você pode ver os passos de conexão ao clicar em 🛛 💟 .               |                              |
| Wi-Fi     USB       Instalação em Um Clique     Desconectado                            | Rede a Cabo                  |
| Dica: caso a instalação em um clique não satisfaça seu cenário de uso, você pode tentar | 🍳 Mais métodos de instalação |
|                                                                                         |                              |
| PANTUM                                                                                  | ×                            |
| Instalação do driver                                                                    |                              |
| Encontrar impressora Instalar driver                                                    | Adicionar Impressora         |
|                                                                                         |                              |

7. Após a instalação, clique no botão "Imprimir Página de Teste". Se a impressora imprimir a página de teste com êxito, significa que você instalou o driver corretamente.

# 3.1.1.1.2. A impressora já está conectada à rede sem fio

1. A impressora já está conectada à rede sem fio, você pode imprimir a "Página de configuração de rede" para verificar(consulte o <u>Seção 9.4</u> para ver como imprimir).

2. Conecte o Computador à rede da impressora.

3. Coloque o CD de instalação incluso no drive CD-ROM do Computador:

# Para Windows:

• Sistema Windows XP: executa automaticamente o procedimento de instalação.

• Sistema Windows 7/Vista/Server 2008: Na interface "Execução Automática", clique em "Setup.exe" para executar o procedimento de instalação.

• Sistema Windows 8: Quando aparecer a janela pop-up "Driver DVD RW" do lado superior direito da área de trabalho do Computador, clique em qualquer lugar da janela pop-up, depois clique em "Setup.exe" para executar o programa de instalação.

• Sistema Windows 10/11: Quando aparecer a janela pop-up "Driver DVD RW" do lado inferior direito da área de trabalho do Computador, clique em qualquer lugar da janela pop-up, depois clique em "Setup.exe" para executar o programa de instalação.

Nota:• Alguns Computadors podem não conseguir reproduzir automaticamente o CD devido à alguma configuração do sistema. Nesse caso, clique duas vezes no ícone "Computador", localize "DVD RW driver", depois clique duas vezes em "DVD RW driver" para executar o procedimento de instalação.

# Para macOS:

• Clique duas vezes em "Pantum XXX Series\_Mac\_Driver"–"Pantum Install Tool". (O XXX em Pantum XXX Series se refere ao modelo do produto.)

4. Leia e concorde com os termos contidos no Acordo de Licença do Usuário Final e na Política de Privacidade, clique no botão "Próximo" no canto inferior direito da interface para entrar na interface de instalação do driver.

5. Para Windows, siga o Passo 6. Para macOS, digite a senha do PC antes de prosseguir para o Passo 6.

6. Clique no botão da "Instalação em Um Clique" em Wi-Fi para instalar o driver.

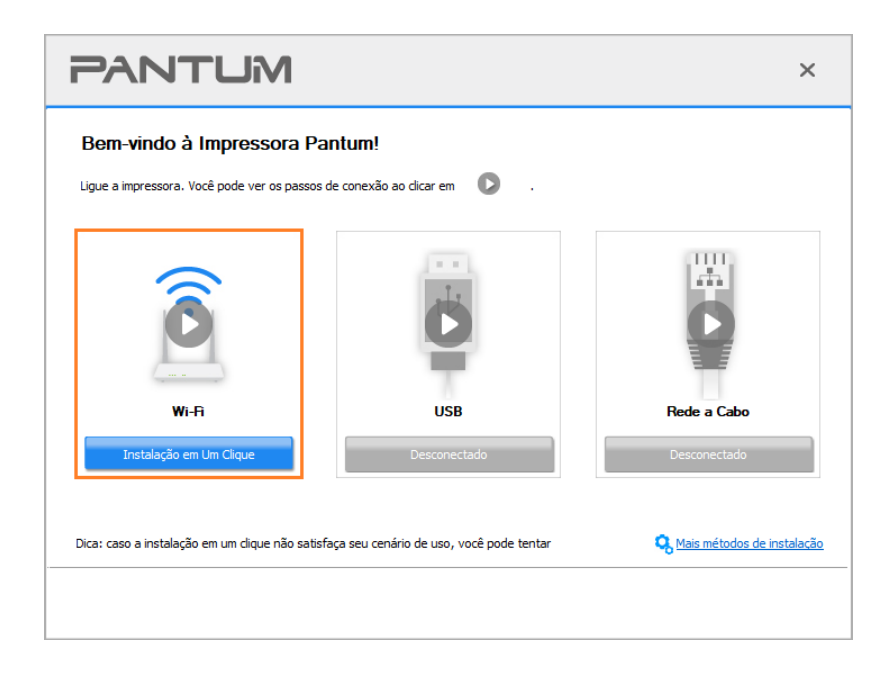

Nota:• Antes de clicar no botão, você pode colocar o cursor do rato no botão "Instalação em Um Clique" para verificar as informações de pop-up, a fim de confirmar através do endereço de IP se a impressora atual é aquela que você precisa instalar.

• Você pode verificar o endereço IP da impressora através de "Página de configuração de rede"(consulte o <u>Seção 9.4</u> para saber como imprimir).

• Se a Ferramenta de Instalação encontrar somente uma impressora, a configuração iniciará quando clicar na "Instalação em Um Clique" em Wi-Fi. A configuração pode demorar um pouco, dependendo da configuração do seu PC. Aguarde.

| PANTUM               |                      | ×                    |
|----------------------|----------------------|----------------------|
| Instalação do driver |                      |                      |
| Encontrar impressora | J<br>Instalar driver | Adicionar Impressora |

• Se a Ferramenta de Instalação encontrar mais de uma impressora, será apresentada uma lista de impressoras. Selecione a impressora que deseja com base no Endereço de IP da rede sem fio da sua impressora ou no Nome do Host.

| PA                        | NTUM                                                         |                                             |                                | × |
|---------------------------|--------------------------------------------------------------|---------------------------------------------|--------------------------------|---|
| <mark>IPor</mark> fa<br>⊖ | avor selecione a impres<br>Configure e instale Wi-Fi via USB | sora que você qostaria                      | de instalar                    |   |
|                           | Nome da impressora                                           | Interface                                   |                                |   |
|                           |                                                              |                                             |                                |   |
| ۲                         | Rede sem fio da impressora                                   |                                             |                                |   |
|                           | Nome da impressora                                           | Endereço IP                                 | Nome da máquina pri            |   |
|                           | XXX Series 0001                                              | <u>10.10.134.122</u><br><u>10.10.134.15</u> | XXX -5ED9A5<br>XXX -8B7AC7     |   |
|                           | 🗹 Instalar impressora da lista em r                          | nome da máquina principal 🕜                 | Atualizar                      |   |
| Dica: Case<br>rede do Pe  | o sua impressora não esteja na lista, p<br>C atual           | por favor verifique o status da rede da     | impressora e veja se é a mesma |   |
|                           |                                                              |                                             | Voltar Certeza                 |   |

Nota: Se a impressora que você precisa não for mostrada na lista, clique no botão "Atualizar" para pesquisar novamente. Se ela não for encontrada, verifique se a impressora e o Computador estão na mesma rede(Por favor, veja o Seção 5.3 para saber como verificar).
 Quando o endereço IP da impressora é alterado no driver da impressora instalado com a ID do host, você também pode imprimir diretamente sem reinstalar o driver. Se você precisar instalar o driver da impressora com o ID do host, marque a opção "Instalar a impressora da lista com o ID do host".

7. Após a instalação, clique no botão "Imprimir Página de Teste". Se a impressora imprimir a página de teste com êxito, significa que você instalou o driver corretamente.

#### 3.1.1.2. Conectar impressora pelo cabo USB

1. Conecte a impressora ao Computador via cabo USB, ligue a impressora e o Computador .

2. Coloque o CD de instalação incluso no drive CD-ROM do Computador:

#### Para Windows:

• Sistema Windows XP: executa automaticamente o procedimento de instalação.

Sistema Windows 7/Vista/Server 2008: Na interface "Execução Automática", clique em

"Setup.exe" para executar o procedimento de instalação.

• Sistema Windows 8: Quando aparecer a janela pop-up "Driver DVD RW" do lado superior direito da área de trabalho do Computador, clique em qualquer lugar da janela pop-up, depois clique em "Setup.exe" para executar o programa de instalação.

• Sistema Windows 10/11: Quando aparecer a janela pop-up "Driver DVD RW" do lado inferior direito da área de trabalho do Computador, clique em qualquer lugar da janela pop-up, depois clique em "Setup.exe" para executar o programa de instalação.

Nota: Alguns Computadors podem não conseguir reproduzir automaticamente o CD devido à alguma configuração do sistema. Nesse caso, clique duas vezes no ícone "Computador", localize "DVD RW driver", depois clique duas vezes em "DVD RW driver" para executar o procedimento de instalação.

#### Para macOS:

• Clique duas vezes em "Pantum XXX Series\_Mac\_Driver"-"Pantum Install Tool". (O XXX em Pantum XXX Series se refere ao modelo do produto.)

3. Leia e concorde com os termos contidos no Acordo de Licença do Usuário Final e na Política de Privacidade, clique no botão "Próximo" no canto inferior direito da interface para entrar na interface de instalação do driver.

4. Para Windows, siga o Passo 5. Para macOS, digite a senha do PC antes de prosseguir para o Passo 5.

5. A configuração começará quando clicar na "Instalação em Um Clique" em USB. A configuração pode demorar um pouco, dependendo da configuração do seu PC. Aguarde.

| PANTUM                                          |                                            | ×                            |
|-------------------------------------------------|--------------------------------------------|------------------------------|
| Bem-vindo à Impressora Pa                       | <b>ntum!</b><br>le conexão ao dicar em 🚺 . |                              |
|                                                 | Ċ                                          |                              |
| Wi-Fi                                           | USB                                        | Rede a Cabo                  |
| Desconectado                                    | Instalação em Um Clique                    | Desconectado                 |
| Dica: caso a instalação em um dique não satisfa | aça seu cenário de uso, você pode tentar   | S Mais métodos de instalação |
|                                                 |                                            |                              |

| PANTUM               |                      | ×                    |
|----------------------|----------------------|----------------------|
| Instalação do driver |                      |                      |
| Encontrar impressora | )<br>Instalar driver | Adicionar Impressora |
|                      |                      |                      |

6. Após a instalação, clique no botão "Imprimir Página de Teste". Se a impressora imprimir a página de teste com êxito, significa que você instalou o driver corretamente.

# 3.1.1.3. Conectar a impressora pela rede a cabo

1. Ligue as fontes de alimentação da impressora e do computador.

2. Ligue o computador a uma rede com fio.

3. Conecte o cabo de rede para a interface de rede da impressora, verifique que a impressora está conectada à rede do seu computador (para as informações sobre como configurar a rede, por favor consulte o <u>Seção 4</u>).

4. Coloque o CD de instalação incluso no drive CD-ROM do Computador:

Para Windows:

• Sistema Windows XP: executa automaticamente o procedimento de instalação.

• Sistema Windows 7/Vista/Server 2008: Na interface "Execução Automática", clique em

"Setup.exe" para executar o procedimento de instalação.

• Sistema Windows 8: Quando aparecer a janela pop-up "Driver DVD RW" do lado superior direito da área de trabalho do Computador, clique em qualquer lugar da janela pop-up, depois clique em "Setup.exe" para executar o programa de instalação.

• Sistema Windows 10/11: Quando aparecer a janela pop-up "Driver DVD RW" do lado inferior direito da área de trabalho do Computador, clique em qualquer lugar da janela pop-up, depois clique em "Setup.exe" para executar o programa de instalação.

Nota:• Alguns Computadors podem não conseguir reproduzir automaticamente o CD devido à alguma configuração do sistema. Nesse caso, clique duas vezes no ícone "Computador", localize "DVD RW driver", depois clique duas vezes em "DVD RW driver" para executar o procedimento de instalação.

Para macOS:

• Clique duas vezes em "Pantum XXX Series\_Mac\_Driver" – "Pantum Install Tool". (O XXX em Pantum XXX Series se refere ao modelo do produto.)

5. Leia e concorde com os termos contidos no Acordo de Licença do Usuário Final e na Política de Privacidade, clique no botão "Próximo" no canto inferior direito da interface para entrar na interface de instalação do driver.

6. Para Windows, siga o Passo 7. Para macOS, digite a senha do PC antes de prosseguir para o Passo 7.

7. Clique no botão da "Instalação em Um Clique" em Rede a Cabo para instalar o driver.

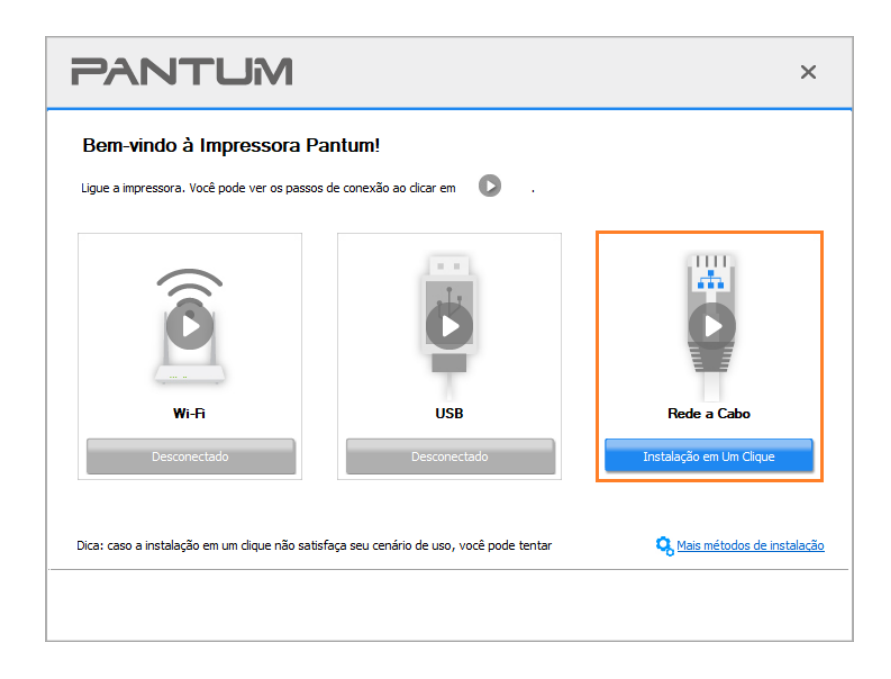

Nota:• Antes de clicar no botão, você pode colocar o cursor do rato no botão "Instalação em Um Clique" para verificar as informações de pop-up, a fim de confirmar através do endereço de IP se a impressora atual é aquela que você precisa instalar.

 Você pode verificar o endereço IP da impressora através de "Página de configuração de rede"(consulte o <u>Seção 9.4</u> para saber como imprimir).

• Se a Ferramenta de Instalação encontrar somente uma impressora, a configuração iniciará quando clicar na "Instalação em Um Clique" em Rede a Cabo. A configuração pode demorar um pouco, dependendo da configuração do seu PC. Aguarde.

| PANTUM               |                      | ×                    |
|----------------------|----------------------|----------------------|
| Instalação do driver |                      |                      |
| Encontrar impressora | J<br>Instalar driver | Adicionar Impressora |

• Se a Ferramenta de Instalação encontrar mais de uma impressora, uma lista de impressora será apresentada quando clicar na "Instalação em Um Clique" em Rede a Cabo. Selecione a impressora que deseja com base no Endereço de IP da rede a cabo da sua impressora ou no Nome do Host.

| or fa | vor selecione a impres<br>Configure e instale Wi-Fi via USB | ssora que você dostaria                            | a de instalar              |
|-------|-------------------------------------------------------------|----------------------------------------------------|----------------------------|
|       | Nome da impressora                                          | Interface                                          |                            |
|       |                                                             |                                                    |                            |
| ۲     | Linha de cabo de rede da impressora                         |                                                    |                            |
|       | Nome da impressora                                          | Endereço IP                                        | Nome da máquina pri        |
|       | XXX Series 0001<br>XXX Series 0002                          | <u>10, 10, 134, 155</u><br><u>10, 10, 134, 205</u> | XXX -5ED9A5<br>XXX -BB7AC7 |
|       |                                                             |                                                    | Atualizar                  |
|       | Instalar impressora da lista em                             | nome da maquina principai                          | / toolaneen                |

Nota: Se a impressora que você precisa não for mostrada na lista, clique no botão "Atualizar" para pesquisar novamente. Se ela não for encontrada, verifique se a impressora e o Computador estão na mesma rede(Por favor, veja o Seção 5.3 para saber como verificar).
 Quando o endereço IP da impressora é alterado no driver da impressora instalado com a ID do host, você também pode imprimir diretamente sem reinstalar o driver. Se você precisar instalar o driver da impressora com o ID do host, marque a opção "Instalar a impressora da lista com o ID do host".

8. Após a instalação, clique no botão "Imprimir Página de Teste". Se a impressora imprimir a página de teste com êxito, significa que você instalou o driver corretamente.

# 3.1.2. Outros métodos de configuração

# 3.1.2.1. Outros métodos de configuração para Windows

• Antes da instalação do driver, você precisa saber o modelo da impressora, por favor imprima a "Página de informações" da impressora e consulte o "Nome do produto" para saber o modelo da impressora (sobre as informações de como imprimir, por favor consulte o <u>Seção 9.4</u>).

# 3.1.2.1.1. Instalação do modo de conexão com USB

1. Conecte a impressora ao Computador via cabo USB, ligue a impressora e o Computador.

2. Coloque o CD de instalação incluso no drive CD-ROM do Computador:

· Sistema Windows XP: executa automaticamente o procedimento de instalação.

• Sistema Windows 7/Vista/Server 2008: Na interface "Execução Automática", clique em "Setup.exe" para executar o procedimento de instalação.

• Sistema Windows 8: Quando aparecer a janela pop-up "Driver DVD RW" do lado superior direito da área de trabalho do Computador, clique em qualquer lugar da janela pop-up, depois clique em "Setup.exe" para executar o programa de instalação.

• Sistema Windows 10/11: Quando aparecer a janela pop-up "Driver DVD RW" do lado inferior direito da área de trabalho do Computador, clique em qualquer lugar da janela pop-up, depois clique em "Setup.exe" para executar o programa de instalação.

Nota:• Alguns Computadors podem não conseguir reproduzir automaticamente o CD devido à alguma configuração do sistema. Nesse caso, clique duas vezes no ícone "Computador", localize "DVD RW driver", depois clique duas vezes em "DVD RW driver" para executar o procedimento de instalação.

3. Leia e concorde com os termos contidos no Acordo de Licença do Usuário Final e na Política de Privacidade, clique no botão "Próximo" no canto inferior direito da interface para entrar na interface de instalação do driver.

4. Para acessar, clique em "Outros métodos de configuração" na parte de baixo da interface de configuração.

5. Por favor, selecione o idioma de instalação e o modelo da impressora.

6. Selecione "Impressora USB" e clique em "Instalar".

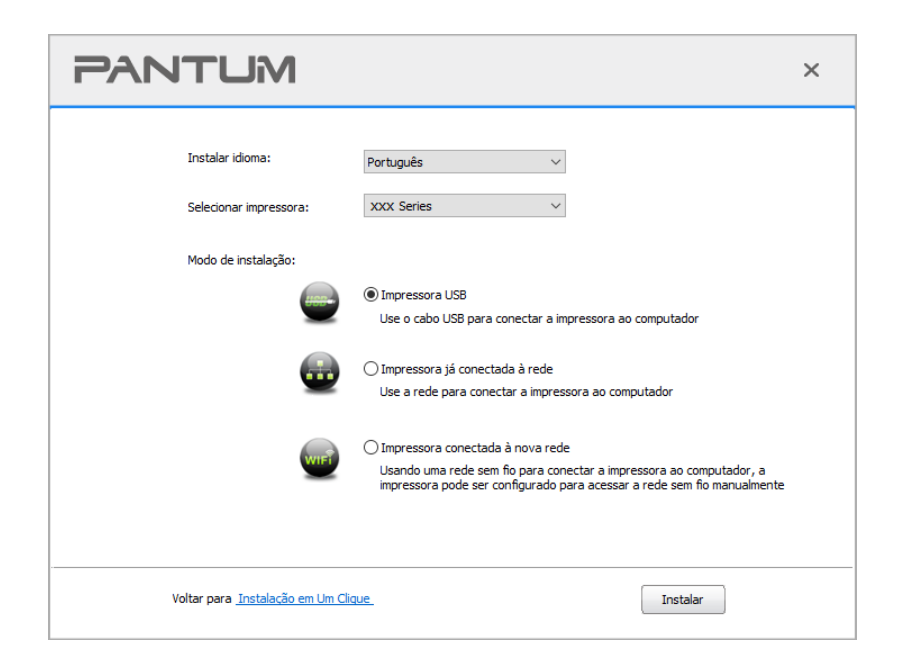

7. O software instala o driver automaticamente e o processo de instalação pode demorar algum tempo. A duração está relacionada com a configuração do seu Computador, então aguarde

pacientemente.

8. Após a instalação, clique no botão "Imprimir Página de Teste". Se a impressora imprimir a página de teste com êxito, significa que você instalou o driver corretamente.

# 3.1.2.1.2. Instalação do modo de conexão da rede com fio

1. Ligue as fontes de alimentação da impressora e do computador.

2. Ligue o computador a uma rede com fio.

3. Conecte o cabo de rede para a interface de rede da impressora, verifique que a impressora está conectada à rede do seu computador (para as informações sobre como configurar a rede, por favor consulte o <u>Seção 4</u>).

4. Coloque o CD de instalação incluso no drive CD-ROM do Computador:

• Sistema Windows XP: executa automaticamente o procedimento de instalação.

• Sistema Windows 7/Vista/Server 2008: Na interface "Execução Automática", clique em "Setup.exe" para executar o procedimento de instalação.

• Sistema Windows 8: Quando aparecer a janela pop-up "Driver DVD RW" do lado superior direito da área de trabalho do Computador, clique em qualquer lugar da janela pop-up, depois clique em "Setup.exe" para executar o programa de instalação.

• Sistema Windows 10/11: Quando aparecer a janela pop-up "Driver DVD RW" do lado inferior direito da área de trabalho do Computador, clique em qualquer lugar da janela pop-up, depois clique em "Setup.exe" para executar o programa de instalação.

Nota: Alguns Computadors podem não conseguir reproduzir automaticamente o CD devido à alguma configuração do sistema. Nesse caso, clique duas vezes no ícone "Computador", localize "DVD RW driver", depois clique duas vezes em "DVD RW driver" para executar o procedimento de instalação.

5. Leia e concorde com os termos contidos no Acordo de Licença do Usuário Final e na Política de Privacidade, clique no botão "Próximo" no canto inferior direito da interface para entrar na interface de instalação do driver.

6. Para acessar, clique em "Outros métodos de configuração" na parte de baixo da interface de configuração.

7. Por favor, selecione o idioma de instalação e o modelo da impressora.

8. Selecione "Impressora já conectada à rede" e clique em "Instalar".

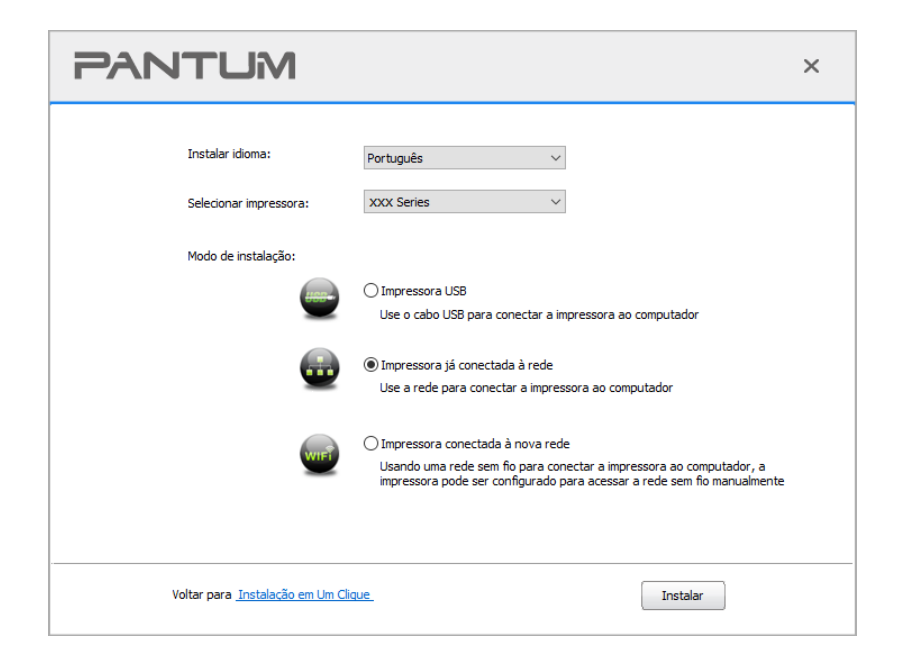

9. O software de instalação buscará a impressora automaticamente; esse processo poderá levar algum tempo.

10. Quando a pesquisa estiver concluída, selecione a impressora que deseja conectar, clique em "Próximo passo".

| PA | NTUM                                      |                              |                             | ×    |
|----|-------------------------------------------|------------------------------|-----------------------------|------|
|    | Impressora já procurada                   |                              |                             |      |
|    | Nome da impressora                        | Endereço IP<br>10.10.134.131 | Nome da máqu<br>xxx -B87AC7 |      |
|    | Instalar impressora da lista em nome da m | náquina principal            | Atualizar                   |      |
|    | O Adicionar manualmente endereço IP ou no | ome da máquina princip       | bal                         |      |
|    |                                           | Último passo                 | Próximo passo               | Sair |

Nota:• Se na lista de impressoras já pesquisadas, não houver a impressora que você deseja conectar, por favor clique em "Atualizar" para pesquisar novamente.

 Quando o endereço IP da impressora é alterado no driver da impressora instalado com a ID do host, você também pode imprimir diretamente sem reinstalar o driver. Se você precisar instalar o driver da impressora com o ID do host, marque a opção "Instalar a impressora da lista com o ID do host".

 Se adicionar manualmente o endereço IP ou o nome do host, você precisa de saber o endereço IP da impressora conectada ou o nome do host. Se não for bem claro, por favor imprima a "página de configuração da rede" e consulte o "endereço IP" e o "nome do host" (veja o <u>Seção 9.4</u>).

11. O software instala o driver automaticamente e o processo de instalação pode demorar algum tempo. A duração está relacionada com a configuração do seu Computador, então aguarde pacientemente.

12. Após a instalação, clique no botão "Imprimir Página de Teste". Se a impressora imprimir a página de teste com êxito, significa que você instalou o driver corretamente.

# 3.1.2.1.3. O acesso Wi-Fi está instalado

O tipo de conexão de rede sem fio é dividido no modo de estrutura básica e no modo Wi-Fi Direct (consulte a <u>Seção 5</u> para detalhes).

# 3.1.2.1.3.1. Instalar o modo de infra-estrutura

1. Conecte o computador ao ponto de acesso (router sem fios).

- 2. Conecte a impressora ao Computador via cabo USB e ligue a impressora.
- 3. Coloque o CD de instalação incluso no drive CD-ROM do Computador:
- Sistema Windows XP: executa automaticamente o procedimento de instalação.
- Sistema Windows 7/Vista/Server 2008: Na interface "Execução Automática", clique em "Setup.exe" para executar o procedimento de instalação.

• Sistema Windows 8: Quando aparecer a janela pop-up "Driver DVD RW" do lado superior direito da área de trabalho do Computador, clique em qualquer lugar da janela pop-up, depois clique em "Setup.exe" para executar o programa de instalação.

• Sistema Windows 10/11: Quando aparecer a janela pop-up "Driver DVD RW" do lado inferior direito da área de trabalho do Computador, clique em qualquer lugar da janela pop-up, depois clique em "Setup.exe" para executar o programa de instalação.

Nota:• Alguns Computadors podem não conseguir reproduzir automaticamente o CD devido à alguma configuração do sistema. Nesse caso, clique duas vezes no ícone "Computador", localize "DVD RW driver", depois clique duas vezes em "DVD RW driver" para executar o procedimento de instalação.

4. Leia e concorde com os termos contidos no Acordo de Licença do Usuário Final e na Política de Privacidade, clique no botão "Próximo" no canto inferior direito da interface para entrar na interface de instalação do driver.

5. Para acessar, clique em "Outros métodos de configuração" na parte de baixo da interface de configuração.

6. Por favor, selecione o idioma de instalação e o modelo da impressora.

7. Selecione "Impressora conectada à nova rede" e clique em "Instalar".

| PANTUM                                     |                                                                                                    | × |
|--------------------------------------------|----------------------------------------------------------------------------------------------------|---|
| Instalar idioma:<br>Selecionar impressora: | Português V<br>XXX Series V                                                                                                    |   |
| Modo de instalação:                        | <ul> <li>Impressora USB</li> <li>Use o cabo USB para conectar a impressora ao computador</li> <li>Impressora já conectada à rede</li> <li>Use a rede para conectar a impressora ao computador</li> </ul> |   |
| WIFE                                       | Impressora conectada à nova rede<br>Usando uma rede sem fio para conectar a impressora ao computador, a<br>impressora pode ser configurado para acessar a rede sem fio manualmente                       |   |
| Voltar para <u>Instalação em Um Cli</u>    | que Instalar                                                                                                    |   |

8. Na janela de configuração sem fio pop-up, selecione "Sim, vou configurar a rede sem fio na impressora" .De acordo com o prompt, configure a impressora na rede sem fio(Como configurar, consulte o <u>Seção 5.1.1</u>).

| PANTUM                                                                                                    | × |
|----------------------------------------------------------------------------------------------------|---|
|                                                                                                    |   |
| O Programa de instalação, esta etapa será baseado em sua escolha, decidir se a<br>configurar a impressora de rede sem fio.                    |   |
| <ul> <li>Se você precisa configurar ou alterar a impressora de rede sem fio, selecionar a<br/>impressora conectada ao USB * Sim *.</li> </ul> |   |
| • Se você não configurar a rede sem fio da impressora, selecione "Não ".                                                                      |   |
| Sim, quero configurar a rede sem fio da impressora.                                                                                           |   |
| ○ Não, a impressora já está conectada à rede sem fio.                                                                                         |   |
|                                                                                                    |   |
| Último passo Próximo passo Sair                                                                                                    |   |

9. O software de instalação buscará a impressora automaticamente após a configuração da rede sem fio. O processo de busca pode demorar algum tempo.

10. Selecione a impressora que deseja conectar, clique em "Avançar".

| Pź |                                       |                                                             | ×     |
|----|---------------------------------------|-------------------------------------------------------------|-------|
|    | Impressora já procurada               |                                                             |       |
|    | Nome da impressora                    | Endereço IP Nome da máqu<br><u>10.10.134.131</u> XXX-8B7AC7 |       |
|    | ☑ Instalar impressora da lista em nom | e da máquina principal Atua                                 | lizar |
|    | O Adicionar manualmente endereço If   | ou nome da máquina principal                                |       |
|    |                                       | Último passo Próximo passo                                  | Sair  |

Nota:• Se na lista de impressoras já pesquisadas, não houver a impressora que você deseja conectar, por favor clique em "Atualizar" para pesquisar novamente.

 Quando o endereço IP da impressora é alterado no driver da impressora instalado com a ID do host, você também pode imprimir diretamente sem reinstalar o driver. Se você precisar instalar o driver da impressora com o ID do host, marque a opção "Instalar a impressora da lista com o ID do host".

 Se adicionar manualmente o endereço IP ou o nome do host, você precisa de saber o endereço IP da impressora conectada ou o nome do host. Se não for bem claro, por favor imprima a "página de configuração da rede" e consulte o "endereço IP" e o "nome do host" (veja o <u>Seção 9.4</u>).

11. O software instala o driver automaticamente e o processo de instalação pode demorar algum tempo. A duração está relacionada com a configuração do seu Computador, então aguarde pacientemente.

12. Após a instalação, clique no botão "Imprimir Página de Teste". Se a impressora imprimir a página de teste com êxito, significa que você instalou o driver corretamente.

# 3.1.2.1.3.2. Instalação no modo Wi-Fi Direct

1. Ligue as fontes de alimentação da impressora e do computador.

2. Conecte o computador à rede Wi-Fi Direct da impressora (consulte a <u>Seção 5.2.2</u> sobre o método de configuração).

3. Coloque o CD de instalação incluso no drive CD-ROM do Computador:

• Sistema Windows XP: executa automaticamente o procedimento de instalação.

• Sistema Windows 7/Vista/Server 2008: Na interface "Execução Automática", clique em "Setup.exe" para executar o procedimento de instalação.

• Sistema Windows 8: Quando aparecer a janela pop-up "Driver DVD RW" do lado superior direito da área de trabalho do Computador, clique em qualquer lugar da janela pop-up, depois clique em "Setup.exe" para executar o programa de instalação.

• Sistema Windows 10/11: Quando aparecer a janela pop-up "Driver DVD RW" do lado inferior direito da área de trabalho do Computador, clique em qualquer lugar da janela pop-up, depois clique em "Setup.exe" para executar o programa de instalação.

Nota:• Alguns Computadors podem não conseguir reproduzir automaticamente o CD devido à alguma configuração do sistema. Nesse caso, clique duas vezes no ícone "Computador", localize "DVD RW driver", depois clique duas vezes em "DVD RW driver" para executar o procedimento de instalação. 4. Leia e concorde com os termos contidos no Acordo de Licença do Usuário Final e na Política de Privacidade, clique no botão "Próximo" no canto inferior direito da interface para entrar na interface de instalação do driver.

5. Para acessar, clique em "Outros métodos de configuração" na parte de baixo da interface de configuração.

- 6. Por favor, selecione o idioma de instalação e o modelo da impressora.
- 7. Selecione "Impressora conectada à nova rede" e clique em "Instalar".

| PANTUM                                     |                                                                                                    | × |
|--------------------------------------------|----------------------------------------------------------------------------------------------------|---|
| Instalar idioma:<br>Selecionar impressora: | Português V<br>XXX Series V                                                                                                    |   |
| Modo de instalação:                        | Impressora USB     Use o cabo USB para conectar a impressora ao computador     Impressora já conectada à rede     Use a coda para conectada à rede                                                            |   |
|                                            | <ul> <li>Impressora conectada à nova rede</li> <li>Usando uma rede sem fio para conectar a impressora ao computador, a<br/>impressora pode ser configurado para acessar a rede sem fio manualmente</li> </ul> |   |
| Voltar para <u>Instalação em Um Cli</u> r  | aue Instalar                                                                                                    |   |

8. Na janela de configuração sem fio pop-up, selecione "Não, a impressora tem acesso à rede sem fio", clique em "Avançar".

| PANTUM                                                                                                    | × |
|----------------------------------------------------------------------------------------------------|---|
|                                                                                                    |   |
| O Programa de instalação, esta etapa será baseado em sua escolha, decidir se a<br>configurar a impressora de rede sem fio.                    |   |
| <ul> <li>Se você precisa configurar ou alterar a impressora de rede sem fio, selecionar a<br/>impressora conectada ao USB " Sim ".</li> </ul> |   |
| • Se você não configurar a rede sem fio da impressora, selecione " Não ".                                                                     |   |
| ○ Sim, quero configurar a rede sem fio da impressora.                                                                                         |   |
| Não, a impressora já está conectada à rede sem fio.                                                                                           |   |
|                                                                                                    |   |
| Último passo Próximo passo Sair                                                                                                    |   |

9. O software de instalação buscará a impressora automaticamente; esse processo poderá levar algum tempo.

10. Selecione a impressora que deseja conectar, clique em "Avançar".

| PA |                                           |                                        |                             | ×  |
|----|-------------------------------------------|----------------------------------------|-----------------------------|----|
|    | Impressora já procurada                   |                                        |                             |    |
|    | Nome da impressora                        | Endereço IP<br><u>10. 10. 134. 131</u> | Nome da máqu<br>XXX -BB7AC7 |    |
|    | ☑ Instalar impressora da lista em nome da | a máquina principal                    | Atualizar                   |    |
|    | O Adicionar manualmente endereço IP ou    | i nome da máquina princi               | pal                         |    |
|    |                                           | Último passo                           | Próximo passo Sa            | ir |

Nota:• Se na lista de impressoras já pesquisadas, não houver a impressora que você deseja conectar, por favor clique em "Atualizar" para pesquisar novamente.

 Quando o endereço IP da impressora é alterado no driver da impressora instalado com a ID do host, você também pode imprimir diretamente sem reinstalar o driver. Se você precisar instalar o driver da impressora com o ID do host, marque a opção "Instalar a impressora da lista com o ID do host".

 Se adicionar manualmente o endereço IP ou o nome do host, você precisa de saber o endereço IP da impressora conectada ou o nome do host. Se não for bem claro, por favor imprima a "página de configuração da rede" e consulte o "endereço IP" e o "nome do host" (veja o <u>Seção 9.4</u>).

11. O software instala o driver automaticamente e o processo de instalação pode demorar algum tempo. A duração está relacionada com a configuração do seu Computador, então aguarde pacientemente.

12. Após a instalação, clique no botão "Imprimir Página de Teste". Se a impressora imprimir a página de teste com êxito, significa que você instalou o driver corretamente.

# 3.1.2.2. Outros métodos de configuração para macOS

# 3.1.2.2.1. Instalar pelo Cabo USB

As seguintes operações tomam macOS 10.14 como exemplo, as informações de tela do seu computador podem variar-se de acordo com os diferentes sistemas operacionais.

1. Ligue as fontes de alimentação da impressora e do computador.

2. Insira o CD de configuração fornecido no CD-ROM do PC e clique duas vezes em "Pantum XXX Series\_Mac\_Driver" – "Pantum Install Tool". (O XXX em Pantum XXX Series se refere ao modelo do produto.)

3. Leia e concorde com os termos contidos no Acordo de Licença do Usuário Final e na Política de Privacidade, clique no botão "Próximo" no canto inferior direito da interface para entrar na interface de instalação do driver.

4. Digite a senha do PC e clique em "OK".

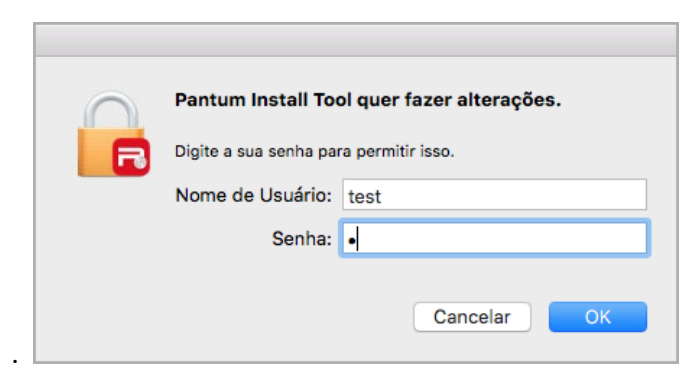

5. Para acessar, clique em "Outros métodos de configuração" na parte de baixo da interface de configuração.

6. Selecione uma impressora USB dentre os resultados da busca.

| iiiip | ressora USB        |   |                |                         |          |
|-------|--------------------|---|----------------|-------------------------|----------|
|       | Nome da impressora | N | úmero de série |                         |          |
|       | Nome da impressora |   | Endereço IP    | Nome da máquina princip | al       |
|       |                    |   |                |                         | Atualiza |

7. Clique em "Instalar" do lado direito, em baixo.

8. O software instala o driver automaticamente e o processo de instalação pode demorar algum tempo. A duração está relacionada com a configuração do seu Computador, então aguarde pacientemente.

9. Após a instalação, clique no botão "Imprimir Página de Teste". Se a impressora imprimir a página de teste com êxito, significa que você instalou o driver corretamente.

# 3.1.2.2.2. Instalar como uma impressora de rede

1. Ligue as fontes de alimentação da impressora e do computador.

2. Conectar o PC na rede.

3. Certifique-se de que a impressora esteja conectada na mesma rede do PC (Veja a <u>Seção 4</u> ou <u>5</u> para saber mais sobre como configurar a rede).

4. Insira o CD de configuração fornecido no CD-ROM do PC e clique duas vezes em "Pantum XXX Series\_Mac\_Driver" – "Pantum Install Tool". (O XXX em Pantum XXX Series se refere ao modelo do produto.)

5. Leia e concorde com os termos contidos no Acordo de Licença do Usuário Final e na Política de Privacidade, clique no botão "Próximo" no canto inferior direito da interface para entrar na interface de instalação do driver.

6. Digite a senha do PC e clique em "OK".

| $\bigcirc$ | Pantum Install Too     | ol quer fazer alterações. |
|------------|------------------------|---------------------------|
|            | Digite a sua senha par | a permitir isso.          |
|            | Nome de Usuário:       | test                      |
|            | Senha:                 | •                         |
|            |                        |                           |
|            |                        | Cancelar OK               |

7. Para acessar, clique em "Outros métodos de configuração" na parte de baixo da interface de configuração.

8. Selecione uma impressora de rede dentre os resultados da busca.

9. Clique em "Instalar" do lado direito, em baixo.

| Impressora US | В         |       |            |            |           |
|---------------|-----------|-------|------------|------------|-----------|
| Nome da ir    | npressora | Númei | o de série |            |           |
| xxx Serie     | s AC6B83  | 10    | 10.134.194 | xxx-A1B2C3 |           |
|               |           |       |            |            |           |
|               |           |       |            |            | Atualizar |

Nota:• Se na lista de impressoras já pesquisadas, não houver a impressora que você deseja conectar, por favor clique em "Atualizar" para pesquisar novamente.

 Quando o endereço IP da impressora é alterado no driver da impressora instalado com a ID do host, você também pode imprimir diretamente sem reinstalar o driver. Se você precisar instalar o driver da impressora com o ID do host, marque a opção "Instalar a impressora da lista com o ID do host".

 Se adicionar manualmente o endereço IP ou o nome do host, você precisa de saber o endereço IP da impressora conectada ou o nome do host. Se não for bem claro, por favor imprima a "página de configuração da rede" e consulte o "endereço IP" e o "nome do host" (veja o <u>Seção 9.4</u>).

10. O software instala o driver automaticamente e o processo de instalação pode demorar algum tempo. A duração está relacionada com a configuração do seu Computador, então aguarde pacientemente.

11. Após a instalação, clique no botão "Imprimir Página de Teste". Se a impressora imprimir a página de teste com êxito, significa que você instalou o driver corretamente.

# 3.1.2.2.3. Instalar pelo Nome do Host ou Endereço de IP

1. Ligue as fontes de alimentação da impressora e do computador.

2. Conectar o PC na rede.

3. Certifique-se de que a impressora esteja conectada na mesma rede do PC (Veja a <u>Seção 4</u> ou <u>5</u> para saber mais sobre como configurar a rede).

4. Insira o CD de configuração fornecido no CD-ROM do PC e clique duas vezes em "Pantum XXX

Series\_Mac\_Driver" – "Pantum Install Tool". (O XXX em Pantum XXX Series se refere ao modelo do produto.)

5. Leia e concorde com os termos contidos no Acordo de Licença do Usuário Final e na Política de Privacidade, clique no botão "Próximo" no canto inferior direito da interface para entrar na interface de instalação do driver.

6. Digite a senha do PC e clique em "OK".

| $\cap$ | Pantum Install Too    | ol quer fazer alterações. |
|--------|-----------------------|---------------------------|
|        | Digite a sua senha pa | ra permitir isso.         |
|        | Nome de Usuário:      | test                      |
|        | Senha:                | •                         |
|        |                       |                           |
|        |                       | Cancelar OK               |
|        |                       |                           |

7. Para acessar, clique em "Outros métodos de configuração" na parte de baixo da interface de configuração.

8. Selecione o Nome do Host ou Endereço de IP e digite o Nome do Host ou Endereço de IP da impressora que deseja adicionar.

9. Clique em "Instalar" do lado direito, em baixo.

| favor selec |                       | ie você ao | staria de instala | ar |          |
|-------------|-----------------------|------------|-------------------|----|----------|
| Impressor   | a USB                 |            |                   |    |          |
| Nome        | e da impressora       | Nú         | ímero de série    |    |          |
|             |                       |            |                   |    |          |
| Nome de l   | aast ou ondersoo de l | P          |                   |    | Atualiza |
|             | .193                  | F          |                   |    |          |
| 10.10.134   |                       |            |                   |    |          |

Nota:• Se na lista de impressoras já pesquisadas, não houver a impressora que você deseja conectar, por favor clique em "Atualizar" para pesquisar novamente.

 Quando o endereço IP da impressora é alterado no driver da impressora instalado com a ID do host, você também pode imprimir diretamente sem reinstalar o driver. Se você precisar instalar o driver da impressora com o ID do host, marque a opção "Instalar a impressora da lista com o ID do host".

 Se adicionar manualmente o endereço IP ou o nome do host, você precisa de saber o endereço IP da impressora conectada ou o nome do host. Se não for bem claro, por favor imprima a "página de configuração da rede" e consulte o "endereço IP" e o "nome do host" (veja o <u>Seção 9.4</u>).

10. O software instala o driver automaticamente e o processo de instalação pode demorar algum tempo. A duração está relacionada com a configuração do seu Computador, então aguarde pacientemente.

11. Após a instalação, clique no botão "Imprimir Página de Teste". Se a impressora imprimir a página de teste com êxito, significa que você instalou o driver corretamente.

# 3.1.2.2.4. Instalação Offline

1. Ligue as fontes de alimentação da impressora e do computador.

2. Insira o CD de configuração fornecido no CD-ROM do PC e clique duas vezes em "Pantum XXX Series\_Mac\_Driver" – "Pantum Install Tool". (O XXX em Pantum XXX Series se refere ao modelo do produto.)

3. Leia e concorde com os termos contidos no Acordo de Licença do Usuário Final e na Política de Privacidade, clique no botão "Próximo" no canto inferior direito da interface para entrar na interface de instalação do driver.

4. Digite a senha do PC e clique em "OK".

| $\cap$ | Pantum Install Tool quer fazer alterações. |
|--------|--------------------------------------------|
|        | Digite a sua senha para permitir isso.     |
|        | Nome de Usuário: test                      |
|        | Senha: •                                   |
|        |                                            |
|        | Cancelar OK                                |
|        |                                            |

5. Para acessar, clique em "Outros métodos de configuração" na parte de baixo da interface de configuração.

6. Clique em "Instalação Offline" do lado esquerdo, em baixo.

| Imp | oressora USB       |      |             |                           |  |
|-----|--------------------|------|-------------|---------------------------|--|
|     | Nome da impressora | Núme | ro de série |                           |  |
|     |                    |      |             |                           |  |
| Imp | oressora de rede   |      |             |                           |  |
|     | Nome da impressora | En   | dereço IP   | Nome da máquina principal |  |
|     |                    |      |             |                           |  |
|     |                    |      |             |                           |  |
|     |                    |      |             |                           |  |

7. O software instala o driver automaticamente e o processo de instalação pode demorar algum tempo. A duração está relacionada com a configuração do seu Computador, então aguarde pacientemente.

8. Instalação concluída. Termine de adicionar a impressora como orientado ou consultado na <u>Seção 3.1.2.2.4.1</u>.

# 3.1.2.2.4.1. Adicionar impressora ao sistema macOS

# I. Adicione a impressora via USB

1. Use o cabo USB para conectar a impressora e o computador, ligue a energia.

2. Entre em "Configurações de preferência do sistema" do computador - "Impressora e digitalizador".

3. Clique o botão " 🛨 " selecione "Adicionar impressora ou digitalizador."

4. Selecione a impressora e, em seguida, selecione o modelo de impressora correspondente a partir do menu pop-up de "Utilização".

5. Clique em "Adicionar".

# II. Adicione a impressora via conexão com fio

- 1. Ligue as fontes de alimentação da impressora e do computador.
- 2. Ligue o computador a uma rede com fio.

3. Conecte o cabo de rede para a interface da rede da impressora, garantindo que a impressora está conectada à rede do seu computador (para as informações sobre como configurar a rede, consulte o <u>Seção 4</u>).

4. Entre em "Configurações de preferência do sistema" do computador - "Impressora e

digitalizador".

5. Clique o botão "+ " selecione "Adicionar impressora ou digitalizador."

6. Selecione a impressora e, em seguida, selecione o modelo de impressora correspondente a partir do menu pop-up de "Utilização".

7. Clique em "Adicionar".

#### III. Adicione a impressora via conexão sem fio

1. Ligue as fontes de alimentação da impressora e do computador.

2. Certifique-se de que o computador e a impressora já se estabelecem uma conexão de rede sem fio.

 Nota: • No caso do modo de estrutura básica, conecte a impressora de rede sem fio no ponto de acesso (roteador sem fio). Consulte a <u>Seção 5.1</u> sobre o método de conexão.

• No caso do modo Wi-Fi Direct, conecte o cliente sem fio diretamente à impressora de rede sem fio. Consulte a <u>Seção 5.2</u> sobre os métodos de conexão.

3. Entre em "Configurações de preferência do sistema" do computador - "Impressora e digitalizador".

4. Clique o botão " 🛨 " selecione "Adicionar impressora ou digitalizador."

5. Selecione a impressora e, em seguida, selecione o modelo de impressora correspondente a partir do menu pop-up de "Utilização".

6. Clique em "Adicionar".

# IV. Adicionar a impressora AirPrint

1. Ligue as fontes de alimentação da impressora e do computador.

2. Certifique-se de que o computador e a impressora já se estabelecem uma conexão (conexão com USB ou conexão com rede).

3. Entre em "Configurações de preferência do sistema" do computador - "Impressora e digitalizador".

4. Clique o botão "🛨 " selecione "Adicionar impressora ou digitalizador."

5. Selecione a impressora e, em seguida, a partir da caixa de opção "Usar", selecione "Secure AirPrint" (encriptação de dados) ou "AirPrint" (não criptografados).

6. Clique em "Adicionar".

Nota: • Usa-se o cabo de conexão USB para ligar a impressora e o computador, o sistema identifica automaticamente e adiciona a impressora AirPrint.

• Se adicionar uma impressora AirPrint com o modo de conexão de rede, precisa de primeiro desligar o cabo de conexão USB e depois adicionar a impressora.

· A impressora AirPrint é designada com o término "AirPrint".

# 3.2. Desinstalar Driver

# 3.2.1. Método para desinstalar o driver no Windows

As seguintes operações tomam Windows 7 como exemplo, as informações de tela do seu computador podem variar-se de acordo com os diferentes sistemas operacionais.

1. Clique no "Menu Iniciar" do computador, a seguir clique em "Todos os Programas".

2. Clique em "Pantum", depois clique em "Pantum XXX Series". ("XXX" em Pantum Série XXX representa o modelo do produto).

"XXX" em Pantum Série XXX representa o modelo do produto.

3. Clique em "desinstalar", siga as instruções da janela de desinstalação para remover o driver.

4. Após a desinstalação estiver concluída, reinicie o computador.

# 3.2.2. Método para desinstalar o driver no macOS

As seguintes operações tomam macOS 10.14 como exemplo, as informações de tela do seu computador podem variar-se de acordo com os diferentes sistemas operacionais.

1. Clique na barra de menu Finder do computador "Ir para" - "Aplicações" - "Pantum" - "Utilities" -"Pantum Un-install Tool".

2. Exclua o driver conforme instruído na janela de Desinstalação.

3. Desinstalação concluída.

# 4. Configurações da rede com fio (aplicável para o modelo de rede com fio)

Suporta a impressora de impressão de rede com fio, pode conectar a impressora para a rede, de modo a através do modo de rede com fio controlar a impressora para a impressão.

# 4.1. Definição do endereço IP

O endereço IP da impressora pode ser obtido automaticamente através da função DHCP, também pode ser configurado manualmente.

# 4.1.1. Configuração automática

A impressora pré-define a ativação da função de configuração automática de DHCP.

1. Conecte a impressora à rede através de um cabo de rede e concluída a preparação de iniciar.

2. A impressora receberá automaticamente o endereço IP atribuído pelo servidor. Influenciado pelo ambiente de rede, pode levar alguns minutos antes de obter o endereço IP. Você pode imprimir a "Página de configuração de rede" para ver o endereço IP da impressora (para as informações sobre como imprimir, consulte o <u>Seção 9.4</u> ou através do painel de controle da impressora ver as informações da rede (para as informações sobre como ver, por favor consulte o <u>Seção 9.3</u>). Se o endereço IP não estiver listado, por favor verifique o ambiente de rede,

ou esperar alguns minutos e tente novamente.

Nota: • Se o servidor DHCP atribuir automaticamente o endereço IP não for bem sucedido, a impressora receberá automaticamente o endereço local de uma ligação atribuída pelo sistema: 169.254.xxx.xxx.

# 4.1.2. Configuração manual

Por meio do painel de controle da impressora para definir o endereço IP para a impressora manualmente, consulte os detalhes no <u>Seção 9.2</u>.

Por meio do servidor da Web incorporado para definir o endereço IP para a impressora manualmente, consulte os detalhes no <u>Seção 6.2.1</u>.

# 5. Configurações da rede sem fio (aplicável para o modelo Wi-Fi)

O tipo de conexão de rede sem fio é dividido no modo de estrutura básica e no modo Wi-Fi Direct. Se você tiver problemas com a configuração da rede sem fio, consulte o <u>Seção 5.3</u>, perguntas frequentes sobre a configuração da rede sem fio.

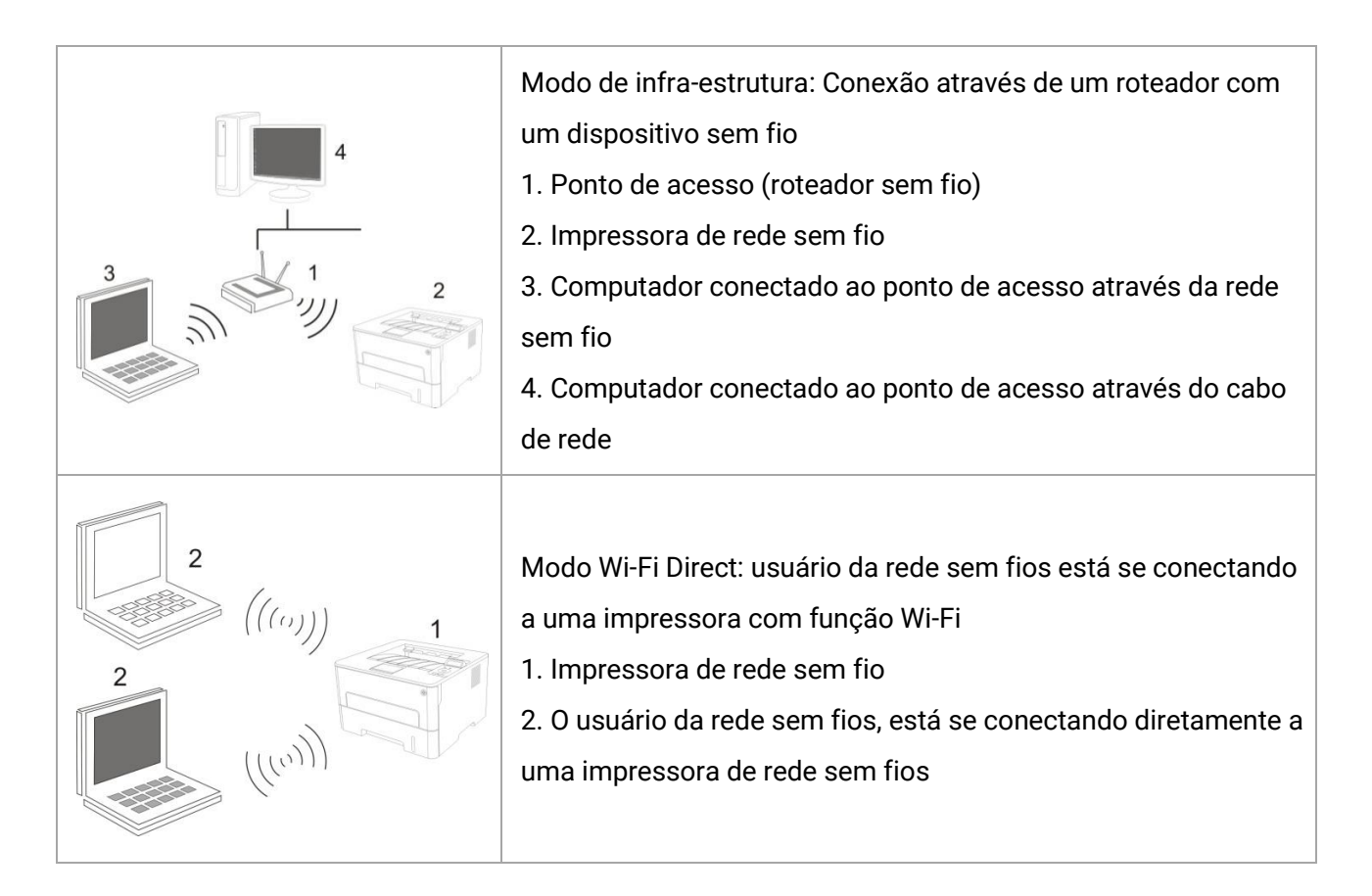

# 5.1. Modo de Infra-estrutura

Você pode através do ponto de acesso (roteador sem fio) como um meio, conectar o computador à impressora. A conexão do ponto de acesso (roteador sem fio) divide-se em dois modos, ferramenta de configuração da rede sem fio e configuração de Protected Setup (WPS). **N.B.:** antes de prosseguir a instalação de rede sem fio, deve conhecer o nome da rede (SSIdo seu ponto de acesso (roteador sem fio) e a senha, que precisam de ser usados na configuração da rede sem fio. Caso não seja capaz de confirmar, por favor consulte o seu administrador de rede ou fabricante do ponto de acesso (roteador sem fio).

# 5.1.1. Ferramentas de configuração da rede sem fio

Se o seu computador já instalar o driver e tiver sido conectado à rede sem fio, mas a rede sem fil for alterada, pode através da ferramenta de configuração da rede sem fio para a reconfiguração.

#### 5.1.1.1. Assuntos preparatórios

- 1. Ponto de acesso (roteador sem fio).
- 2. Computador que já está ligado à rede.
- 3. Impressora com função de rede sem fio.

# 5.1.1.2. Método de configuração com ferramenta de configuração da rede sem fio

1. No computador chama-se a ferramenta de configuração da rede sem fio.

 Sistema Windows: Clique no menu do Computador "Iniciar" - "Todos os Programas" - "Pantum" -"Nome do produto" - "Ferramenta de configuração da rede sem fio."

2) Sistema macOS: Clique na barra de menu Finder do computador "Ir para" - "Aplicações" -

"Pantum" - "Utilities" - "Wireless Network Configuration Tool ".

2. Use o cabo do conector USB para conectar a configuração.

Na próxima interface, selecione "Sim, tenho um cabo USB a ser usado para a instalação". Clique em "Avançar".

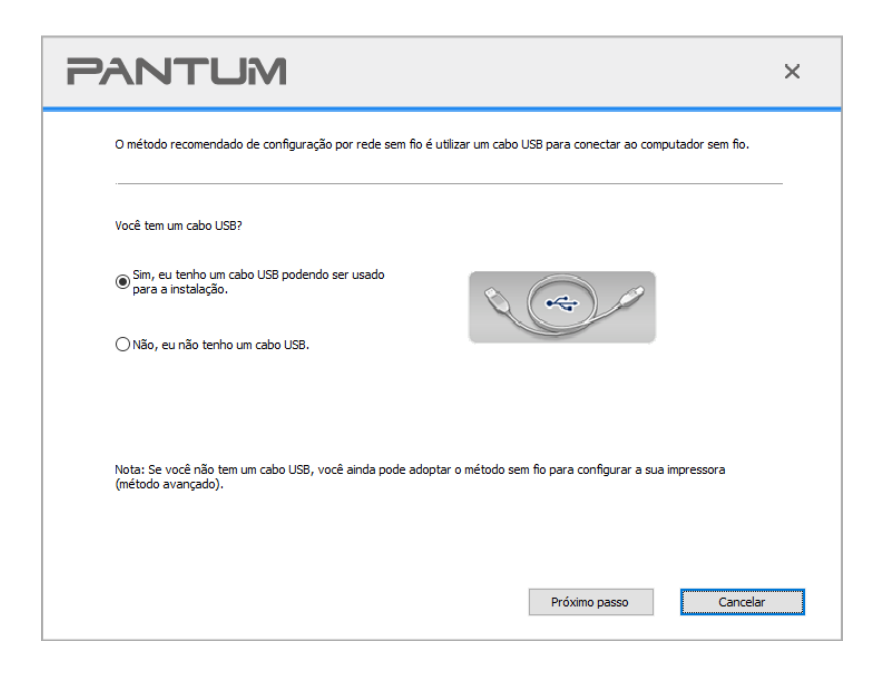

2.1 O computador foi conectado à rede sem fio.

1) A ferramenta de configuração de rede sem fio seleciona o computador atual padrão conectado à rede sem fio. Conclua a configuração de acordo com o prompt da interface.

| A configuração por rede sem fio ou o ponto de acesso sem fio do seu computador já foi detectado.          Nome da rede sem fio detectada (nome do ponto de acesso sem fio/do Router)         SSID:       aaa         Quer utilizar estas configuraçõe para a conectar à rede sem fio?         Image: Sim       Não | nfiguração por rede sem fio ou o ponto de acesso sem fio do seu co<br>e da rede sem fio detectada (nome do ponto de acesso sem fio/do i<br>e aaa<br>utilizar estas configuraçõe para a conectar à rede sem fio? | mputador já foi detectado.<br>Router) |          |
|----------------------------------------------------------------------------------------------------|----------------------------------------------------------------------------------------------------|---------------------------------------|----------|
| Nome da rede sem fio detectada (nome do ponto de acesso sem fio/do Router) SSID: aaa Quer utilizar estas configuraçõe para a conectar à rede sem fio?  Sim Não                                                                                                    | e da rede sem fio detectada (nome do ponto de acesso sem fio/do i<br>: aaa<br>utilizar estas configuraçõe para a conectar à rede sem fio?                                                                       | Router)                               |          |
| SSID: aaa<br>Quer utilizar estas configuraçõe para a conectar à rede sem fio?                                                                                                    | : aaa<br>utilizar estas configuraçõe para a conectar à rede sem fio?                                                                                                    |                                       |          |
| Quer utilizar estas configuraçõe para a conectar à rede sem fio?<br>Sim      Não                                                                                                    | utilizar estas configuraçõe para a conectar à rede sem fio?                                                                                                    |                                       |          |
| ● Sim<br>○ Não                                                                                                    |                                                                                                    |                                       |          |
| ○ Não                                                                                                    | m                                                                                                    |                                       |          |
|                                                                                                    | ão                                                                                                    |                                       |          |
|                                                                                                    |                                                                                                    |                                       |          |
|                                                                                                    | Passo anterior                                                                                                    | Próximo passo                         | Cancelar |

Nota: • O nome de rede que você seleciona (SSIdeve ser consistente com o nome de rede (SSIdo ponto de acesso conectado do computador (roteador sem fio).

2) É necessário conectar-se a outra rede sem fio, por favor, marque "Não" para configurar outra rede sem fio. Conclua a configuração de acordo com o prompt da interface.

| Nome da rede          | Método de criptografia       | Intensidade do sinal | Banda de frequência |    |
|-----------------------|------------------------------|----------------------|---------------------|----|
| ааа                   | criptografia                 | 100%                 | 2.4GHz              |    |
| Be_Wanna_Be<br>1610   | criptografia<br>criptografia | 100%<br>100%         | 2.4GHz<br>2.4GHz    |    |
| Nome da rede(SSID):(S | Somente 2,4 GHz.)            |                      | Atualiz             | ar |
| aaa                   |                              |                      |                     |    |
|                       |                              |                      |                     |    |
|                       |                              |                      |                     |    |
| Cifra:                |                              |                      |                     |    |

Nota:• "A "exibição de senha" é pré-definida de não ser selecionada, se for selecionada, a senha digitada será exibida.

 Alguns modelos podem corresponder automaticamente ao método de criptografia, sem a necessidade de seleção manual.

2.2 O computador não foi conectado à rede sem fio.

Na seguinte interface, digite o nome da rede SSID (SSID sensível a maiúsculas e minúsculas) e a senha do ponto de acesso (roteador sem fio), conclua a configuração de acordo com o prompt da interface.

| P | ANTUM                                                                                                    |                          |                                 | ×            |
|---|----------------------------------------------------------------------------------------------------|--------------------------|---------------------------------|--------------|
|   | <ol> <li>Clique na "Página de informações de rede sem fio" p<br/>passo se já souber este nome.</li> </ol> | oara obter o nome da rec | de disponível para a impressora | a. Pule este |
|   |                                                                                                    | Imprimir a pá            | gina de informações da rede se  | em fio       |
|   | 2. Por favor insira o nome de usuário da rede e senha.                                                    |                          |                                 |              |
|   | Nome da rede(SSID):(Somente 2,4 GHz.)                                                                     |                          |                                 |              |
|   |                                                                                                    |                          |                                 |              |
|   |                                                                                                    |                          |                                 |              |
|   | Cifra:                                                                                                    |                          |                                 |              |
|   | Exibir difra                                                                                              |                          |                                 |              |
|   |                                                                                                    |                          |                                 |              |
|   | P                                                                                                    | Passo anterior           | Próximo passo                   | Cancelar     |

Nota:• Se você não souber o nome de rede (SSIdo ponto de acesso (roteador sem fio), clicar em "Imprimir a página de informações da rede sem fio" pode ver o nome de rede (SSIdo ponto de acesso (roteador sem fio) de que você precisa.

> • Após a conclusão da configuração estiver concluída, se a impressora não puder ser usada normalmente, por favor instale o driver de novo.

3. Use o WPS para conexão.

Na seguinte interface, selecione "Não, eu não tenho um cabo conector USB." Clique em "Próximo".

| PANTUM                                                                                                    | ×      |
|----------------------------------------------------------------------------------------------------|--------|
| O método recomendado de configuração por rede sem fio é utilizar um cabo USB para conectar ao computador sem                       | fio.   |
| Você tem um cabo USB?                                                                                                    |        |
| Sim, eu tenho um cabo USB podendo ser usado para a instalação.                                                                     |        |
| Não, eu não tenho um cabo USB.                                                                                                    |        |
|                                                                                                    |        |
| Nota: Se você não tem um cabo USB, você ainda pode adoptar o método sem fio para configurar a sua impressora<br>(método avançado). |        |
|                                                                                                    |        |
| Próximo passo Ca                                                                                                    | ncelar |

1) Utilize o modo WPS para executar os seguintes passos e iniciar a rede sem fio na impressora. (Para a configuração específica WPS, por favor, consulte o <u>Seção 5.1.2</u>)

| PANTUM                                                                                                    | ×  |
|----------------------------------------------------------------------------------------------------|----|
| Utilize o modo WPS para executar os seguintes passos e iniciar a rede sem fio na impressora.                                            |    |
| 1. Pressione o botão Wi-Fi na impressora 2 segundos.                                                                                    |    |
| 2. O ponto de acesso está configurado para o modo WPS.<br>Para os detalhes, consulte o manual de instruções anexado ao ponto de acesso. |    |
| 3. Após a conclusão do acima, clique em "Próximo passo".                                                                                |    |
| Se você encontrar problemas durante a configuração, coloque a impressora temporariamente<br>proxima ao ponto de acesso da rede sem fio. |    |
| Passo anterior Próximo passo Cancel                                                                                                    | ar |
2) Analise se uma impressora se conecta com êxito de acordo com o status do indicador Wi-Fi na impressora.Se a configuração falhar, clique em "Voltar" e configure novamente; Se a configuração for bem-sucedida, clique no botão "Concluir" e conclua a configuração.

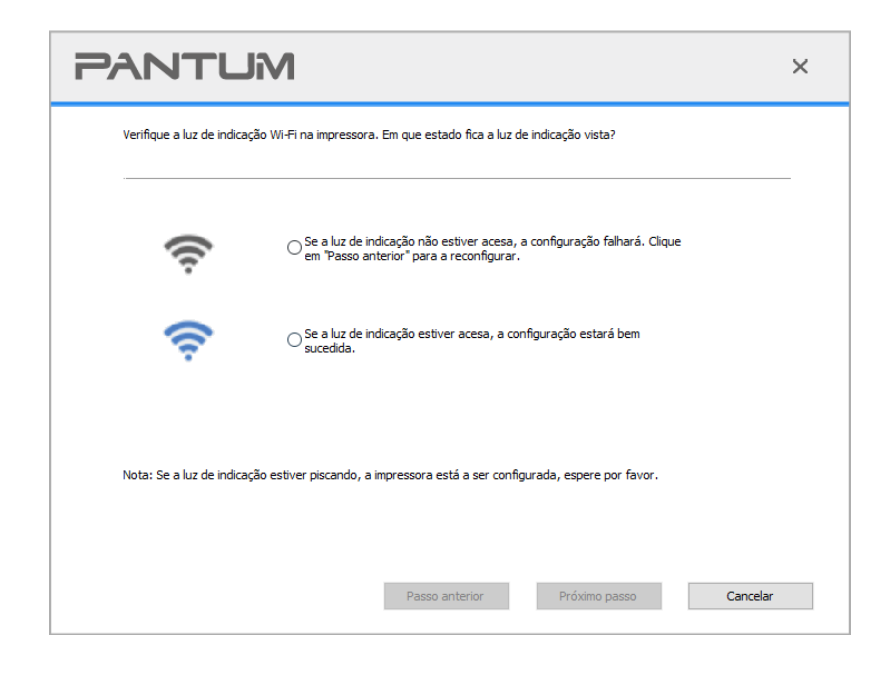

Nota: • Após a conclusão da configuração estiver concluída, se a impressora não puder ser usada normalmente, por favor instale o driver de novo.

## 5.1.2. Configuração do Wi-Fi Protected Setup (WPS)

Se o ponto de acesso (roteador sem fio) suportar Wi-Fi Protected Setup (WPS), pode pressionar respetivamente a tecla Wi-Fi no painel de controle da impressora e a tecla WPS no ponto de acesso (roteador sem fio), de modo a conectar a impressora à rede sem fio.

#### 5.1.2.1. Assuntos preparatórios

- 1. O ponto de acesso (roteador sem fio) suporta o Wi-Fi Protected Setup (WPS).
- 2. Impressora com função de rede sem fio.

#### 5.1.2.2. Modo de configuração do Wi-Fi Protected Setup (WPS)

- 1. Ligue as fontes de alimentação da impressora e do ponto de acesso (roteador sem fio).
- 2. Certifique-se de que a impressora está pronta.

Nota: • Se a impressora entrar no estado de dormir, pressione qualquer tecla do painel de controle da impressora, então a impressora irá-se acordar.

3. Pressione o botão "Wi-Fi" no painel da impressora por mais de 2s até que o indicador de Wi-Fi pisque em azul e depois solte o botão.

4. Dentro de 2 minutos, pressione a "Tecla WPS" no ponto de acesso (roteador sem fio) , em seguida liberte-a.

5. O ponto de acesso (roteador sem fio) e a impressora começam a executar a conexão sem fio, a luz azul de Wi-Fi pisca-se. Após a conexão bem-sucedida, a luz azul de Wi-Fi ilumina-se normalmente.

Se por mais de 2 minutos a conexão não estiver bem estabelecida, a impressora retornará ao estado pronto, a luz Wi-Fi apaga-se, a conexão de Wi-Fi Protected Setup (WPS) falha-se. Se for preciso se reconectar, por favor repita os passos 3-4.

Nota:• Para obter informações sobre como cancelar e desligar a ligação Wi-Fi, consulte o <u>Seção 1.5</u>.

• Após a conexão do Wi-Fi Protected Setup (WPS) bem sucedida, se você quiser imprimir através do modo de rede sem fio, por favor instale o driver.

### 5.1.3. Como desligar a rede Wi-Fi conectada

Conecte a rede sem fio no modo de infraestrutura através dos passos acima. Caso conectado, a luz do Wi-Fi no painel de controle fica normalmente ligada. Pressione e segure este botão por mais de 2s para desconectar da rede Wi-Fi (a luz do Wi-Fi desliga).

## 5.2. Modo Wi-Fi Direct

Você pode conectar o cliente da rede sem fios (incluindo o computador e dispositivo móvel com recurso de rede sem fios) à impressora de rede sem fios sem usar o ponto de acesso (roteador sem fio).

#### 5.2.1. Assuntos preparatórios

1. Impressora com função Wi-Fi Direct.

2. Cliente de rede sem fios (incluindo computador e dispositivo móvel com recurso de rede sem fios).

## 5.2.2. Conexão Wi-Fi Direct

Antes de conectar ao hotspot da impressora, ligue a função Direct Wi-Fi da impressora pressionando brevemente o botão "Wi-Fi" no painel.

Nota:• Pressione brevemente o botão "Wi-Fi" no painel da impressora para a impressora imprimir automaticamente a página "Assistente de Conexão Wi-Fi de Dispositivo Móvel" para conexão Wi-Fi de um dispositivo móvel.

# 5.2.2.1. Método de conexão do usuário sem fios que suporta o recurso Wi-Fi Direct (convite direto para conexão)

Você deve usar dispositivos móveis que suportem a função Wi-Fi Direct para conexão Wi-Fi Direct. Os passos operacionais podem ser diferentes devido ao dispositivo móvel que está usando. Os passos de operação podem diferir de acordo com o dispositivo móvel que estiver usando.

1. Ligue a fonte de alimentação da impressora.

2. Ligue o dispositivo móvel e selecione a configuração para entrar no interface de conexão Wi-Fi.

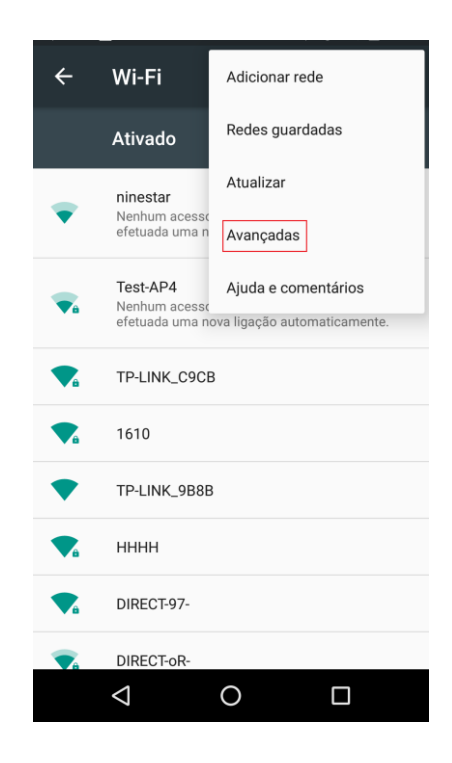

3. Selecione "Avançado" e selecione "WLAN direct" na interface WLAN avançada.

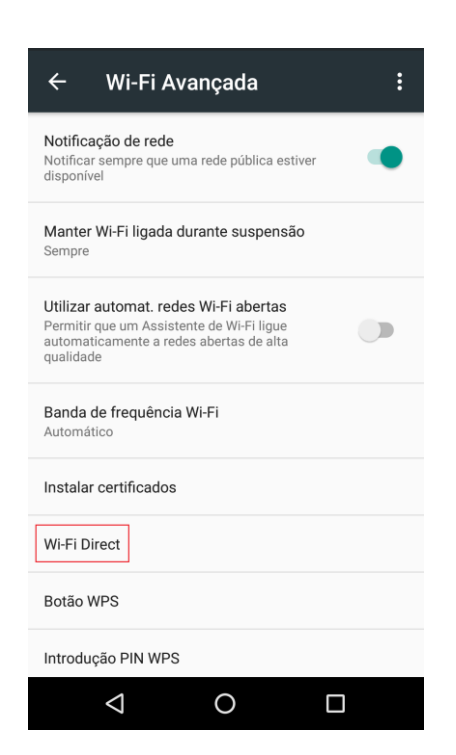

4. Selecione o SSID da impressora na interface direta para iniciar um convite de conexão.

5. Pressione a "Tecla OK" para confirmar a conexão quando o painel levar aos avisos para iniciar a conexão do Wi-Fi Direct.

Nota:• No caso do modo de conexão automática, o dispositivo móvel começará a conectar-se automaticamente após o início do convite de conexão sem a confirmação do painel.

# 5.2.2.2. Método de conexão do usuário sem fios que não suporta a função Wi-Fi Direct (senha de entrada para se conectar)

1. Ligue a fonte de alimentação da impressora.

2. Pressione a "Tecla menu" – "Info de Rede" – "Wi-Fi dir. Info" no painel de controle da impressora para visualizar "SSID" e "Senha".

3. Ligue o computador ou dispositivo móvel com função de rede sem fios; selecione o SSID do Wi-Fi Direct e insira a senha para se conectar.

#### 5.2.3. Como desativar o Wi-Fi Direct

1. Ligue a fonte de alimentação da impressora.

2. Pressione "Menu", "Configuração da rede", "Wi-Fi Direct" e depois "Desligado" no painel de controle da impressora para desativar o Wi-Fi Direct.

## 5.3. Problemas frequentemente encontrados na configuração da

## rede sem fio

#### 1. Impressora não encontrada

• Se o computador, o ponto de acesso (roteador sem fio) ou a impressora está ligada.

• Se entre o computador e a impressora o cabo de conexão USB já está ligado.

· Se a impressora suporta a conexão de rede sem fio.

#### 2. Na conexão de rede, não se encontra o nome de rede (SSID)

 Verifique se o interruptor da fonte de alimentação do ponto de acesso (roteador sem fio) já está aberto.

• Não é possível encontrar o nome de rede (SSIdo ponto de acesso (roteador sem fio) que você precisa de conectar, por favor verifique o nome de rede (SSIdo ponto de acesso e tente reconectar.

• Sempre que a configuração do ponto de acesso (roteador sem fio) aconteça alterações, você deve redefinir a rede sem fio da impressora.

#### 3. Falha de conexão

• Por favor verifique se o modo de segurança, a senha do ponto de acesso (roteador sem fio) e da impressora estão corretos.

• Verifique a recepção sem fio à volta da impressora. Caso o roteador fique longe da impressora ou haja obstáculo no meio, é possível afectar a recepção do sinal.

• Desligue as fontes de alimentação do ponto de acesso (roteador sem fio) e da impressora, em seguida, faça a configuração após o reinício.

# 4. Se você tiver problemas ao usar a impressora na rede, por favor verifique os seguintes aspetos:

• Verifique se o software de firewall está bloqueando a comunicação. Se o computador e a impressora estiverem conectados na mesma rede, mas não for possível se encontrar, pode ser o bloqueio de comunicação pelo software de firewall. Por favor consulte o guia do usuário do software de firewall, irá desativar o firewall, e em seguida, tente pesquisar a impressora novamente.

• Verifique se a atribuição de endereço IP da impressora está correta. Você pode imprimir a página de configuração da rede da impressora para verificar o endereço IP.

• Por favor, consulte os seguintes passos para verificar se a impressora e o Computador estão na mesma rede.

1) Selecione "Command prompt" como mostrado abaixo.

a. Sistema Windows 8/10 : Selecione o botão "Pesquisar" no menu Iniciar e digite " "Command prompt " na barra de pesquisa, em seguida , pressione a tecla "Enter".

b. Sistema Windows 7/Vista/XP : clique no menu "Iniciar" - "Todos os procedimentos" - "Anexo" - " Command prompt ".

2) Digite ping e o endereço IP da sua impressora na janela pop-up e pressione "Enter".Por exemplo: ping XXX.XXX.XXX.XXX ("XXX.XXX.XXX.XXX.XXX" é o endereço IP da impressora)

3) Se aparecer RTT na janela, isto significa que a sua impressora e o seu Computador estão na mesma rede.Se não aparecer RTT na janela, consulte o <u>Seção 5</u> para reconfigurar a rede sem fio da impressora.

Nota:• Para mais informações sobre o ponto de acesso (roteador sem fio), por favor consulte na respetiva guia do usuário ou ao respetivo fabricante.

# 6. Servidor da Web

Você pode através do servidor da Web incorporado, administrar as configurações da impressora.

## 6.1. Acesso ao Servidor da Web incorporado

1. Ligue as fontes de alimentação da impressora e do computador.

 Ligue a impressora à rede, verifique que a impressora está conectada à rede do seu computador (para as informações sobre como configurar a rede, por favor consulte o <u>Seção 4</u> ou o <u>Seção 5</u>).
 Digite o endereço IP da impressora na barra de endereço do navegador da Web, para acessar ao servidor da Web incorporado da impressora.

Verifique o "endereço IP" da impressora através do painel de controle (por favor veja o <u>Seção 9.3</u>) ou imprima a "Página de configuração da rede" e verifique o "endereço IP" da impressora (por favor consulte o <u>Seção 9.4</u>).

Nota:• É recomendado que o usuário utilize Microsoft Internet Explorer 8.0 (ou versão superior) ou Firefox 1.0 (ou versão superior), os usuários de macOS usam o Safari 4.0 (ou versão superior).Não importa que tipo de navegador que você use, certifique-se sempre de ativação de JavaScript e cookies.Se usar outro navegador de rede, por favor certifique-se de que é compatível com HTTP 1.0 e HTTP 1.1.

• Se o computador não puder acessar ao servidor Web incorporado da impressora, é possível que o computador e a impressora não fiquem na mesma rede, por favor verifique o seu ambiente de rede ou consulte ao seu administrador de rede.

4. Clique na opção "Login", digite o nome de usuário e a senha (o nome de usuário pré-definido é admin, a senha inicial é 000000), clique em "Login".

Nota:• Por razões de segurança, recomendamos que você altere a senha pré-definida, você pode entrar na tela de "Administração do usuário" para as mudanças.

## 6.2. Utilizar o Servidor da Web para administrar a impressora

Você pode usar o Servidor da Web incorporado, para administrar a impressora.

1. Veja as informações básicas, incluindo o nome do produto, o estado da impressora e o cartucho de tinta da impressora.

2. Pode configurar os parâmetros de protocolo de rede suportados pela impressora.

3. Configure a conexão de rede sem fios da impressora e ligue/desligue a rede sem fios e a função Wi-Fi Direct.

4. Pode configurar o terminal de cliente do servidor de E-mail, para saber o estado da impressora através do modo de notificação por E-mail.

| Informação de produtos                           | Definições Administrar usuários Logir      | 1                         | Português ∨                                                                                  |
|--------------------------------------------------|--------------------------------------------|---------------------------|----------------------------------------------------------------------------------------------|
| Definições                                       | Configuração de IP com cabo.               |                           | Nota                                                                                         |
| ▼Definições da Internet ▼Definições da protocolo | Nome de host                               | xxx -0676BD               | configuração relacionada ao<br>nome da impressora, IPv4 por<br>cabo e atributos relacionados |
| Configuração de IP com cabo.<br>IPv6             | Endereço MAC                               | A0:EF:84:06:76:BD         | com IPv6 por cabo.                                                                           |
| RAW/LPD<br>SNMP                                  | Forma de distribuição de endereços de IPv4 | Automático 🗸              |                                                                                              |
| WSD                                              | Endereço IPv4                              | 192.168.1.101             |                                                                                              |
| AirPrint                                         | Código da máscara da sub-rede              | 255.255.255.0             |                                                                                              |
| ▼Definições de WLAN                              | Endereço de gateway                        | 192.168.1.1               |                                                                                              |
| WLAN<br>Configuração de IP sem fios              | Nome de domínio .                          |                           |                                                                                              |
| WPS<br>Wi-Fi Directo                             | Modo de atribuição de endereço IPV4DNS     | Automático 🗸              |                                                                                              |
| <b>▼</b> Definições da máquina ∨                 | Endereço do servidor principal IPv4DNS     | 192.168.1.1               |                                                                                              |
|                                                  | Endereço do servidor secundário IPv4DNS    |                           |                                                                                              |
| PANIUM                                           | Endereço de link-local de IPv6             | fe80::a2ef.84ff.fe06:76bd |                                                                                              |
|                                                  |                                            | Aplicar Revogar           |                                                                                              |

## 6.2.1. Configurações do endereço IP

Antes das configurações do endereço IP, você precisa de conectar a impressora à rede.

1. Se for modelo de rede com fio, usa-se um cabo de rede para conectar à interface de rede da impressora, a impressora está conectada à rede com fio.

2. Se for o modelo de rede sem fio, pode através da ferramenta de rede sem fio ou do modo de configuração de Wi-Fi Protected Setup (WPS), irá ligar a impressora à rede sem fio (consulte o <u>Seção 5.1.2</u>).

#### 6.2.1.1. Configurações de IPv4

As configurações do endereço IPv4 da impressora dividem-se em atribuição automática de DHCP e configuração manual, a impressora pré-define a ativação da função de distribuição automática de DHCP. Se for preciso configurar o endereço IPv4 fixo para a impressora, você pode configurar manualmente o endereço IPv4 da impressora. 1. Ligar a alimentação da impressora para conectar a impressora na rede.

2. Faça login ao servidor da Web incorporado (para as informações sobre como fazer login, por favor consulte o <u>Seção 6.1</u>).

3. Clique em "Configuração" - "Configuração de rede" - "Configuração do protocolo" - "Configuração de IP com fios".

4. O modo de atribuição do endereço IPv4 está definido em "Manual".

5. Digite o "endereço IPv4", a "máscara de sub-rede" e o "endereço da porta de entrada", clique em "Aplicar".

#### 6.2.1.2. Configurações de IPv6

1. Ligar a alimentação da impressora para conectar a impressora na rede.

2. Faça login ao servidor da Web incorporado (para as informações sobre como fazer login, por favor consulte o <u>Seção 6.1</u>).

3. Clique em "Configurações" - "Configurações da rede" - "Configurações do protocolo" - "IPv6".

4. Selecione a "Ativar o protocolo IPv6" e "Ativar DHCPv6" (selecionado pela pré-definição), clique em "Aplicar".

Você pode atualizar o navegador e visualizar o "endereço de link local IPv6" e "Endereço de status" na interface "Configuração de IP com fio".

Nota: É possível utilizar os seguintes endereços IPv6 com a impressora para impressões em rede e gerenciamento.

• Endereço da ligação local de IPv6: endereço IPv6 local propriamente configurado (endereço começado por FE80).

• Endereço com estado: endereço de IPv6 configurado pelo servidor DHCPv6 (se não houver o servidor DHCPv6 na rede", o "endereço com estado" não pode ser atribuído).

 Endereço sem estado: Configuração do endereço Ipv6 automaticamente pelo roteador de rede (consulte a <u>Seção 9.4</u> e imprima "Página de configuração de rede" visualizar endereço IPv6).

## 6.2.2. Configuração do protocolo SNMP

Você pode definir o protocolo SNMP pela interface SNMP para melhorar a segurança de informações de rede da impressora.

1. Ligar a alimentação da impressora para conectar a impressora na rede.

2. Faça login ao servidor da Web incorporado (para as informações sobre como fazer login, por favor consulte o <u>Seção 6.1</u>).

3. Clique em "Configurar" - "Configuração de Rede" - "SNMP".

4. Verifique os protocolos SNMP relevantes conforme necessário, clique em "Aplicar".

Nota:O protocolo SNMP pode melhorar a eficiência do gerenciamento de rede, receber mensagens de notificação e relatórios de eventos de avisos dos nós de rede, além de auxiliá-lo a descobrir e resolver problemas de rede de forma rápida.

Ativar protocolo SNMP v1/v2:

①A sua impressora pode estar em risco de ambiente de rede inseguro, use-a com cuidado!

Desativar protocolo SNMP v1/v2:

①A impressora pode não funcionar corretamente devido à falha de instalação do driver.Baixe o driver mais recente desta impressora no site oficial.

②Software de terceiros pode não conseguir obter as informações de status SNMP da impressora, use-o com cuidado!

## 6.2.3. Configurações sem fio

Você pode configurar a rede sem fio, configuração de IP sem fio, Wi-Fi Direct e WPS via página de configuração sem fio. Antes da instalação, faça login no servidor da Web integrado (consulte o <u>Seção 6.1</u> para o método de login).

#### 6.2.3.1. Rede sem fio

1. A configuração do IP sem fios só pode ser exibida no servidor da Web somente quando a rede sem fios da impressora estiver ligada.

1) Se precisar configurar a rede sem fio, clique no SSID do ponto de acesso (roteador sem fio) na lista de pesquisa, digite a chave secreta e clique em "Aplicar".

#### 6.2.3.2. Configuração IP sem fios

A configuração do IP sem fios só pode ser exibida no servidor da Web somente quando a rede sem fios da impressora estiver ligada.

 Clique em "Configuração" - "Configuração de rede" - "Configuração de rede sem fios" -"Configuração IP sem fios". 1) DHCPv4 é assinalado por padrão. Se o endereço IP precisa ser configurado manualmente, por favor desmarque a caixa de seleção DHCPv4 marcada e insira o "endereço IPv4", "máscara de sub-rede" e "endereço de gateway" que precisa configurar e depois clique em "Aplicar".

#### 6.2.3.3. Configuração WPS

1. Clique em "Configuração" - "Configuração de rede" - "Configuração de rede sem fios" - "WPS".

1) Selecione o "modo de inicialização WPS" que precisa e, em seguida, clique em "Aplicar" e opere de acordo com a mensagem da página.

#### 6.2.3.4. Configuração Wi-Fi Direct

1. Clique em "Configuração" - "Configuração de rede" – "Configuração de rede sem fios" - "Wi-Fi Direct".

## 6.2.4. Configurações da máquina

Você pode adicionar endereços de contatos, definir notificação por e-mail, definir hora de dormir e recuperar configurações de fábrica através da página de configuração da máquina.

#### 6.2.4.1. Configurações de notificação por E-mail

Se você configurar a notificação por e-mail, quando a impressora estiver na falta de papéis e outro estado anormal, irá enviar E-mail para o seu endereço de E-mail designado.Sempre que faça configurações corretas para correio eletrônico você pode receber E-mail, para os passos de configurações específicas de E-mail por favor consulte ao seu administrador de rede. Antes de configurar a notificação por E-mail, você precisa de fazer login ao servidor da Web incorporado (para as informações sobre como fazer login, consulte o <u>Seção 6.1</u>).

#### I. Configurar o terminal de cliente SMTP

1. Clique em "Configurações" - "Configurações da rede" - "Configurações do protocolo" - "SMTP".

2. Na página "SMTP", digite o endereço do servidor SMTP, configurar o nome e a senha de login do remetente, clique em "Aplicar".

#### II. Adicionar o endereço de e-mail do destinatário

1. Clique em "Configurações" - "Configuração da máquina" - "Livro de contatos".

2. Clique em "Adicionar", digite o endereço do destinatário e clique em "Aplicar".

#### III. Configurar a notificação por email

1. Clique em "Configurações" - "Configurações da máquina" - "Notificação por E-mail."

2. Clique em " T e selecione o endereço de e-mail que deseja adicionar na lista de contatos no pop-up.

Você também pode selecionar o "endereço X" (como endereço , digite manualmente o endereço de E-mail do destinatário que você deseja adicionar.

3. Selecione o endereço de E-mail que você deseja notificar e os conteúdos notificados, clique em

"Aplicar".

#### 6.2.4.2. Configurações do tempo de suspensão

O tempo padrão da impressora para dormir é de 1 minuto. Para alterar esse tempo, você pode defini-lo no servidor de rede integrado (uma impressora instalada por conexão de rede).

1. Faça login ao servidor da Web incorporado (para as informações sobre como fazer login, por favor consulte o <u>Seção 6.1</u>).

2. Clique em "Configurações" - "Configurações da máquina" - "Sistema".

3. De acordo com suas necessidades selecione o tempo de suspender, clique em "Aplicar".

## 6.2.5. Restaurar configurações de fábrica através do servidor da Web

1. Faça login ao servidor da Web incorporado (para as informações sobre como fazer login, por favor consulte o <u>Seção 6.1</u>).

2. Clique em "Gerenciamento do Usuário" e depois clique em "Restaurar Configurações de Fábrica" para recuperar as configurações de fábrica. A impressora reiniciará automaticamente depois da recuperação das configurações de fábrica ser concluída.

Nota:• Após a restauração das configurações de fábrica da impressora, o nome de usuário do administrador é recuperado para admin, a senha de login é restaurado para 000000.

 Você também pode restaurar as configurações de fábrica através das teclas no painel de controle da impressora, consulte o <u>Seção 9.1.5</u>.

# 7. Impressão

# 7.1. Função de impressão

Você pode através "Iniciar" - "Dispositivos e Impressoras" - Selecione a impressora adequada -Clique com o botão direito do rato - Configure a função de impressão em "Preferências de impressão", algumas funções seguem-se em baixo:

| Função                           | Ícone                  |
|----------------------------------|------------------------|
| Impressão automática em frente e |                        |
| verso                            | 12⊳∑                   |
| Impressão coligida               | 123 123                |
| Impressão inversa                | 321 321                |
| Integração de multi-página       | 1 2 ⇒ <mark>1</mark> N |
| PôsterImpressão                  |                        |
| (apenas aplicável para o sistema |                        |
| Windows)                         |                        |
| Impressão aproximada             | 1 🗘 1                  |
| Tamanhos personalizados          |                        |

Nota:• As instruções acima tomam o sistema Windows 7 como exemplo.

 Você pode selecionar a impressão de pôster 2x2 impresso em multi-página, para executar a impressão de pôster.

 Você pode ativar as Preferências de Impressão e clicar no botão Ajuda para visualizar a descrição detalhada da função. Consulte a <u>Seção 7.9</u> sobre o método para abrir a documentação de ajuda.

## 7.2. Configurações de impressão

Você pode definir os parâmetros de impressão com os dois métodos a seguir antes de enviar um trabalho de impressão (como tipo de papel, tamanho do papel e origem do papel).

| Sistema     | Configurações de alterações       | Alterações permanentes das                |
|-------------|-----------------------------------|-------------------------------------------|
| operacional | temporárias para o trabalho de    | configurações padrão                      |
|             | impressão                         |                                           |
|             | 1. Clique no menu Arquivo -       | 1. Clique no menu "Iniciar" - "Painel de  |
|             | Imprimir - Selecione impressora - | Controle" - "Dispositivos e Impressoras". |
| Windows 7   | Propriedades da impressora (os    | 2. Clique com o botão direito do rato no  |
| windows /   | passos específicos variam-se de   | ícone da impressora e selecione as        |
|             | acordo com as diferenças do       | Preferências de impressão, altere as      |
|             | sistema operacional).             | configurações e salve-as.                 |
|             | 1. Clique no menu Arquivo -       | 1. Clique no menu Arquivo - Imprimir.     |
|             | Imprimir.                         | 2. Na janela pop-up altere as             |
|             | 2. Na janela pop-up altere as     | configurações, clique em Salvar as        |
| maaOS       | configurações.                    | pré-configurações.(A cada vez de          |
| macos       |                                   | imprimir, deve selecionar as              |
|             |                                   | pré-configurações, caso contrário, irá-se |
|             |                                   | imprimir de acordo com as configurações   |
|             |                                   | padrão.)                                  |

Nota:• A prioridade das configurações do aplicativo é mais elevada do que a das configurações da impressora.

## 7.3. Cancelar a impressão

A tarefa atual de impressão pode ser cancelada no processo de impressão. Para impressora com painel de controle de LCD, a tarefa de impressão atual pode ser cancelada ao pressionar "Cancelar". Para impressoras com painel de controle de LED, a tarefa de impressão atual pode ser cancelada pressionando a tecla "Cancelar" por mais de 2s.

# 7.4. Modo de Impressão

A impressora pode imprimir com a bandeja de alimentação automática ou a bandeja de alimentação manual.O estado padrão é a seleção automática e, se houver mídia de impressão especial na caixa de alimentação manual, o papel na bandeja de alimentação manual será usado com prioridade.

### 7.4.1. Impressão com a bandeja do alimentador automático

Antes de imprimir, certifique-se de que foram instaladas mídias com quantidade correspondente dentro da bandeja de alimentação automática e se não há mídia de impressão na bandeja de alimentação manual.

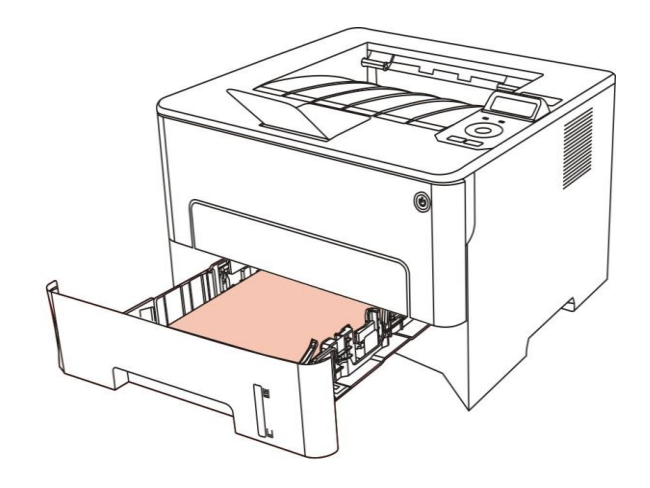

Nota:• Por precaução, sobre carregar o papel, consulte a <u>Seção 2</u>.

· Para o tipo de mídia a ser impressa com a bandeja de alimentação automática,

consulte a <u>Seção 2.1</u>.

## 7.4.2. Imprimir com a bandeja de alimentação manual

Ao colocar papéis na bandeja de alimentação manual, a impressora entra no modo de alimentação manual.

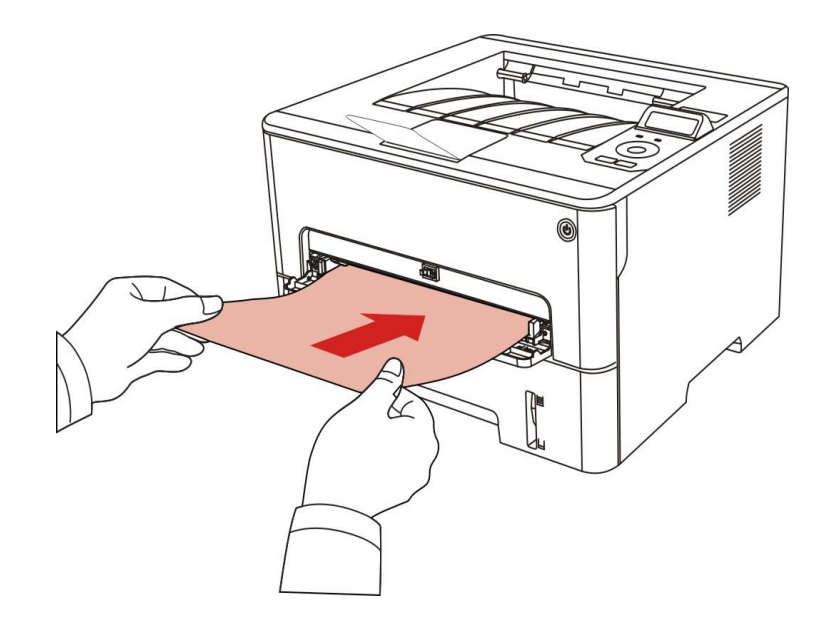

Nota:• Modo de alimentação manual significa que os papéis serão alimentados primeiro a partir da bandeja de alimentação manual, se houver papel nela.

 Geralmente, a bandeja de alimentação manual é usada para imprimir em papel especial, como envelopes, transparências etc., e somente uma folha de papel pode ser carregada por vez.

 Consulte a <u>Seção 2</u> sobre como colocar papéis dentro da bandeja de alimentação manual.

 Consulte a <u>Seção 2.1</u> sobre o tipo de mídia que podem ser impressas pela bandeja de alimentação manual.

## 7.5. Impressão automática em frente e verso

A impressora suporta impressão automática em ambos os lados do papel. Tamanhos de papel suportados pela impressão duplex automática: A4, Letter, Legal, Ofício, Folio,16K.

Nota:• A impressão duplex automática pode danificar a impressora se alguma mídia de papel não for adequada para a impressão duplex automática.

• A impressão duplex automática não suporta impressão de pôster.

 Consulte o <u>Seção 2</u> para carregamento e mídia que podem ser impressas através da bandeja automática.

## 7.5.1. Configuração da unidade de impressão duplex

Para alcançar o melhor resultado de impressão, você pode preparar o tamanho do papel da unidade duplex.Para a impressão duplex de papéis A4 e 16K, o slide deve ser ajustado para a posição A4; para impressão de Carta, Legal, Folio e Ofício, o slide deve ser ajustado para a posição de Carta.

As etapas de configuração da unidade duplex são:

1. Extrair a unidade duplex.

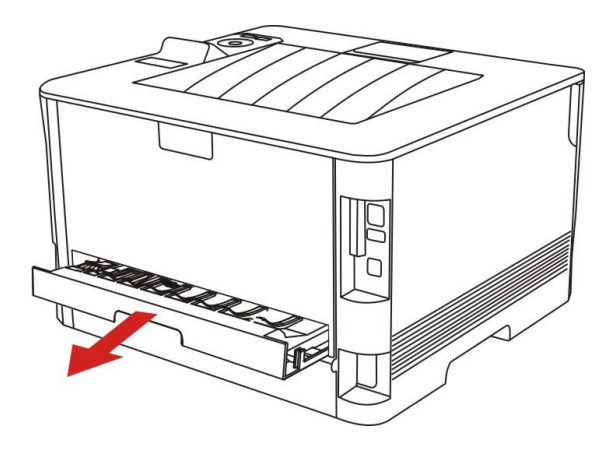

2. Levante o lado posterior da unidade duplex.

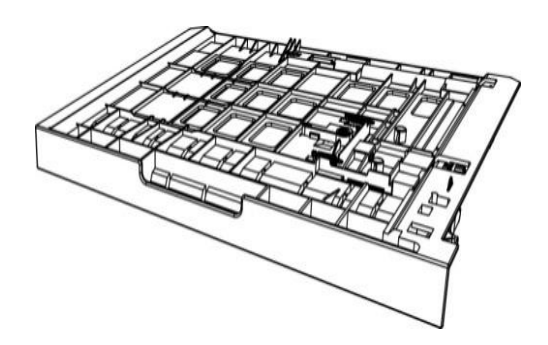

3. Ajuste o slide do tamanho do papel para A4 ou posição de Carta para terminar a configuração.

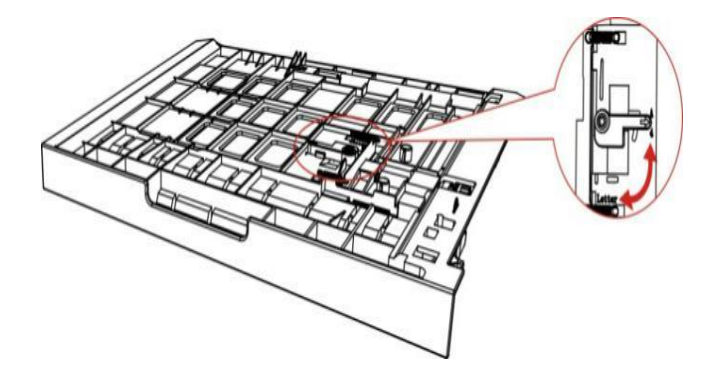

4. Instale a unidade duplex na impressora.

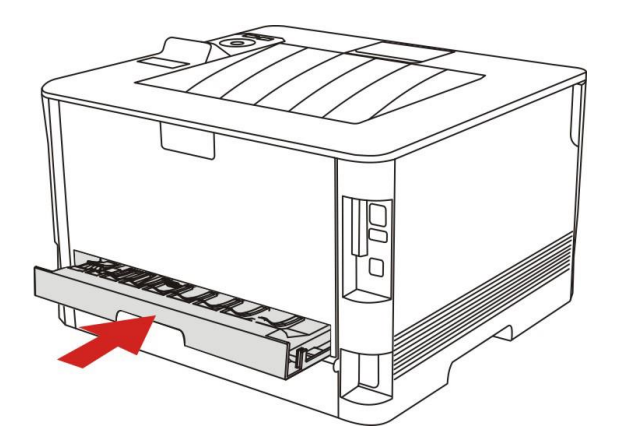

## 7.5.2. Como realizar a impressão duplex automática

1. Abra o trabalho de impressão que deseja imprimir a partir de um aplicativo (como a agenda).

2. Selecione "Imprimir" no menu "Arquivo".

| quivo | Editar Formatar | Exibir Ajuda |  |
|-------|-----------------|--------------|--|
| Nov   | vo              | Ctrl+N       |  |
| Abr   | ir              | Ctrl+O       |  |
| Salv  | /ar             | Ctrl+S       |  |
| Salv  | /ar como        |              |  |
| Cor   | nfigurar Página |              |  |
| Imp   | primir          | Ctrl+P       |  |
| Sair  |                 |              |  |
|       |                 |              |  |
|       |                 |              |  |
|       |                 |              |  |
|       |                 |              |  |
|       |                 |              |  |
|       |                 |              |  |
|       |                 |              |  |
|       |                 |              |  |
|       |                 |              |  |
|       |                 |              |  |
|       |                 |              |  |
|       |                 |              |  |
|       |                 |              |  |
|       |                 |              |  |
|       |                 |              |  |
|       |                 |              |  |
|       |                 |              |  |
|       |                 |              |  |
|       |                 |              |  |
|       |                 |              |  |
|       |                 |              |  |
|       |                 |              |  |

3. Selecione a impressora do modelo correspondente.

| xxx                   | Series       |                     |                      |
|-----------------------|--------------|---------------------|----------------------|
|                       |              |                     |                      |
| •                     |              |                     | 4 [                  |
| Status:               | Pronta       | Imprimir em arquivo | Preferências         |
| Local:<br>Comentário: |              |                     | Localizar Impressora |
| Intervalo de P        | áginas       |                     |                      |
| Tudo Seleção          | Página Atual | Número de o         | cópias: 1 🚖          |
| 🔵 Páginas:            |              | Agrupar             | 51 53 53             |

4. Clique em "Preferências", para executar a configuração de impressão.

5. Selecione a "Impressão frente e verso" no cartão de opção "Básica", selecione a opção "Margem comprida" ou "Margem curta".

| 🖶 Preferências de impressão      | ×                                   |
|----------------------------------|-------------------------------------|
| Básico Papel Disposição Avançado |                                     |
| Configurações rápidas            |                                     |
| Valores de fábrica               | Guardar Apagar                      |
| Número de cópias                 | Qualidade de impressão              |
| Cópias 1                         | 600DPI     1200DPI                  |
|                                  | Redefinir modo                      |
| Uma por uma                      | Impressão bifacial  Sem (unifacial) |
| Ordem reversa                    | O Lado comprido                     |
|                                  |                                     |
|                                  | Restaurar de aquiescência           |
|                                  | OK Cancelar Ajuda                   |

6. Clique em "Confirmar", para concluir as configurações de impressão.Clique em "Imprimir", assim pode ser realizada a impressão frente e verso automática.

| Selecionar Impressora                                           |                    |                      |
|-----------------------------------------------------------------|--------------------|----------------------|
| 🦔 X X X Series                                                  |                    |                      |
|                                                                 |                    |                      |
| •                                                               | []                 | m 🛛 🕨                |
| Status: Pronta                                                  | mprimir em arquivo | Preferências         |
| Local:                                                          | 20-1228            | Localizar Impressora |
| comentano.                                                      |                    |                      |
| Intervalo de Páginas                                            |                    |                      |
| <ul> <li>Tudo</li> <li>Seleção</li> <li>Página Atual</li> </ul> | Número de co       | ópias: 1 🚔           |
| 🔘 Páginas:                                                      | Agnipar            |                      |
|                                                                 |                    | 11 22 33             |

## 7.6. Impressão no modo preciso

O Modo preciso é aplicável a desenhos de engenharia e à impressão de linhas precisas. Configure o modo de precisão na página básica de preferência da impressora. Depois da configuração, o modo de impressão precisa pode ser realizado.

| 🖶 Preferências de impressão      | ×                         |
|----------------------------------|---------------------------|
| Básico Papel Disposição Avançado |                           |
| Configurações rápidas            |                           |
| Valores de fábrica 🗸 🗸           | Guardar Apagar            |
| Número de cópias                 | Qualidade de impressão    |
| Cópias 1                         | 600DPI     1200DPI        |
|                                  | Redefinir modo            |
|                                  | Impressão bifacial        |
| Ordem reversa                    | Lado comprido             |
|                                  | O Lado curto              |
|                                  | Restaurar de aquiescência |
|                                  | OK Cancelar Ajuda         |

# 7.7. Silenciar impressão

Se Silenciar Impressão estiver definida, o ruído da impressão será reduzido, mas a impressão ficará mais lenta até certo ponto.

As etapas de operação da silenciar impressão estão a seguir (aplicáveis a impressoras que estejam instaladas através de uma conexão USB)

O Windows 7 é usado como exemplo na operação a seguir. As informações na tela de seu computador podem ser diferentes por causa de vários sistemas operacionais.

1. Entre no "Menu Iniciar" do computador – "Painel de controle" – Visualizar "Dispositivos e impressoras".

2. Clique com o botão direito na impressora e selecione "Propriedades da impressora" no menu suspenso.

3. Entre na opção "Configurações auxiliares".

4. Marque "Silenciar impressão" e clique em "Confirmar" para terminar a configuração.

| Geral                                                         | Partilha                                                         | Portas               | Avançadas              |
|---------------------------------------------------------------|------------------------------------------------------------------|----------------------|------------------------|
| Gestão de Cores                                               | Seguran                                                          | ya Co                | nfigurações auxiliares |
|                                                               |                                                                  |                      |                        |
| Jefinir tempo de dese                                         | canso                                                            |                      |                        |
|                                                               | Descanso depois                                                  | de 1 minuto          | ~                      |
|                                                               |                                                                  |                      |                        |
|                                                               |                                                                  |                      |                        |
| Configuração de Des                                           | ligar automático                                                 |                      |                        |
| Configuração de Des                                           | ligar automático                                                 |                      |                        |
| Configuração de Des<br>Configuração da c                      | sligar automático<br>condição de Desligar                        | Nenhuma p            | oorta de cone 🗸        |
| Configuração de Des<br>Configuração da c                      | sligar automático<br>condição de Desligar                        | Nenhuma p            | oorta de cone 🗸        |
| configuração de Des<br>Configuração da c<br>Configuração de D | sligar automático<br>condição de Desligar<br>Desligar programado | Nenhuma p<br>4 horas | oorta de con∈ ∨        |
| Configuração de Des<br>Configuração da c<br>Configuração de D | sligar automático<br>condição de Desligar<br>Desligar programado | Nenhuma p<br>4 horas | vorta de cont v        |
| Configuração de Des<br>Configuração da c<br>Configuração de D | sligar automático<br>condição de Desligar<br>Desligar programado | Nenhuma p<br>4 horas | vorta de con∈ ∨<br>∨   |

5. Abra o trabalho de impressão do Aplicativo, selecione uma impressora do modelo

correspondente e depois prepare a impressão de acordo com a necessidade.

6. Clique em "Imprimir" para realizar a silenciar impressão.

Nota:• As impressoras com painel de controle de LCD podem ser definidas para silenciar impressão diretamente com as teclas no painel de controle, consulte a <u>Seção 9.1.4</u>.

# 7.8. Configuração de desligamento automático

"Configuração de desligamento automático" para definir a condição de desligamento e atraso de desligamento da impressora.

1. Entre no "Menu Iniciar" do computador – "Painel de controle" – Visualizar "Dispositivos e impressoras".

2. Clique com o botão direito na impressora e selecione "Propriedades da impressora" no menu suspenso.

3. Entre na opção "Configurações Auxiliares" e defina "Configuração de desligamento automático".

4. Clique em "Confirmar" para terminar a configuração.

| 🖶 Propriedades de | xxx Series PCL6                                  |                      | ×                        |
|-------------------|--------------------------------------------------|----------------------|--------------------------|
| Geral             | Partilha                                         | Portas               | Avançadas                |
| Gestão de Core    | s Segura                                         | nça                  | Configurações auxiliares |
| Definir tempo de  | descanso<br>Descanso depo<br>Desligar automático | iis de 1 minuto      | ~                        |
| Configuração (    | la condição de Desliga<br>de Desligar programado | ar Nenhum<br>4 horas | a porta de cone v        |
| Impressão sile    | nciosa                                           | Tabela de tipos o    | de letra TrueType        |

Nota:Para impressora fornecida com painel de controle em LCD, os usuários podem definir a função de desligamento automático através das teclas do painel de controle. Consulte o <u>Seção 9.1.7</u>.

 Países (ou regiões) individuais não suportam a configuração de desligamento automático.

# 7.9. Abrir o arquivo de ajuda

Você pode abrir as "Preferências de impressão", clique no botão "Ajuda" (apenas aplicável para o sistema Windows).No arquivo de ajuda há uma guia de uso da impressora, pode através da gua de uso compreender as informações de configurações de impressão relevantes.

| 🖶 Pref | erência            | s de impress                   | ão       |   |                                                                      |                 | $\times$ |
|--------|--------------------|--------------------------------|----------|---|----------------------------------------------------------------------|-----------------|----------|
| Básico | Papel              | Disposição                     | Avançado |   |                                                                      |                 |          |
|        | Configura<br>Valor | ações rápidas<br>es de fábrica |          | ~ | Guardar                                                              | Apagar          |          |
|        | lúmero d<br>Cópias | le cópias                      | •        |   | Qualidade de impres                                                  | ssão            |          |
|        | Um                 | 그<br>a por uma<br>dem reversa  | 35       |   | Impressão bifacial<br>Sem (unifacial)<br>Lado comprido<br>Lado curto |                 |          |
|        |                    |                                |          |   | Restaurar o                                                          | de aquiescência |          |
|        |                    |                                |          |   | OK                                                                   | Cancelar Ajuda  | a        |

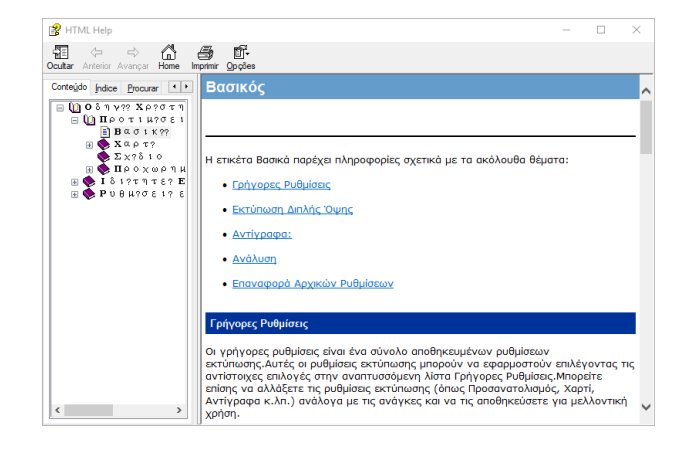

# 8. Impressão móvel

Nota:• Algumas funções não estão disponíveis dependendo dos diferentes modelos de impressoras. Se tiver alguma questão, por favor contacte o Serviço de Clientes.

## 8.1. Software aplicativo de "Impressão de Pantum"

Você pode realizar as funções de impressão, digitalização, cópia e fax em dispositivos móveis (telefones celulares e tablets) através do software de aplicação "Pantum Printer".

#### 8.1.1. Sistemas operacionais compatíveis

O App "Pantum Printer" é adequado para as versões de sistema Android 6.0-12.0, iOS 11.0-16.0 e HarmonyOS 2.0-3.0.

### 8.1.2. Como fazer download do aplicativo "Impressão de Pantum"

#### O modo de download dos dispositivos móveis de Android:

1. Você pode baixar do site oficial <u>http://www.pantum.com</u> > Serviços e suporte > Baixar driver > Selecionar o modelo da impressora > Baixar e instalar.

2. Você pode baixar e instalar a partir do Google Play Store > Apps > Pesquisar Pantum Mobile Printing > Baixar e instalar.

#### Modo de download dos dispositivos móveis de iOS:

Clique no ícone App Store na tela de dispositivos móveis de iOS > Tela de pesquisa> Na barra de pesquisa digitar "PANTUM" ou "Impressão de Pantum" > Baixar e instalar.

#### 8.1.3. Como utilizar o App Pantum Printer

- 8.1.3.1. Adicionar uma impressora
- I. Adicionar a impressora através da configuração de rede Wi-Fi

1. Certifique-se de que o dispositivo móvel esteja com o Bluetooth ativo, as permissões de informações de localização e o acesso à rede Wi-Fi.

Nota:• Para dispositivos móveis iOS, ative a permissão de localização do App Pantum Printer da seguinte forma. Click "Definições" > "App Pantum Printer" > "Localização", e selecione "Durante o uso do APP".

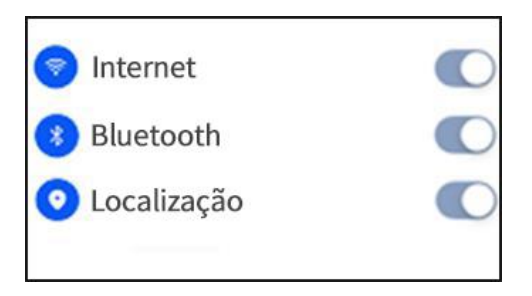

2. Pressione o botão Wi-Fi da impressora para imprimir o "Guia de Conexão Wi-Fi de Dispositivo Móvel"

3. Acesse o App "Pantum Printer", clique no botão "Adicionar Impressora" e opere de acordo com as instruções na interface.

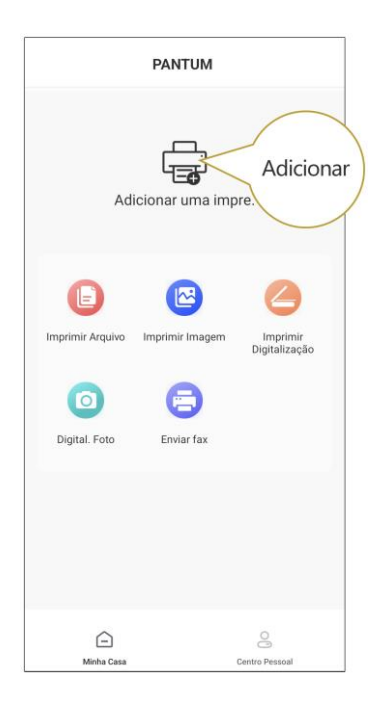

4. A impressora foi adicionada com sucesso.

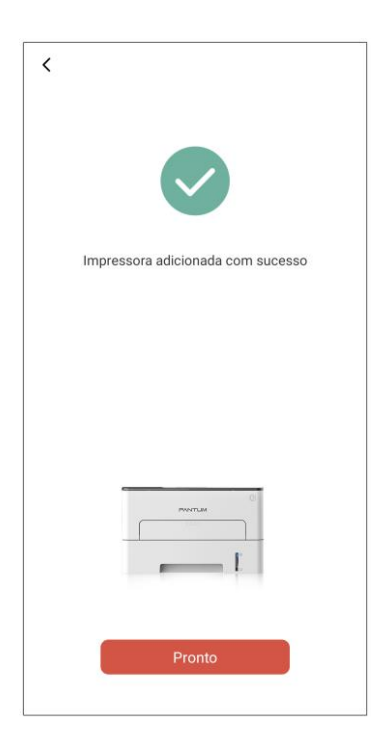

Nota:• Se forem encontradas várias impressoras, imprima o "Guia de Conexão Wi-Fi de Dispositivo Móvel" e selecione a impressora à qual deseja se conectar de acordo com o nome do ponto de acesso.

| Adicionar uma impre. | Mobile Device Wi-Fi Connection Guideline                  |
|----------------------|-----------------------------------------------------------|
| Nome: P3300-Series   | Printer Wi-Fi hotspot Name: DIRECT-xS-Pantum P3300-Series |
| IP: 192.168.1.101    | Password : 12345678                                       |

#### II. Procure por uma impressora na LAN

- 1. A impressora e o dispositivo móvel foram conectados à mesma LAN.
- 2. Acesse o App "Pantum Printer" > clique em "Conectar" na interface de "Dispositivos encontrados
- na LAN" > Selecione uma impressora > Impressora adicionada com sucesso.

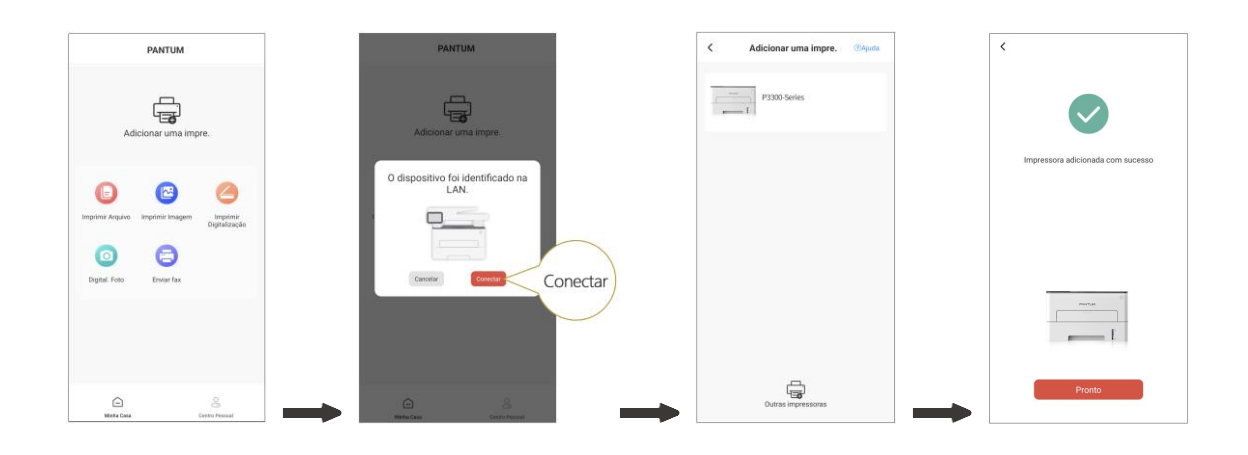

Nota:• Se forem encontradas várias impressoras, imprima a "Página de Configuração de Rede" e selecione a impressora desejada com base no endereço IP. (Para obter informações sobre como obter o endereço IP da impressora, consulte a Seção 9.4 e imprima "Página de Configuração de Rede")

| A impressora está disponível na LAN. | Wireless Netwo | Wireless Network IPv4 Information                         |  |
|--------------------------------------|----------------|-----------------------------------------------------------|--|
|                                      | 8.5<br>8716    | : 元启<br>· 白耐                                              |  |
| Nome: P3300-Series                   | IP Address     | : 192. 168. 1. 101                                        |  |
|                                      | 取认同关           | : 192. 158. 1. 1                                          |  |
|                                      | Bosper 3.0     | <ul> <li>Parton MOVED W PRODUCTS<br/>s 38 MOSE</li> </ul> |  |

#### III. Adicionar a impressora através de conexão direta

1. Acesse o "Centro pessoal", selecione "Conexão direta ao ponto de acesso Wi-Fi da impressora" e opere de acordo com as instruções na interface.

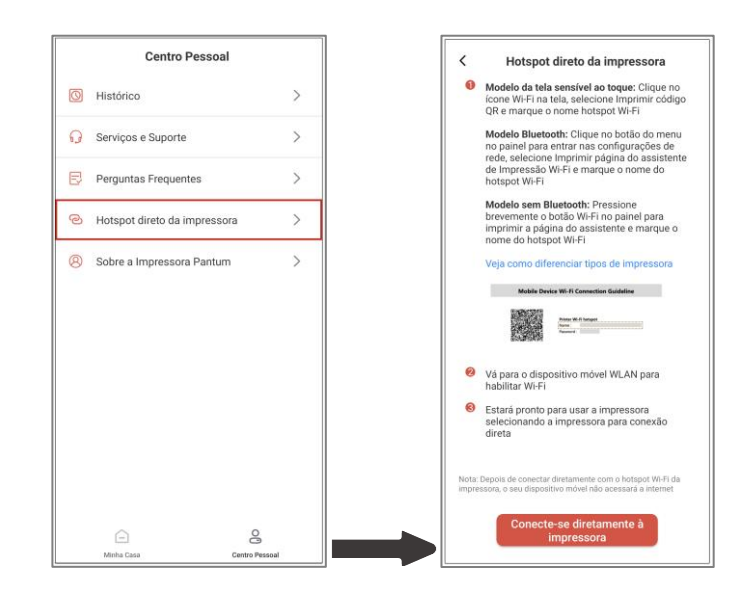

Nota: • A rede atual do seu dispositivo móvel não estará disponível depois de o ponto de acesso Wi-Fi da impressora for conectado diretamente.

#### 8.1.3.2. Usando a impressora

Entre na página inicial do App e selecione para experimentar diferentes funções, conforme necessário.

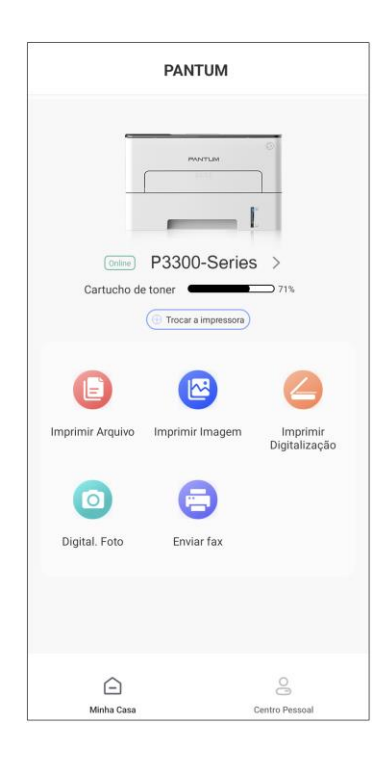

Nota: • As funções podem variar em diferentes modelos de impressora. As funções específicas estão sujeitas à impressora que você adquiriu.

 Se a impressão falhar, verifique se o dispositivo móvel está conectado à mesma rede sem fio à qual a impressora está conectada.

 Se o dispositivo móvel não detectar nenhuma impressora, verifique se a impressora está plugada e ligada.

## 8.2. Impressão móvel de Mopria

A impressão móvel de Mopria precisa de instalar Mopria Print Service no dispositivo móvel de Android. Você pode imprimir fotos, Email, páginas de web e documentos.

### 8.2.1. Sistema operacional e software aplicativo suportados pela impressão

## móvel de Mopria

1. A impressão móvel de Mopria é aplicável para Android 4.4 ou versão mais recente.

2. Os softwares aplicativos suportados pela impressão móvel de Mopria têm Microsoft Office 1.01

(10.4201.1006) ou versão mais recente, Adobe Reader (V711.7.1) ou versão mais recente, etc.

Para mais softwares que suportam a impressão de Mopria, por favor consulte https://mopria.org.

## 8.2.2. Como baixar Mopria Print Service

1. Baixe e instale Mopria Print Service ao dispositivo móvel de Android a partir de Google Play.

2. Para os utilizadores chineses por favor visitem <<u>https://app.mopria.org/MopriaPrintService</u>> para baixar os serviços de impressão de Mopria, para baixar e instalar.

## 8.2.3. Assuntos preparatórios

1. Impressora com função de rede sem fio.

2. Dispositivo móvel de Android.

## 8.2.4. Printing Como Mopria Móvel

Antes de imprimir, o primeiro serviço de impressão Mopria está configurado para abrir.

1. Clique em Configurações na tela inicial do dispositivo móvel Android, escolha Imprimir.

2. O serviço de impressão Mopria está configurado para abrir.

Para usar Mopria capacidades de impressão móvel, você precisa imprimir plug-ins adicionais desligado.

Imprimindo passo pode variar dependendo das aplicações, o Adobe Reader com o seguinte exemplo.

1. Ligue a fonte de alimentação da impressora.

2. Certifique-se de que o dispositivo móvel Android e a conexão da impressora de rede sem fio foi estabelecida (como ligar, consulte o <u>Seção 5</u>).

3. Nos dispositivos móveis Android, usar o Adobe Reader para abrir o documento que você precisa para imprimir.

4. Clique em

5. Clique em "Imprimir".

6. Certifique-se a impressora está selecionada Pantum.

Se você selecionar outra impressora (ou impressora não está selecionada), clique no menu pop-up Impressora, selecione a impressora Pantum.

7. Defina os parâmetros de impressão, como o número de páginas impressas.

8. Clique em "Imprimir".

Nota: • Caso a impressão falhe, verifique se o seu dispositivo móvel Android tem acesso à rede sem fio na qual a sua impressora está conectada.

· Se o dispositivo móvel Android não detectou uma impressora, verifique se a

impressora tem energia e está ligada.

# 8.3. Etiqueta CCP

A etiqueta CCP (Comunicação por campo de proximidade) permite a transmissão de dados ponto-a-ponto sem contato entre dispositivos eletrônicos. Você pode conectar rapidamente um dispositivo móvel na impressora usando esta etiqueta.

Nota:• O reconhecimento por CCP pode não funcionar corretamente devido ao material da estrutura do dispositivo móvel.

• O tempo de toque e a distância podem ser diferentes devido aos telefones celulares usados.

### 8.3.1. Assuntos preparatórios

1. Impressora com função Wi-Fi Direct.

2. Os dispositivos móveis do Android 5.0 ou superior suportam a função NFC e a função Wi-Fi Direct.

3. Instale o APLICATIVO "PANTUM" no dispositivo móvel.

#### 8.3.2. Como imprimir

 Verifique se as funções NFC e Wi-Fi Direct estão ativadas no dispositivo móvel e se a função Wi-Fi Direct da impressora estiver ativada. (Consulte o <u>Seção 5.2.2</u> para saber como habilitar a função Wi-Fi Direct).

2. Toque na identificação NFC na impressora com antena NFC do dispositivo móvel (na parte traseira do dispositivo móvel em geral). Após vários segundos, a aplicação da impressora será iniciada.

Nota: • Para alguns dispositivos móveis, a antena NFC pode não estar em suas costas. Antes de tocar, verifique a posição da antena NFC do seu dispositivo móvel.

 Se o dispositivo móvel não estiver instalado com o Pantum App, o link de download da App Pantum aparecerá automaticamente. Tente novamente após o download e a instalação do aplicativo.

3. Selecione o conteúdo a ser impresso e configure os parâmetros de impressão de acordo com as necessidades.

4. Clique em imprimir e a impressora começará a imprimir.

# 8.4. AirPrint impressão móvel

Apenas suporte para impressora AirPrint AirPrint habilitado a ser impresso. Verifique se a impressora tem o logotipo AirPrint na caixa usado para distinguir se a impressora suporta a função AirPrint.

#### 8.4.1. AirPrint impressão móvel Sistemas operacionais suportados

Adequado para iOS 7.0 ou posterior.

#### 8.4.2. Assuntos preparatórios

- 1. Impressora com função de rede sem fio.
- 2. Dispositivo móvel de iOS.

#### 8.4.3. Como usar AirPrint para a impressão móvel

Os passos de impressão podem variar-se dependendo dos aplicativos diferentes, a seguir vai descrever com o exemplo de PDF.

1. Ligue a fonte de alimentação da impressora.

2. Certifique-se de que o dispositivo móvel de iOS já se estabelece a conexão à impressora de rede sem fio (para as informações sobre como configurar, por favor consulte o <u>Seção 5</u>).

3. No dispositivo de iOS, utilize PDF para abrir os documentos que você precisa de imprimir.

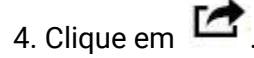

5. Clique em "Imprimir".

6. Certifique-se a impressora está selecionada Pantum.

Se você selecionar outra impressora (ou nenhuma impressora estiver selecionada), clique na opção "Impressora", e em seguida selecione a sua impressora Pantum.

7. Configure os parâmetros de impressão, como o número de cópias.

8. Clique em "Imprimir".

Nota: • Se a impressão falhar, inspecione se o dispositivo iOS está conectado à rede sem fio em que a impressora está conectada.

 Se o dispositivo móvel de iOS não detectar qualquer impressora, por favor verifique se a fonte de alimentação da impressora já está ligada, bem como se a impressora está ligada.

# 9. Configurações de rotina

Este capítulo descreve principalmente algumas configurações comuns.

## 9.1. Configurações do sistema

### 9.1.1. Configurações do idioma

As "configurações do idioma" usam-se para selecionar o idioma de exibição do painel de controle.

- 1. Pressione a tecla "Menu" para entrar na tela de configurações do menu.
- 2. Pressione o botão "OK" para selecionar a opção "Configurações do Sistema".

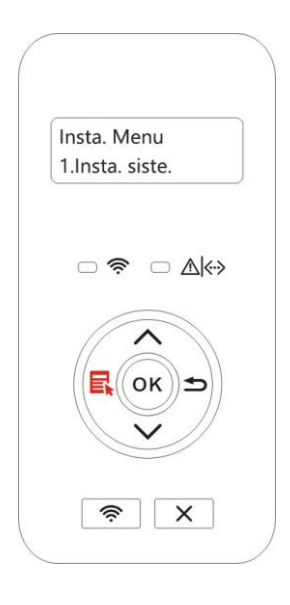

3. Pressione a tecla "OK" para selecionar a opção "Definição de Idioma" para definir o idioma, como mostrado na figura a seguir:

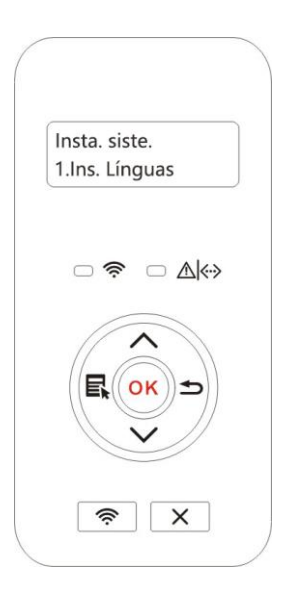

## 9.1.2. Configurações do tempo de suspensão

O modo de suspensão pode efetivamente reduzir o consumo de energia da impressora, as "configurações do tempo de suspensão" podem selecionar o tempo de espera antes de o dispositivo entrar no modo de suspensão.

- 1. Pressione a tecla "Menu" para entrar na tela de configurações do menu.
- 2. Pressione o botão "OK" para selecionar a opção "Configurações do Sistema".
- 3. Pressione a tecla de seta "▲" ou "▼", e selecione a opção "Ins. Descanso", pressione o botão
  "OK", execute as configurações correspondentes do tempo de suspensão.

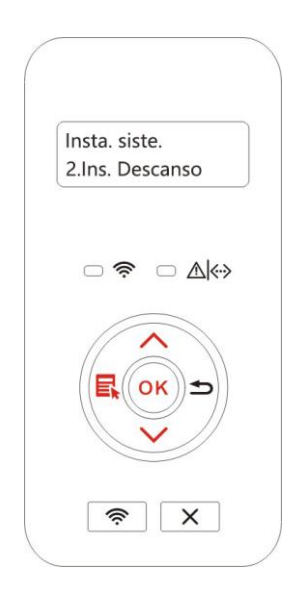

Nota:• Quando a impressora ficar no estado de suspensão, pressione qualquer tecla ou envie um trabalho de impressão, pode acordar a impressora.

• A impressora de rede pode através do servidor de Web incorporado configurar o tempo de suspensão (por favor consulte o <u>Seção 6.2.4.2</u>.

### 9.1.3. Economia de Toner

Você pode selecionar a poupança de toner, o modo de poupança de toner pode reduzir a perda do toner, reduzir o custo de impressão, quando o modo de poupança de toner for "aberta", a cor de saída de impressão vai ser um pouco clara.A configuração padrão é "fechada".

1. Pressione a tecla "Menu" para entrar na tela de configurações do menu.

2. Pressione o botão "OK" para selecionar a opção "Configurações do Sistema".

3. Pressione a tecla de seta "▲" ou "▼" e selecione a opção "Econ. Toner", pressione a tecla "OK", abra/ feche o modo de poupança de toner.

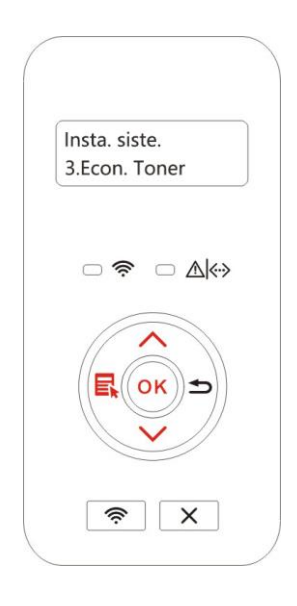

## 9.1.4. Silenciar impressão

Defina o modo silencioso para realizar impressão de baixa velocidade com baixo ruído. Quando o modo silencioso está "ligado", a impressão ficará em baixa velocidade. Este modo está "desligado" por padrão.

- 1. Pressione a tecla "Menu" para entrar na tela de configurações do menu.
- 2. Pressione o botão "OK" para selecionar a opção "Configurações do Sistema".

3. Pressione a tecla direcional "▲" ou "▼" e selecione a opção "Silenciar impressão" e pressione a tecla "OK" para ligar/desligar este modo.

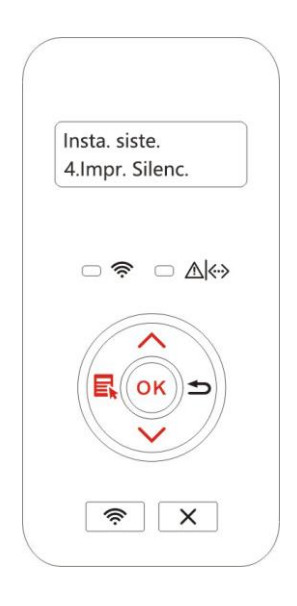
#### 9.1.5. Restaurar configurações de fábrica

"Restaurar configurações de fábrica" usa-se para restaurar as configurações padrão da impressora, após a restauração das configurações de fábrica estiver concluída, a impressora irá-se reiniciar automaticamente.

- 1. Pressione a tecla "Menu" para entrar na tela de configurações do menu.
- 2. Pressione o botão "OK" para selecionar a opção "Configurações do Sistema".
- 3. Pressione a tecla de seta "▲" ou "▼" e selecione a opção "Ins. redefin.", pressione a tecla "OK".

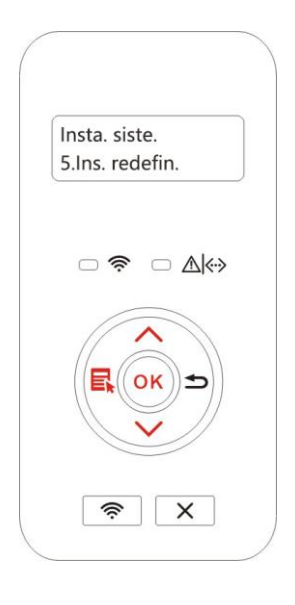

Nota:• A impressora de rede pode através do servidor de Web incorporado restaurar as configurações de fábrica (por favor consulte o <u>Seção 6.2.5</u>.

 Para impressora com painel de controle de LED, pressione a tecla de energia para ligar a impressora e depois pressione a tecla Cancelar/Continuar por mais de 2s até que as duas luzes de status verde no painel comecem a piscar ao mesmo tempo. Depois, solte a tecla e espere as configurações de fábrica da impressora serem recuperadas. A impressora reiniciará automaticamente depois de terminar de recuperar as configurações de fábrica.

#### 9.1.6. Imprimir uma Página para Limpar e Reparar

A função "Imprimir uma Página para Limpar e Reparar" pode limpar o toner, o pó de papel e outras impurezas de modo a obter um efeito de impressão melhor. A impressora iniciará a função Imprimir uma Página para Limpar e Reparar automaticamente após a impressora ter imprimido uma determinada quantidade de páginas. Você também pode executar a função Imprimir uma Página para Limpar e Reparar manualmente ao configurar o painel da impressora. Os passos são os seguintes:

1. Pressione a tecla "Menu" para entrar na tela de configurações do menu.

2. Pressione o botão "OK" para selecionar a opção "Configurações do Sistema".

3. Pressione "▲" ou "▼" e selecione a opção "Limpar e Reparar", depois pressione "OK" para começar a limpar e reparar a unidade do fusor.

Nota:• Para impressoras com painéis de controle de LED, clique duas vezes no botão "Cancelar/Continuar" no painel para iniciar a limpeza e reparar a unidade fusora.

#### 9.1.7. Configuração de desligamento automático

"Configuração de desligamento automático" para definir a condição de desligamento e atraso de desligamento da impressora.

1. Pressione a tecla "Menu" para entrar na tela de configurações do menu.

2. Pressione o botão "OK" para selecionar a opção "Configurações do Sistema".

3. Pressione a tecla direcional "▲" ou "▼" para selecionar a opção "Definir Desligamento

Automático", pressione "OK" para definir a condição de desligamento e o atraso de desligamento.

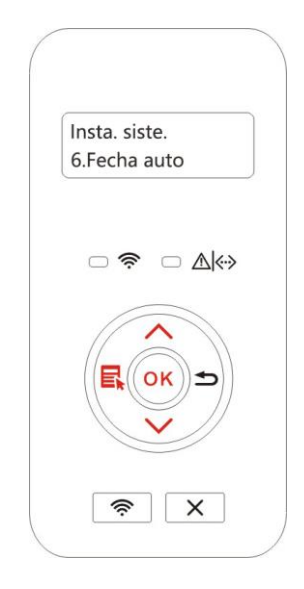

**Nota:**Condição da configuração de desligamento automático:

Encerramento no estado sem porta (configuração padrão): nenhuma porta conectada,

função Wi-Fi desativada, a impressora está em modo de espera ou hibernar.

- Encerramento no estado ocioso: a impressora está em modo de espera ou hibernar.
- Se a condição de desligamento automático for satisfeita, a impressora será desligada na hora pré-determinada.
- Depois da impressora ser desligada, o consumo de energia é de 0,5W ou menos.
- Países (ou regiões) individuais não suportam a configuração de desligamento automático.

## 9.2. Configurações de rede

Você pode através das configurações de rede, visualizar ou configurar o estado da rede.

1. Pressione a tecla "Menu" para entrar na tela de configurações do menu.

2. Pressione a tecla de seta "▲" ou "▼" e selecione a opção de "Internet".Pressione a tecla "OK" para definir "Configuração de rede com fio", "configuração de rede sem fios" e "Wi-Fi Direct".

Nota:• Para definir o endereço de IP, a máscara de sub-rede e o gateway, pressione a tecla de direção "▲" para acumular valores circularmente de "-9", pressione a tecla de direção "▼" para inserir a posição circularmente da esquerda para a direita, pressione a tecla "OK" para salvar as configurações e pressione a tecla "Voltar" para voltar ao menu anterior.

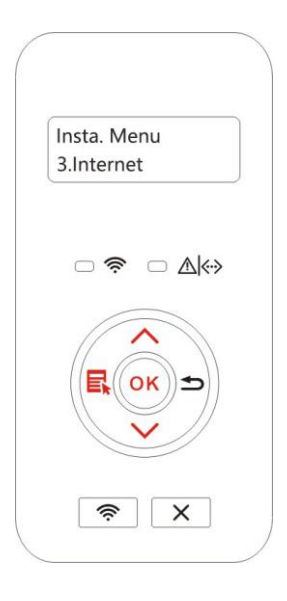

## 9.3. Informações de rede

Você pode verificar o status da rede através das informações da rede.

1. Pressione a tecla "Menu" para entrar na tela de configurações do menu.

2. Selecione "Informação de Rede" " pressionando "▲" ou "▼". Pressione "OK" para visualizar a "Informação de Rede com Fios", "Informação de Rede sem Fios" e "Informação de Conexão Wi-Fi" correspondentes.

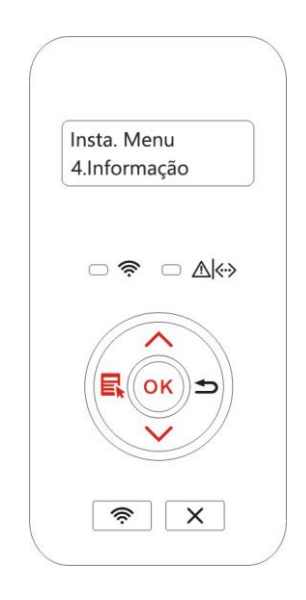

## 9.4. Imprimir relatório de informações

Você pode através da operação do painel de controle imprimir o relatório de informações. Estas páginas podem ajudar-lhe saber as informações do produto, diagnosticar e resolver falhas de produto.

- 1. Pressione a tecla "Menu" para entrar na tela de configurações do menu.
- 2. Pressione a tecla de seta "▲" ou "▼" e selecione a opção "Imprimir Relatório de Informações".

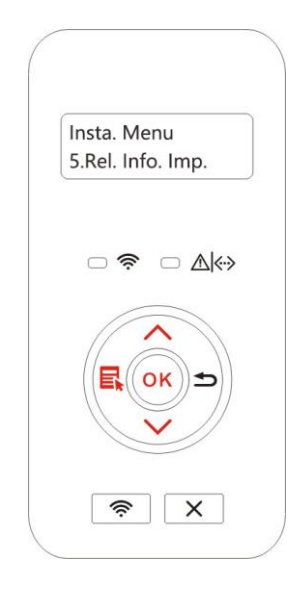

3. Pressione a tecla "OK" para entrar na impressão do relatório de informações, você pode imprimir o relatório do produto conforme necessário.

Relatórios de produtos que podem ser impressos incluem a página de demonstração, a página de informações, a página de estrutura do menu, a página de configuração de rede, a página da lista de hotspot Wi-Fi, a página da lista de fontes PCL e a página da lista de fontes PS.

Nota:• Os relatórios do produto acima relatados são os relatórios do produto mais completos, os relatórios do produto de modelo que você realmente usa podem ser diferentes aos relatórios do produto acima relatados.

# 10. Manutenção de rotina

Nota:• A aparência da impressora pode ser diferente, devido aos vários modelos e funções, de modo que o diagrama esquemático é somente para referência.

### 10.1. Limpeza da impressora

Nota:• Por favor utilize um detergente neutro.

• Ao remover o atolamento do papel, não toque imediatamente os lugares colocados com aviso de alta temperatura em contato com componentes internos depois de abrir a tampa dianteira ou traseira da impressora, para evitar queimaduras.

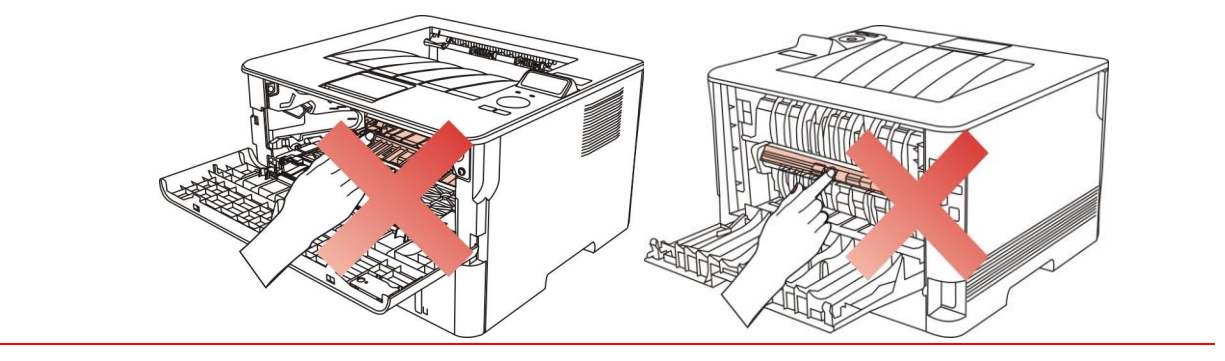

1. Use um pano macio para limpar o exterior do dispositivo, para remover a poeira.

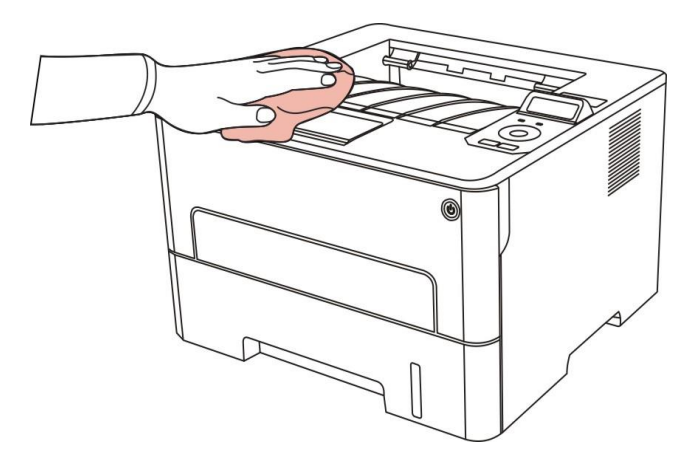

2. Abra a tampa dianteira e retire o cartucho de toner laser junto com o trilho.

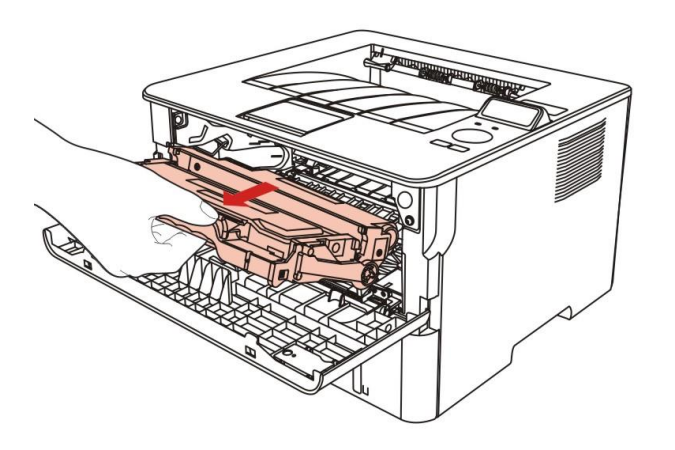

Nota: • Ao remover o cartucho de toner para laser, por favor carregue o cartucho de toner para laser no saco protetor ou use papel grosso para embrulhar, de modo a evitar a exposição à luz e danifica ao tambor sensível à luz.

3. Limpe o interior da impressora, como mostrado abaixo, com um pano macio que não solte fiapos seco para limpar cuidadosamente o lugar sombreado abaixo.

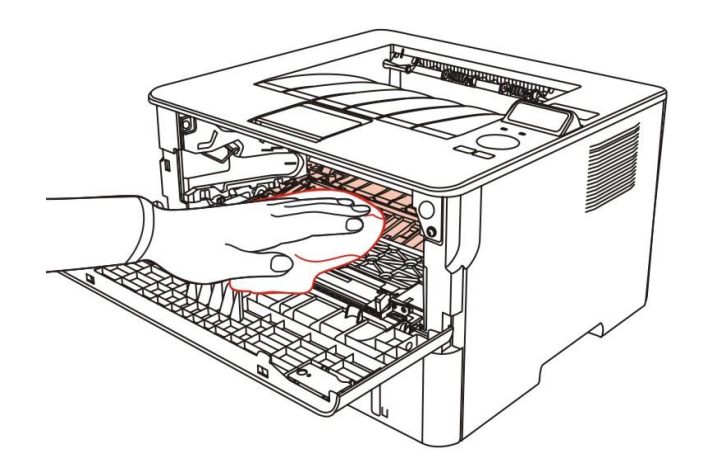

4. Limpe a lente LSU da impressora gentilmente com um pano seco sem fiapos.

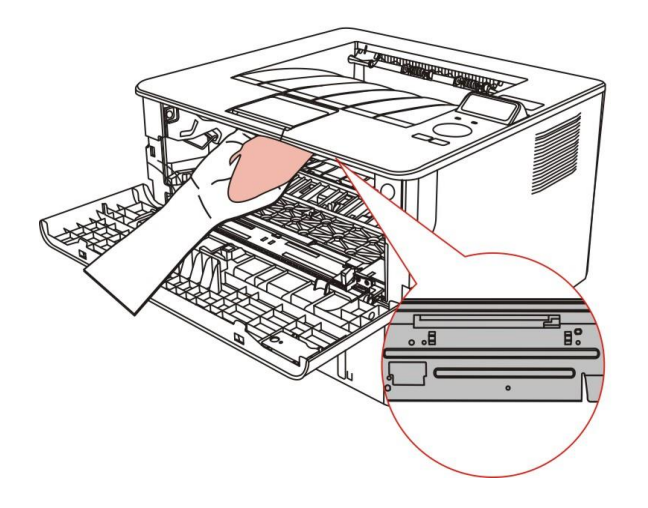

5. Abra a bandeja automática e limpe gentilmente o rolo de coleta com um para seco sem fiapos.

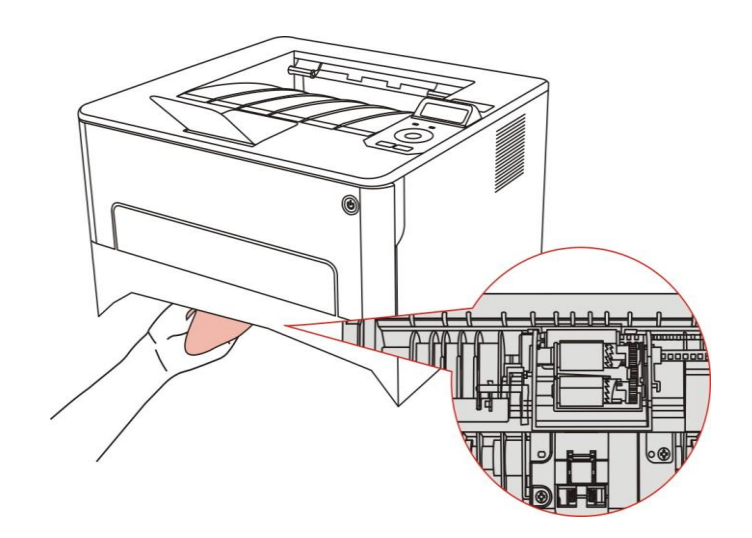

## 10.2. Manutenção do cartucho de toner e do componente de

#### tambor

#### 10.2.1. Sobre o cartucho de toner e o componente de tambor

#### 1. Aplicação e manutenção do cartucho de toner

Por favor, use o cartucho de toner original para obter uma melhor qualidade de impressão. Por favor, preste atenção nos seguintes itens enquanto usa o cartucho de toner:

• Não retire o cartucho de toner da embalagem a não ser quando for utilizá-lo imediatamente.

• Não recarregue o cartucho de toner sem permissão; Caso contrário, os danos causados não serão incluídos na garantia da impressora.

• Por favor, coloque o cartucho de toner em locais frescos e secos.

• Não coloque o cartucho de toner perto das fontes de ignição, pois o toner dentro dele é inflamável e pode causar incêndio.

Por favor, preste atenção ao vazamento de toner enquanto está sendo retirado ou desmontado.
Em caso de vazamento de toner, contato com a pele, com os olhos ou com a boca, por favor,
lave-o com água limpa imediatamente ou consulte o médico se sentir indisposto.

• Ao colocar o cartucho, fique longe das crianças que podem entrar em contato com a área.

#### 2. Vida útil do cartucho de toner.

• A vida útil do cartucho de toner depende da quantidade de toner necessária para a impressão.

• Para impressoras com painel de controle de LED, indicador laranja normalmente ligado do cartucho de toner significa que a vida útil do cartucho de toner acabou e ele deve ser substituído por um novo.

• Para impressoras com painel de controle LCD, indicador laranja normalmente ligado do cartucho de toner ou "Fim da vida útil do Cart." exibidos na tela de LCD significa que a vida útil do cartucho de toner acabou e ele deve ser substituído por um novo.

#### 3. Vida útil do componente tambor

• Para impressoras com painel de controle de LED, indicador vermelho normalmente ligado do componente do tambor significa que a vida útil do componente tambor acabou e ele deve ser substituído por um novo.

• Para impressoras com painel de controle LCD, "DrumUnitLifeEnd" exibido na tela de LCD significa que a vida útil do componente do tambor acabou e ele deve ser substituído por um novo.

#### 10.2.2. Troque o cartucho de toner e o componente de tambor

Nota:Fique atento às questões a seguir antes de trocar o cartucho de toner:

• Logo que pode haver toner na superfície do cartucho de toner, fique atento enquanto o retira, a fim de evitar derramamentos.

• Coloque o cartucho de toner retirado sobre o papel para evitar grandes derramamentos de toner.

• Ao instalar, por favor não toque a superfície do tambor sensível à luz, para evitar riscar o tambor sensível à luz.

#### Etapas de substituição do cartucho de toner:

1. Desligar impressora.

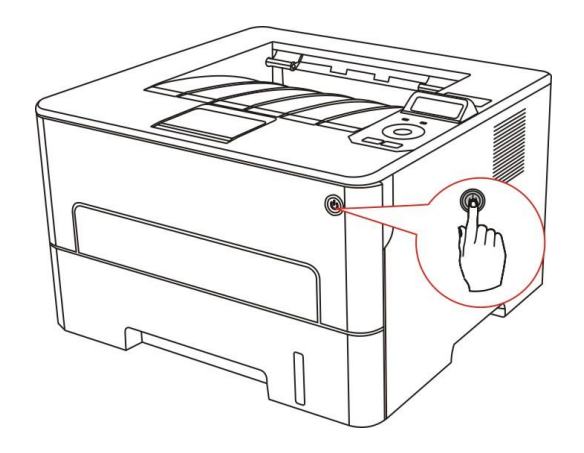

2. Abra a tampa dianteira e retire o cartucho de toner laser junto com o trilho.

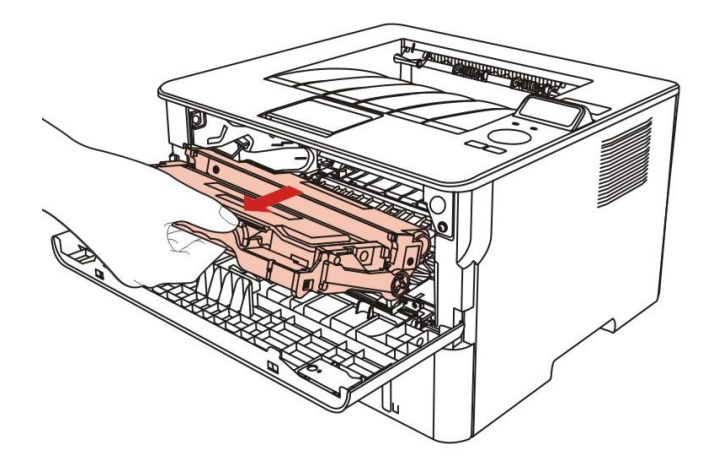

3. Pressione o botão azul do lado esquerdo do componente de tambor com a mão esquerda e levante a alça do cartucho de toner com a mão direita ao mesmo tempo em que retira o cartucho de toner.

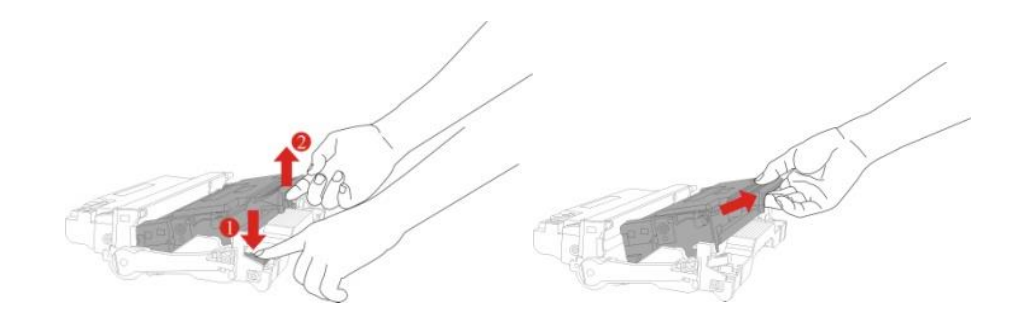

4. Abra a embalagem do novo cartucho de toner e segure a alça do cartucho de toner para sacudi-lo da esquerda para a direita de 5 – 6 vezes, de modo que o toner dentro possa ser dispersado de modo uniforme.

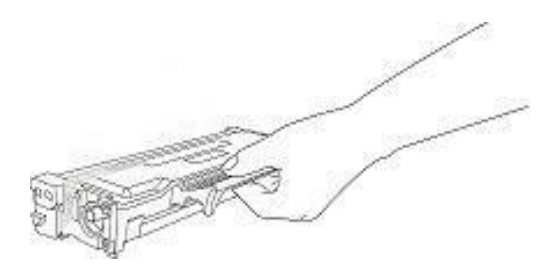

5. Retire o lacre e a cobertura de proteção do toner.

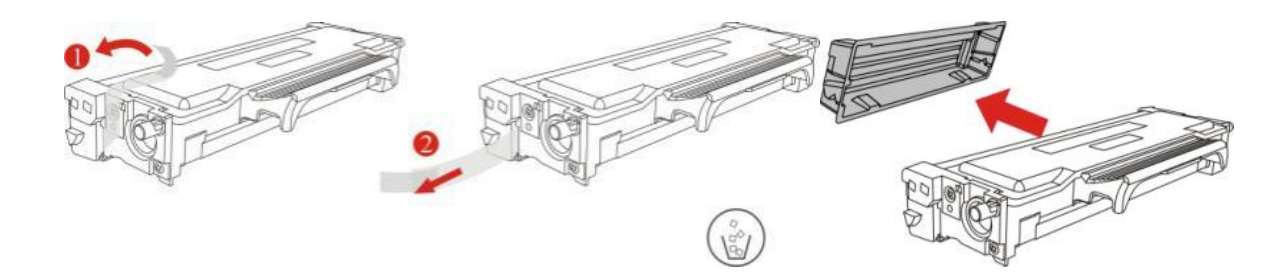

6. Instale o componente de tambor junto com a pista interna para terminar a instalação do cartucho de toner.

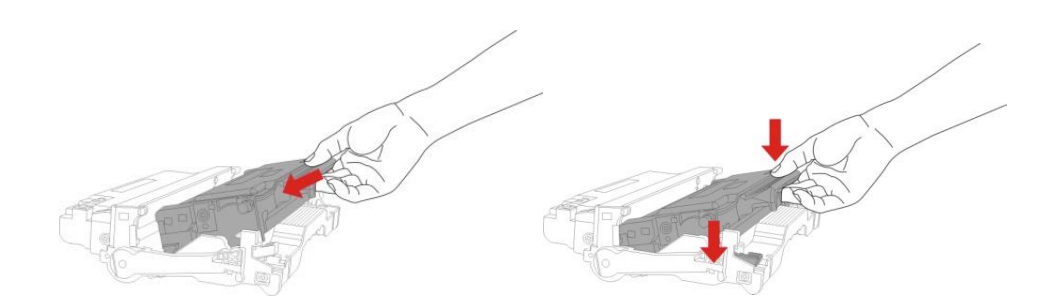

7. Pegue o componente de tambor com o cartucho de toner instalado e instale-o dentro da impressora junto com a pista interna da impressora para terminar a instalação.

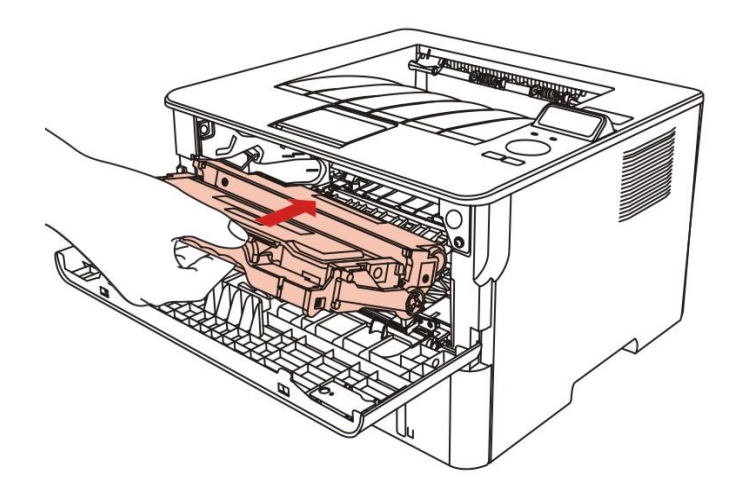

8. Feche a tampa dianteira.

#### Passos de substituição do componente de tambor:

1. Desligar impressora.

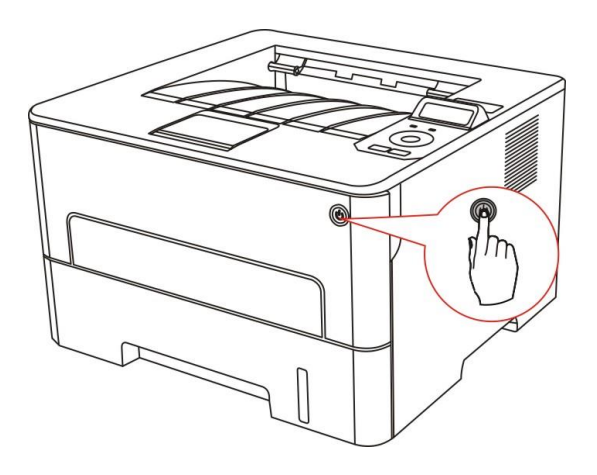

2. Abra a tampa dianteira e retire o cartucho de toner laser junto com o trilho.

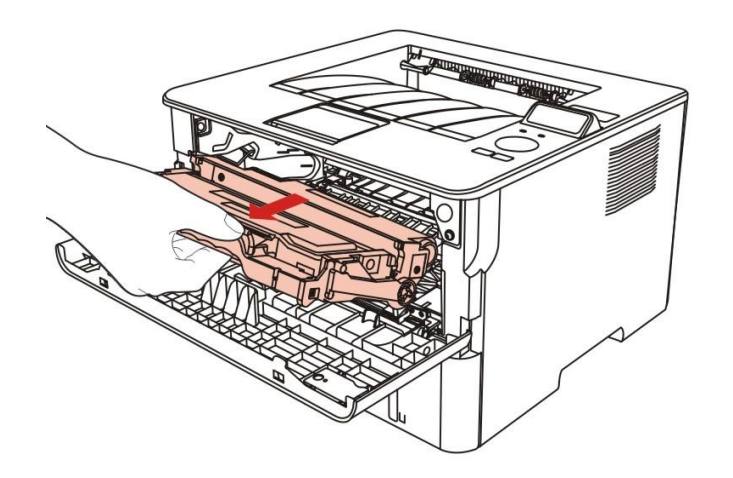

3. Pressione o botão azul do lado esquerdo do componente de tambor com a mão esquerda e levante a alça do cartucho de toner com a mão direita ao mesmo tempo em que retira o cartucho de toner.

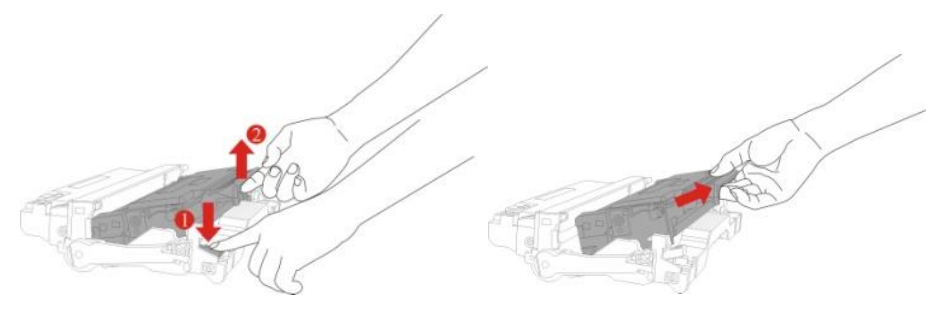

4. Abra a embalagem do novo componente de tambor, retire o dispositivo de proteção do componente de tambor e coloque o componente de tambor sobre uma mesa horizontal.

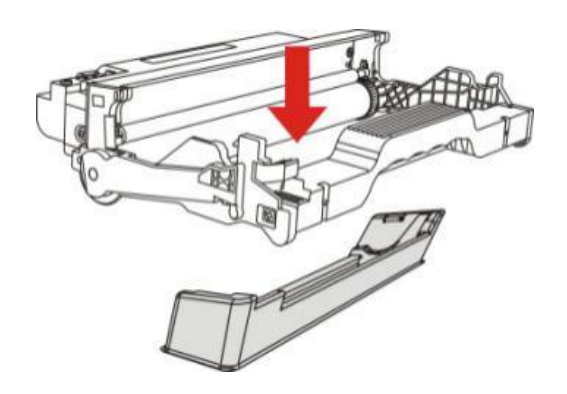

5. Instale o componente de tambor junto com a pista interna para terminar a instalação do cartucho de toner.

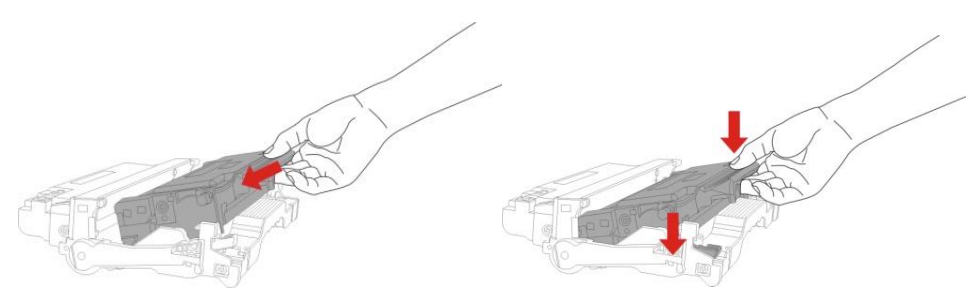

6. Pegue o componente de tambor com o cartucho de toner instalado e instale-o dentro da impressora junto com a pista interna da impressora para terminar a instalação.

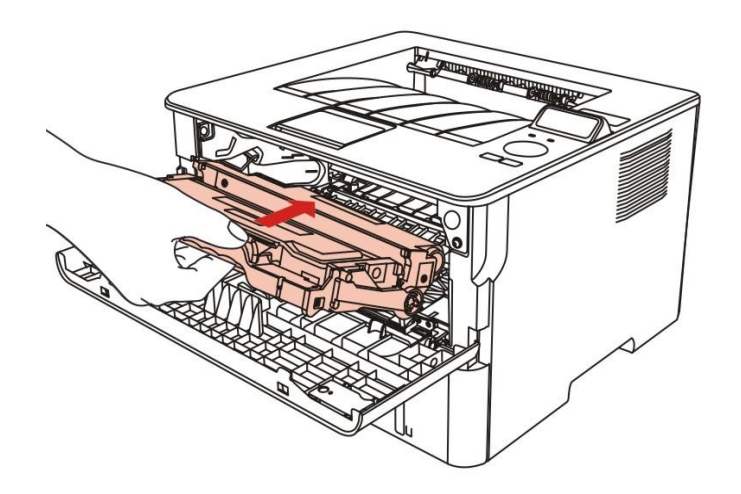

7. Feche a tampa dianteira.

# 11. Resolução de falhas

Por favor leia atentamente este capítulo, o que pode ajudar-lhe a resolver falhas comuns durante o processo de impressão. Se os problemas encontrados ainda não puderem ser resolvidos, por favor entre em contato oportunamente com o centro de serviços de pós-venda de Pantum. Antes de lidar com falhas comuns, por favor primeiro verifique as seguintes situações:

• Se o cabo da fonte de alimentação está devidamente ligado e o interruptor da fonte de alimentação da impressora está aberto.

· Se todas as peças de protecção já estão removidas.

- · O cartucho de toner está instalado corretamente.
- · Se o papel já está colocado corretamente na bandeja de papel.
- · Se o cabo de interface está devidamente conectado à impressora e ao computador.
- Se já está selecionado e instalado o programa de driver da impressora correto.
- · Se a porta do computador já está instalado e conectado à porta de impressora correta.

## 11.1. Eliminar atolamento

Nota:• Alguns modelos suportam a função de recuperação automática de emperramento. Para a falha de emperramento que a impressora não consegue resolver automaticamente, consulte os passos a seguir.

> As funções da impressora podem variar com o modelo. As funções específicas estão sujeitas ao modelo da impressora que você adquiriu.

#### 11.1.1. Obstrução de papel na bandeja de alimentação automática

1. Abra a bandeja.

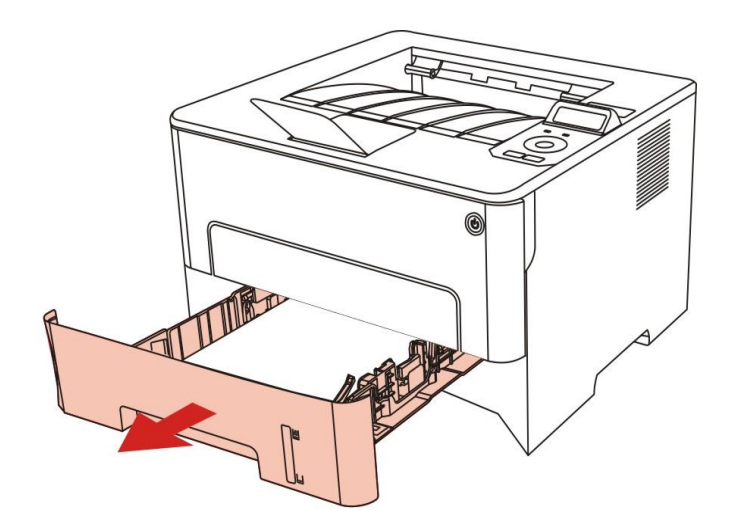

2. Puxe cuidadosamente o papel preso.

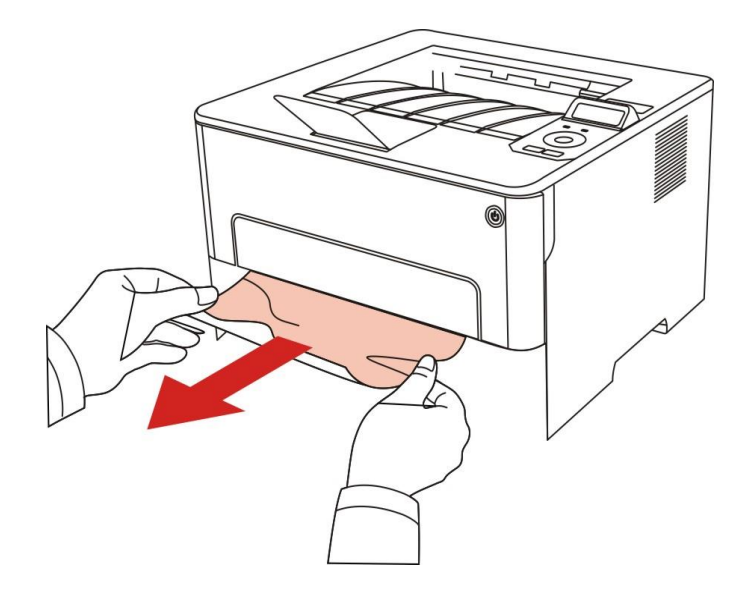

3. Depois de retirar os papéis presos, instale novamente a bandeja de papel dentro da impressora e feche a tampa dianteira, depois, a impressora recupera automaticamente a impressão.

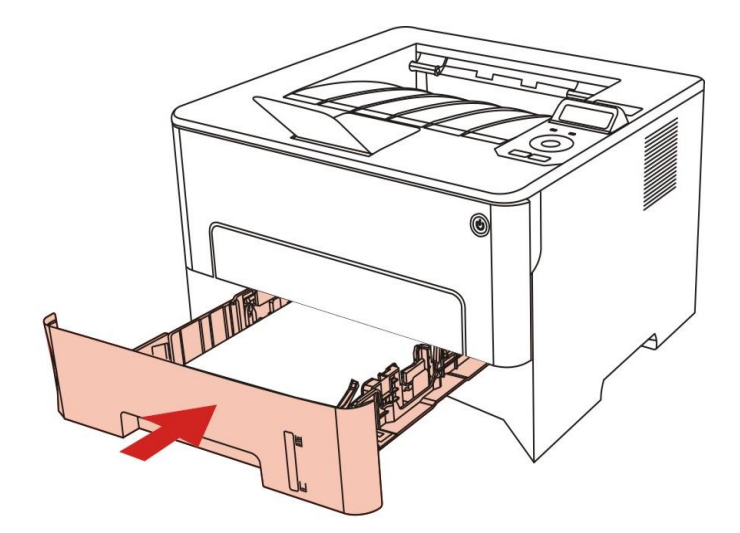

### 11.1.2. Papel preso da bandeja de alimentação manual

1. Puxe cuidadosamente o papel preso.

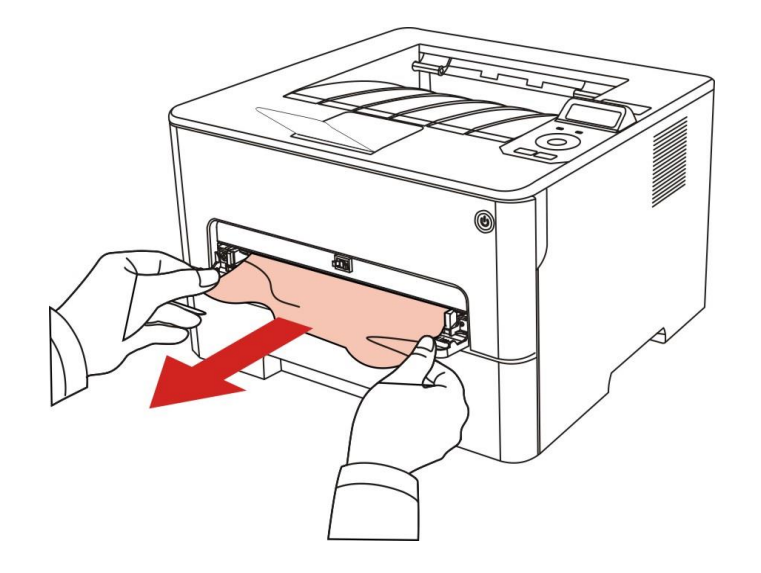

2. Depois de retirar os papéis presos, abra e feche a tampa dianteira e a impressora retoma a impressão.

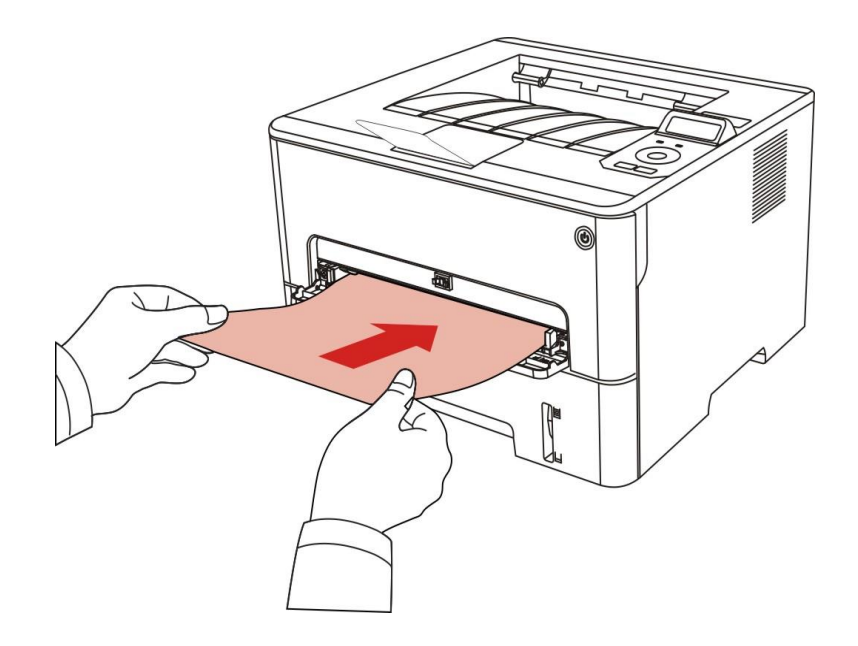

#### 11.1.3. Atolamento no meio

Nota:• Quando papéis presos no meio são retirados, fique atento e não toque na área escurecida mostrada abaixo, a fim de evitar queimaduras.

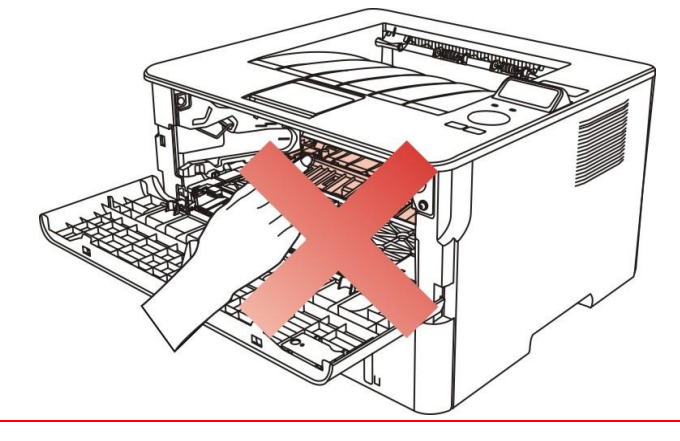

1. Retire a bandeja de papel.

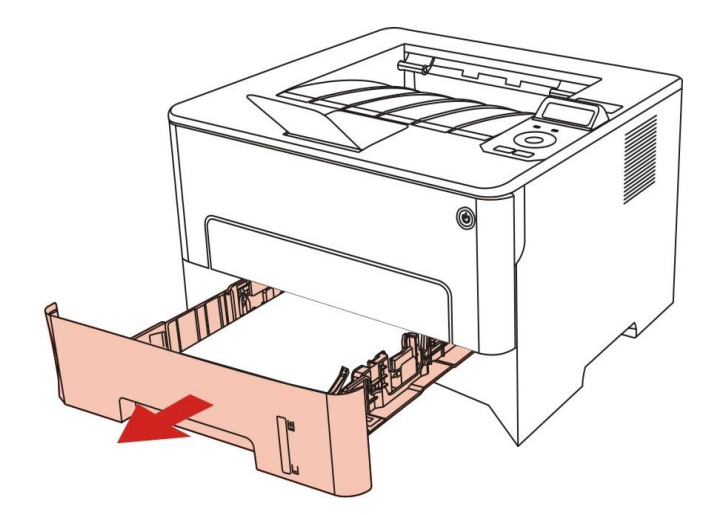

2. Puxe cuidadosamente o papel preso.

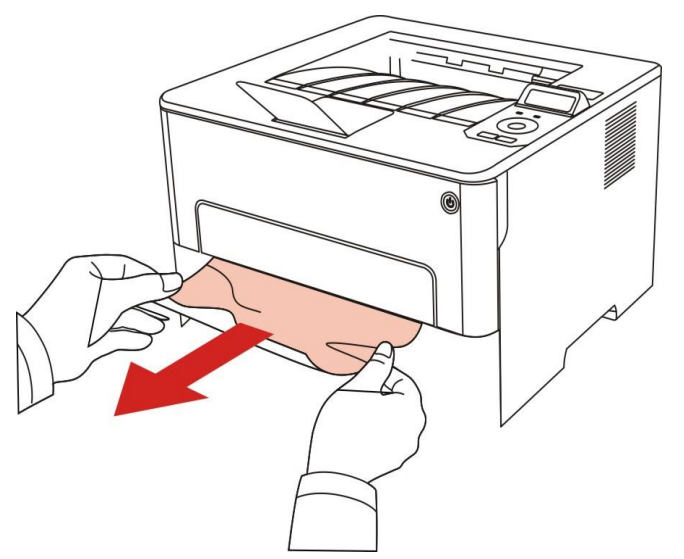

3. Instale a bandeja de papel.

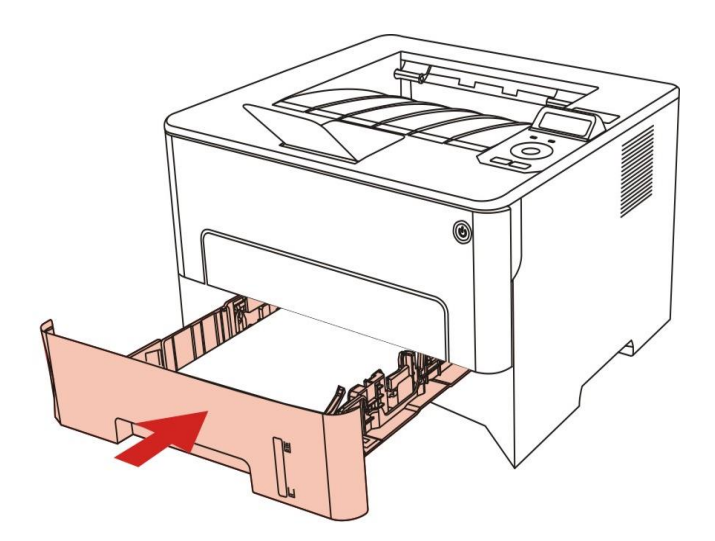

4. Abra a tampa frontal.

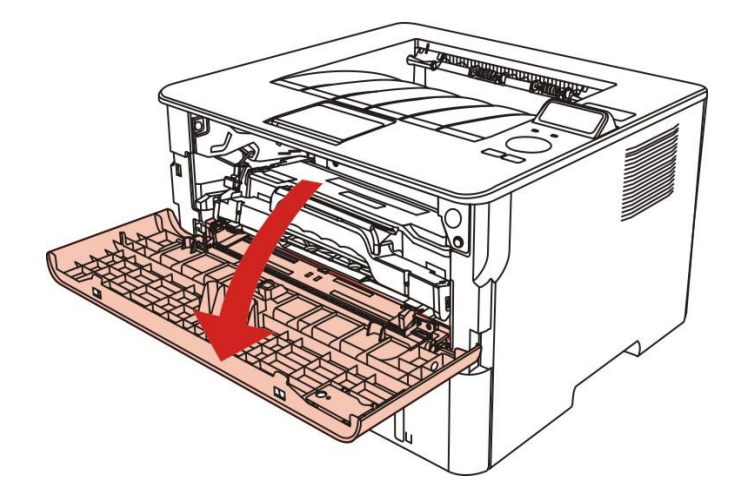

5. Retire o cartucho de toner a laser junto com as guias. (Para a finalidade de evitar que a qualidade de impressão seja afetada pela exposição do tambor fotossensível, coloque o cartucho de toner laser dentro da bolsa de proteção ou enrole-a com papel grosso.)

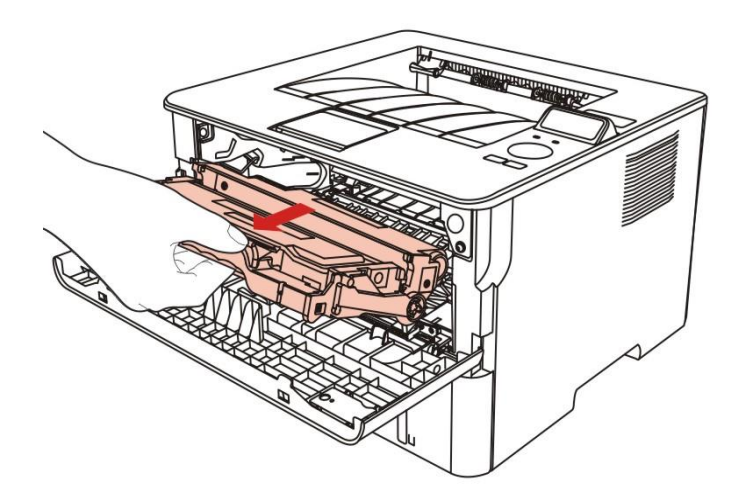

6. Puxe cuidadosamente o papel preso.

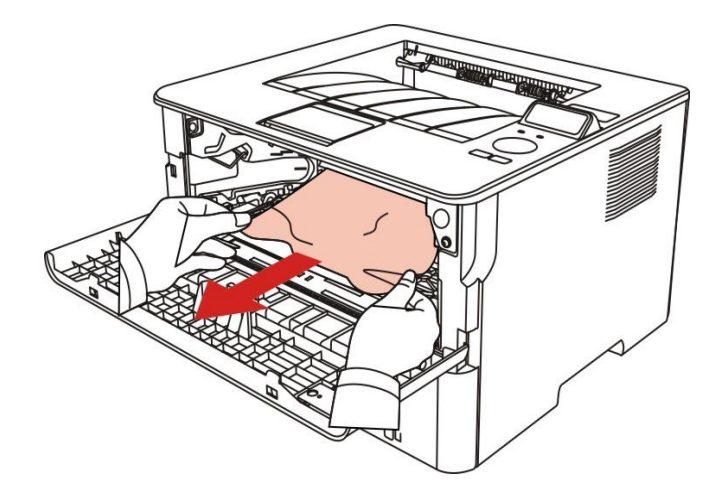

7. Depois de retirar os papéis presos, instale novamente o cartucho de toner a laser e feche a tampa dianteira, depois, a impressora recupera a impressão.

#### 11.1.4. Atolamento de papel na unidade de fusão

Nota:• Quando os papéis presos na unidade de fusão forem retirados, preste atenção e não toque na área sombreada mostrada abaixo para evitar queimaduras.

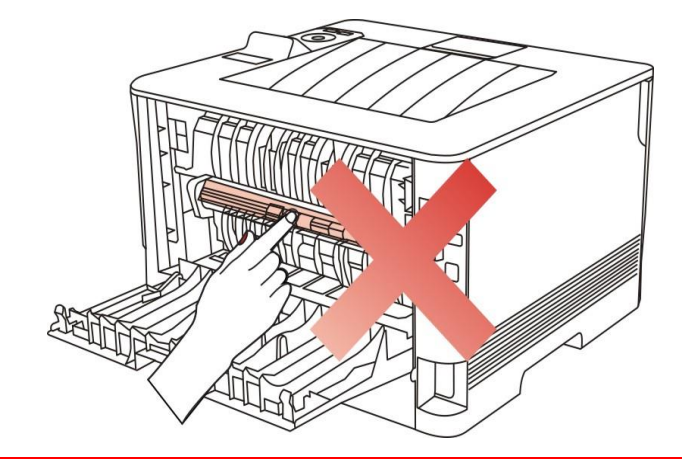

1. Abra a tampa traseira.

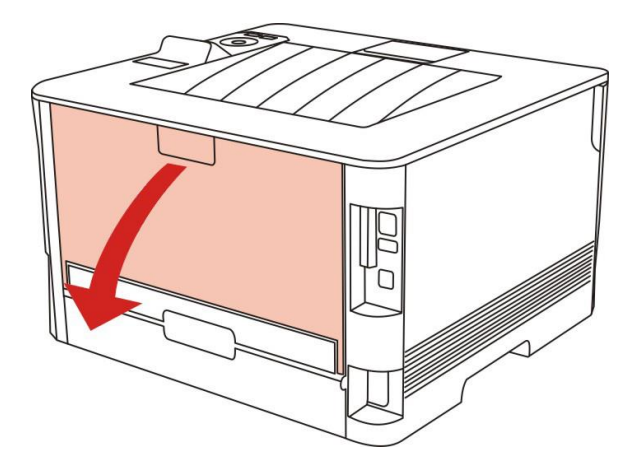

2. Abra a porta do fusor usando as alças de ambos os lados.

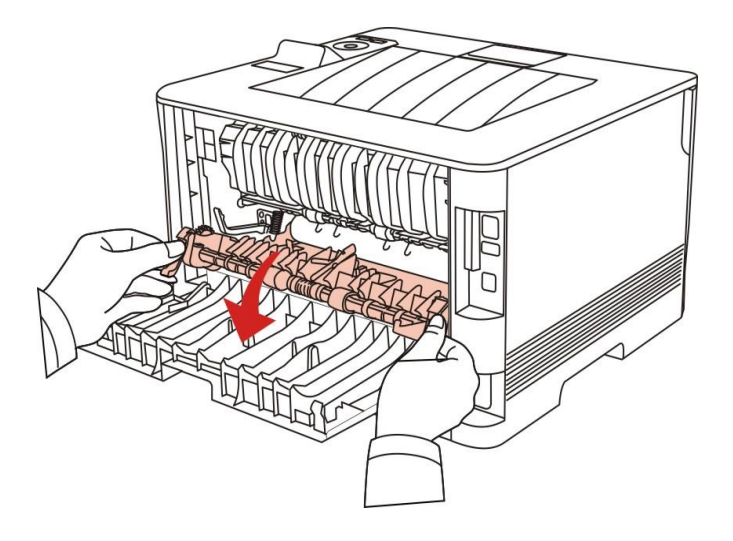

3. Puxe cuidadosamente o papel preso.

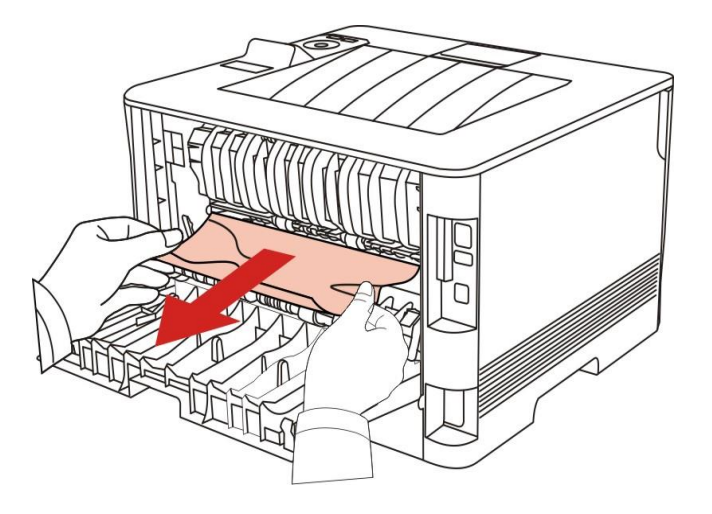

4. Depois de retirar o papel preso, feche a tampa traseira e abra a tampa dianteira, depois disso a impresso retoma a impressão.

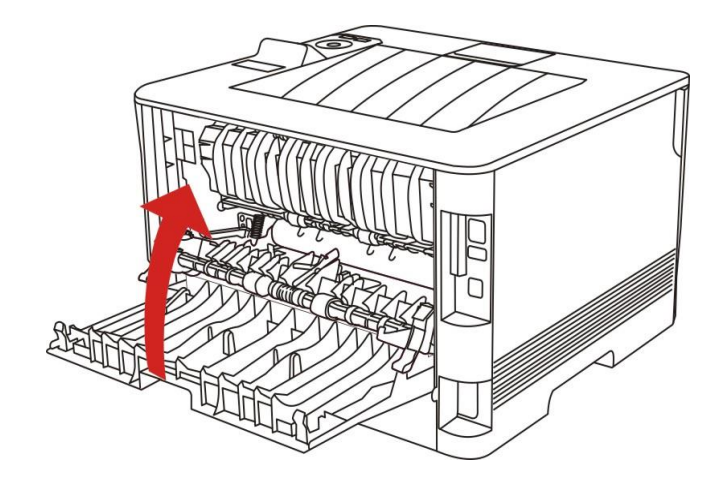

#### 11.1.5. Atolamento de Unidade frente e verso

1. Remova a unidade de impressão frente e verso da parte de trás da impressora.

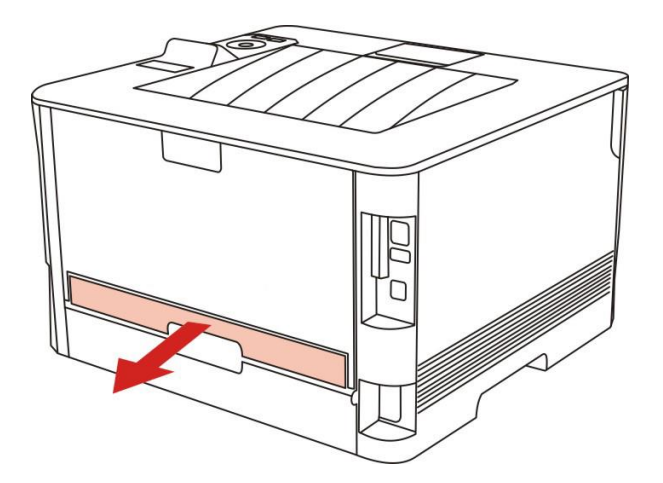

2. Remova o papel preso da unidade frente e verso.

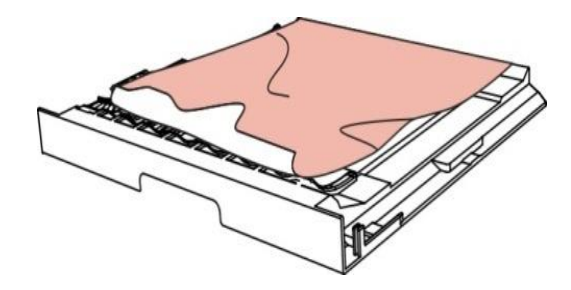

3. Se o papel não sair junto com a unidade frente e verso, abra a bandeja e remova o papel preso diretamente da parte inferior.

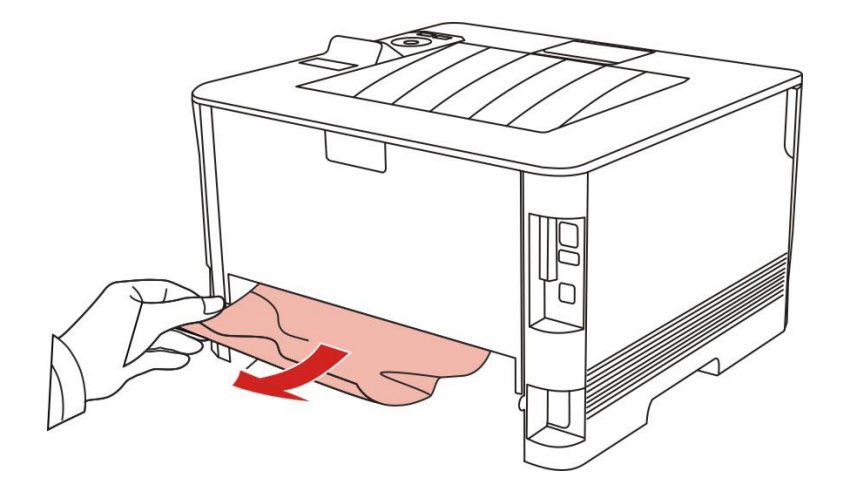

4. Depois de tirar papéis presos, instale a unidade frente e verso de volta e inspecione outras peças do produto. Se assegurado que não hajam papéis presos, abra e feche a tampa frontal e, em seguida, a impressora recupera a impressão automaticamente.

Nota:• Depois que todos os papéis presos forem retirados de acordo com as etapas acima, feche a tampa frontal e arrume os papéis na bandeja, então a impressora irá recuperar a impressão automaticamente.

• Se a impressora ainda não começar a imprimir, por favor verifique se os atolamentos de papel na impressora estão totalmente eliminados.

 Se não puder eliminar os atolamentos de papel propriamente, por favor contacte o centro de reparação autorizada de Pantum em local ou enviados para ser reparado pelo centro de reparação autorizada de Pantum mais próximo.

• A aparência da impressora pode ser diferente, devido aos vários modelos e funções, de modo que o diagrama esquemático é somente para referência.

## 11.2. Falhas de software

| Fenômenos de falha                   | Soluções                                                         |
|--------------------------------------|------------------------------------------------------------------|
| O ícone da impressora não é exibido  | Re-instale o programa do driver da impressora.                   |
| na pasta "Dispositivo e Impressora". | Por favor certifique-se de que o cabo de conexão com USB e       |
|                                      | o cabo da fonte de alimentação estão conectados                  |
|                                      | corretamente.                                                    |
| A impressora está no modo "Pronto",  | Reinicie a impressora, se a falha persistir, por favor reinstale |
| mas não executa qualquer trabalho    | o programa do driver da impressora.                              |
| de impressão.                        | Certifique-se de que o cabo da rede de conexão com USB           |
|                                      | está conectado corretamente.                                     |
| A instalação do driver falha-se.     | Verifique se o serviço de Print Spooler está ativado.            |
|                                      | Verifique se a fonte de alimentação da impressora está           |
|                                      | ligada, se a conexão da impressora está correta.                 |
| Após as alterações de endereço IP    | Modifique o endereço IP da porta do driver da impressora.        |
| da impressora, o driver não pode ser | Se o método acima não puder resolver, por favor re-instale o     |
| usado.                               | programa do driver da impressora.                                |
|                                      | É recomendado que a impressora de rede está configurada          |
|                                      | para um endereço IP fixo.                                        |
|                                      | Na rede DHCP é recomendado vincular o endereço IP ao             |
|                                      | endereço MAC da impressora.                                      |

# 11.3. Solução de Problemas Comuns

| Fenômenos    | Razão                            | Soluções                                        |
|--------------|----------------------------------|-------------------------------------------------|
| de falha     |                                  |                                                 |
| Problemas da |                                  |                                                 |
| impressora   |                                  |                                                 |
|              | O cabo de conexão entre o        | Desligue a conexão do cabo da impressora e      |
|              | computador e a impressora não    | volte a conectar de novo.                       |
|              | está conectado corretamente.     | Verifique as configurações de impressora de     |
|              | A porta de impressão está        | Windows, para garantir que o trabalho de        |
|              | especificada erradamente.        | impressão é enviado para a porta correta.Se o   |
|              | A impressora está no estado      | computador tiver mais de uma porta, por favor   |
| A impressora | offline, marque a opção "Usar a  | certifique-se de que o produto está conectado à |
| não imprime  | impressora em off-line".         | porta correta.                                  |
|              | O erro interno da impressora não | Por favor certifique-se de que a impressora     |
|              | é restaurado, como atolamentos   | está no estado on-line normal.                  |
|              | de papel, falta de papel, etc    | Por favor elimine erro para fazer a impressora  |
|              | A instalação do programa do      | voltar ao estado normal.                        |
|              | driver da impressora não está    | Desinstale e depois reinstale o programa do     |
|              | correta.                         | driver da impressora.                           |
| Problemas de |                                  |                                                 |
| manuseio do  |                                  |                                                 |
| papel        |                                  |                                                 |
|              | A mídia de impressão foi         | Por favor instale corretamente a mídia de       |
|              | carregada incorretamente.        | impressão, no caso de usar mídia de impressão   |
|              | A mídia de impressão está fora   | especial para imprimir, por favor utilize o     |
|              | da faixa de especificação.       | compartimento de alimentação de papéis          |
| A improsoão  | O rolo de alimentação está sujo. | automática para imprimir.                       |
| A impressao  | Excesso de papéis no             | Por favor use a mídia de impressão dentro da    |
|              | compartimento de papéis.         | faixa de especificação.                         |
| o paper      |                                  | Limpe o rolo de alimentação.                    |
|              |                                  | Retire os papéis em excesso da bandeja de       |
|              |                                  | papel. Imprima com a bandeja de alimentação     |
|              |                                  | manual se a mídia de impressão especial for     |
|              |                                  | usada para impressão.                           |

#### 11.3.1. Falhas comuns

|                                                         | Excesso de papéis no                                                                                                    | Retire os papéis em excesso da bandeja de                                                                                                    |
|---------------------------------------------------------|----------------------------------------------------------------------------------------------------|----------------------------------------------------------------------------------------------------|
|                                                         | compartimento de papéis.                                                                                                    | papel. Imprima com a bandeja de alimentação                                                                                                    |
|                                                         | A mídia de impressão está fora                                                                                                    | manual se a mídia de impressão especial for                                                                                                    |
|                                                         | da faixa de especificação.                                                                                                    | usada para impressão.                                                                                                    |
| Atolonooto                                              | Existem objetos estranhos na                                                                                                    | Certifique-se de usar papel que cumpra com as                                                                                                    |
| Aloiamento                                              | passagem de entrada de papéis.                                                                                                    | especificações. Imprima com a bandeja de                                                                                                    |
|                                                         | O rolo de alimentação está sujo.                                                                                                    | alimentação manual se a mídia de impressão                                                                                                    |
|                                                         | Falha das peças internas.                                                                                                    | especial for usada para impressão.                                                                                                    |
|                                                         |                                                                                                    |                                                                                                    |
|                                                         |                                                                                                    | Limpe a passagem de alimentação de papéis.                                                                                                    |
|                                                         |                                                                                                    | Limpe a passagem de alimentação de papéis.<br>Limpe o rolo de alimentação.                                                                                                    |
| Improgaão                                               | A mídia de impressão contém a                                                                                                    | Limpe a passagem de alimentação de papéis.<br>Limpe o rolo de alimentação.<br>Separe de novo a mída de impressão, pode                                                                                                    |
| Impressão                                               | A mídia de impressão contém a eletricidade estática excessiva.                                                                                                | Limpe a passagem de alimentação de papéis.<br>Limpe o rolo de alimentação.<br>Separe de novo a mída de impressão, pode<br>eliminar alguma eletricidade estática. É                                                                                                    |
| Impressão<br>com                                        | A mídia de impressão contém a<br>eletricidade estática excessiva.<br>A mídia de impressão está                                                                | Limpe a passagem de alimentação de papéis.<br>Limpe o rolo de alimentação.<br>Separe de novo a mída de impressão, pode<br>eliminar alguma eletricidade estática. É<br>recomendado o uso da mídia de impressão                                                                                                    |
| Impressão<br>com<br>alimentação                         | A mídia de impressão contém a<br>eletricidade estática excessiva.<br>A mídia de impressão está<br>húmida ou adesiva em conjunto.                              | Limpe a passagem de alimentação de papéis.<br>Limpe o rolo de alimentação.<br>Separe de novo a mída de impressão, pode<br>eliminar alguma eletricidade estática. É<br>recomendado o uso da mídia de impressão<br>recomendada.                                                                                                |
| Impressão<br>com<br>alimentação<br>de várias            | A mídia de impressão contém a<br>eletricidade estática excessiva.<br>A mídia de impressão está<br>húmida ou adesiva em conjunto.<br>Falha das peças internas. | Limpe a passagem de alimentação de papéis.<br>Limpe o rolo de alimentação.<br>Separe de novo a mída de impressão, pode<br>eliminar alguma eletricidade estática. É<br>recomendado o uso da mídia de impressão<br>recomendada.<br>Por favor separe de novo a mídia de impressão                                               |
| Impressão<br>com<br>alimentação<br>de várias<br>páginas | A mídia de impressão contém a<br>eletricidade estática excessiva.<br>A mídia de impressão está<br>húmida ou adesiva em conjunto.<br>Falha das peças internas. | Limpe a passagem de alimentação de papéis.<br>Limpe o rolo de alimentação.<br>Separe de novo a mída de impressão, pode<br>eliminar alguma eletricidade estática. É<br>recomendado o uso da mídia de impressão<br>recomendada.<br>Por favor separe de novo a mídia de impressão<br>ou use uma melhor mídia de impressão seca. |

Nota:• Se o problema persistir, entre em contato com a central de atendimento ao cliente. Consulte o certificado Três Garantias para obter detalhes de contato.

## 11.3.2. Fenômenos de falha

| Fenômenos de   | Causa                                                    | Soluções                                                 |
|----------------|----------------------------------------------------------|----------------------------------------------------------|
| falha          |                                                          |                                                          |
|                | • A mídia de impressão não atende às                     | Por favor use corretamente a mídia                       |
|                | especificações de uso, como a mídia                      | dentro da faixa de especificação.                        |
| abcce          | está húmida ou muito áspera.                             | <ul> <li>Defina a configuração de resolução e</li> </ul> |
| 12345          | <ul> <li>A resolução no programa de</li> </ul>           | concentração do programa, ou cancele                     |
| Impressão      | impressão está com definição muito                       | a ativação do modo salvar toner.                         |
| enbranquiçado  | baixa, a configuração de concentração                    | • Sugere-se que substitua o cartucho de                  |
| ou pouco clara | está muito baixa, ou o modo de                           | toner original.                                          |
|                | economia de toner está selecionado.                      |                                                          |
|                | Toner insuficiente.                                      |                                                          |
|                | • O cartucho de toner está danificado.                   |                                                          |
|                | • Cartucho de toner sujo ou vazamento                    | • Sugere-se que substitua o cartucho de                  |
|                | de toner.                                                | toner original.                                          |
| abcde          | <ul> <li>O cartucho de toner está danificado.</li> </ul> | <ul> <li>Por favor use a mídia de impressão</li> </ul>   |
| .12345         | <ul> <li>Usou a mídia de impressão que não</li> </ul>    | dentro da faixa de especificação.                        |
| Manchas de     | atende às especificações de uso, como                    | <ul> <li>Limpe a passagem de alimentação de</li> </ul>   |
| toner          | a mídia está húmida ou muito áspera.                     | papéis.                                                  |
|                | <ul> <li>A passagem de alimentação de papéis</li> </ul>  |                                                          |
|                | está suja.                                               |                                                          |
| •••••          | • Usou a mídia de impressão que não                      | <ul> <li>Por favor use a mídia de impressão</li> </ul>   |
| •••••          | atende às especificações de uso, como                    | dentro da faixa de especificação.                        |
| • • •          | a mídia está húmida ou muito áspera.                     | <ul> <li>Limpe a passagem de alimentação de</li> </ul>   |
| • •. •.        | <ul> <li>A passagem de alimentação de papéis</li> </ul>  | papéis.                                                  |
| Pontos brancos | está suja.                                               | • Sugere-se que substitua o cartucho de                  |
|                | $\cdot$ O tambor dentro do cartucho de toner             | toner original.                                          |
|                | está danificado.                                         |                                                          |
|                | <ul> <li>Usou a mídia de impressão que não</li> </ul>    | <ul> <li>Favor usar o meio de impressão</li> </ul>       |
|                | atende às especificações de uso, como                    | dentro do escopo da especificação e                      |
|                | a mídia está húmida ou muito áspera.                     | usar a bandeja de alimentação manual                     |
|                | <ul> <li>A mídia de impressão de papéis</li> </ul>       | para imprimir em caso de mídia                           |
| Caída do toner | configurada não é consistente com a                      | especial.                                                |
|                | mídia de colocação de papéis.                            | <ul> <li>Por favor use a mídia de papel</li> </ul>       |
|                | <ul> <li>O interior da máquina está sujo.</li> </ul>     | correspondente para imprimir.                            |
|                | • O cartucho de toner está danificado.                   | <ul> <li>Limpe o interior da máquina.</li> </ul>         |

|                  | • As peças internas da máquina estão                    | • Sugere-se que substitua o cartucho de                |
|------------------|---------------------------------------------------------|--------------------------------------------------------|
|                  | danificadas.                                            |                                                        |
|                  | Cartucho de toner sujo.                                 | Limpe ou substitua o cartucho de                       |
| ABCD             | Peças internas danificadas do                           | toner.                                                 |
| abcde            | cartucho de toner.                                      | Limpe o vidro reflexivo do laser                       |
| 12345            | • O vidro reflexivo do laser interno da                 | traseiro da máquina.                                   |
| Barras verticais | máquina está sujo.                                      | <ul> <li>Limpe o caminho de alimentação da</li> </ul>  |
| de cor preta     | <ul> <li>A passagem de alimentação de papéis</li> </ul> | impressora.                                            |
|                  | está suja.                                              |                                                        |
| D                | <ul> <li>Usou a mídia de impressão que não</li> </ul>   | <ul> <li>Por favor use a mídia de impressão</li> </ul> |
|                  | atende às especificações de uso, como                   | dentro da faixa de especificação.                      |
| abcde            | a mídia está húmida ou muito áspera.                    | • Limpe ou substitua o cartucho de                     |
| 12345            | • Cartucho de toner sujo.                               | toner.                                                 |
| Fundo preto      | <ul> <li>Peças internas danificadas do</li> </ul>       | <ul> <li>Limpe a passagem de alimentação de</li> </ul> |
| (cinzento no     | cartucho de toner.                                      | papéis no interior da máquina.                         |
| fundo)           | <ul> <li>A passagem de alimentação de papéis</li> </ul> |                                                        |
|                  | está suja.                                              |                                                        |
|                  | <ul> <li>A tensão de transferência de</li> </ul>        |                                                        |
|                  | impressão interna da impressora está                    |                                                        |
|                  | anormal.                                                |                                                        |
|                  | • Cartucho de toner sujo.                               | • Limpe ou substitua o cartucho de                     |
|                  | <ul> <li>Peças internas danificadas do</li> </ul>       | toner.                                                 |
| abcde            | cartucho de toner.                                      | • Por favor entre em contato com o                     |
| 12345            | • Os componentes de fixação de                          | centro de atendimento ao cliente para                  |
| Ocorrência de    | imagem estão danificados.                               | repara e substituir por novos                          |
| traço cíclico    |                                                         | componentes de fixação de imagem.                      |
| D                | • A mídia de impressão foi carregada                    | • Certifique-se do carregamento correto                |
|                  | incorretamente.                                         | da mídia de impressão.                                 |
| abcde            | • A passagem de alimentação de papéis                   | • Limpe a passagem de alimentação de                   |
| 12345            | da máquina está suja.                                   | papéis no interior da máquina.                         |
| Desalinhamento   |                                                         |                                                        |
| de página        |                                                         |                                                        |
|                  | • A mídia de impressão foi carregada                    | • Certifique-se do carregamento correto                |
|                  | incorretamente.                                         | da mídia de impressão.                                 |
| abcde            | • A mídia de impressão usada não                        | <ul> <li>Por favor use a mídia de impressão</li> </ul> |
| 12345            | atende às especificações.                               | dentro da faixa especificada para                      |
| Papel            | • A passagem de alimentação de papéis                   | executar a impressão.                                  |

| • Os componentes de fixação de<br>imagem estão danificados.papéis no interior da máquina.<br>• Por favor entre em contato com o<br>centro de atendimento ao cliente para<br>repara e substituir por novos<br>componentes de fixação de imagem.Imagem estão danificados.• Cartucho de toner sujo.<br>• O rolo de transferência de impressão<br>interna da máquina está anormal.• Limpe ou substitua o cartucho de<br>toner.<br>• Limpe as peças de transferência de<br>impressão dentro da máquina.Sujidade na<br>parte de trás• O cartucho de toner está instalado<br>incorretamente.<br>• Dano interno do cartucho de toner.<br>• Carregamento interno anormal da• Instale o cartucho de tinta<br>corretamente.<br>• Sugere-se que substitua o cartucho de<br>toner original.Impressão da<br>edição toda a<br>edição toda a<br>edição toda a<br>edição toda a<br>edição toda a<br>edição toda a<br>está carregado.<br>preto• Isate o cartucho de impressão<br>dentro do escopo da especificaçõa e<br>usar a bandeja de alimentação manual<br>para imprimir em caso de mídia<br>especial.<br>• Limpe o interior da máquina.<br>• Sugere-se que substitua o cartucho de<br>toner original.Toner borrado• O cartucho de toner não<br>está carregado.<br>preto• Favor usar o meio de impressão<br>dentro do escopo da especificação e<br>usar a bandeja de alimentação manual<br>para imprimir em caso de mídia<br>especial.<br>• Limpe o interior da máquina.<br>• Sugere-se que substitua o cartucho de<br>toner original.Impressão de<br>tore original.• O cartucho de toner não está instalado<br>corretamente.<br>• O cartucho de toner pode estar<br>danificado.• Instale o cartucho de tinta<br>corretamente.<br>• Sugere-se que substitua o cartucho de<br>toner original.Impressão de<br>tore original.• O cartucho de toner não está in                                                                                                    | amassado                                                                                                    | da máquina está suja.                                                                                                    | • Limpe a passagem de alimentação de                                                                                                    |
|----------------------------------------------------------------------------------------------------|----------------------------------------------------------------------------------------------------|----------------------------------------------------------------------------------------------------|----------------------------------------------------------------------------------------------------|
| imagem estão danificados.· Por favor entre em contato com o<br>centro de atendimento ao cliente para<br>repara e substituir por novos<br>componentes de fixação de imagem.Imagem estão danificados.· Cartucho de toner sujo.· Limpe ou substitua o cartucho de<br>toner.Imagem estão da transferência de impressão<br>interna da máquina está anormal.· Limpe as peças de transferência de<br>impressão dentro da máquina.Sujidade na<br>parte de trásimpressão interna da máquina está<br>anormal.· Instale o cartucho de tinta<br>corretamente.O cartucho de toner está instalado<br>incorretamente.· Instale o cartucho de tinta<br>corretamente.· Dano interno do cartucho de toner não<br>edição toda a<br>edição toda a· Instale o cartucho de tinta<br>corretamente.Impressão da<br>edição toda a· Usou a mídia de impressão que não<br>atende às especificações de uso, como<br>a mídia etá húmida ou muito áspera.<br>· O interior da máquina estã sujo.· Favor usar o meio de impressão<br>dentro do escopo da especificaçõa e<br>usar a bandeja de alimentação manual<br>para imprimir em caso de mídia<br>especial.Impressão<br>da inficadas.· O cartucho de toner não está instalado<br>icorretamente.· Limpe o interior da máquina.<br>especial.Impressão da<br>elição toda a· O cartucho de toner não está instalado<br>icorretamente.· Limpe ou substitua o cartucho de<br>toner original.Impressão<br>da inficadas.· O cartucho de toner não está instalado<br>icorretamente.· Limpe ou substitua o cartucho de<br>toner original.Impressão da<br>danificado.· O cartucho de toner não está instalado<br>icorretamente.· Limpe ou substitua o cartucho de<br>toner original.Impress                                                                                                    |                                                                                                    | <ul> <li>Os componentes de fixação de</li> </ul>                                                                                                    | papéis no interior da máquina.                                                                                                    |
| PersonCartucho de toner sujo.<br>· O rolo de transferência de impressão<br>interna da máquina está anormal.<br>· A tensão de transferência de<br>· A tensão de transferência de<br>impressão interna da máquina está<br>anormal.Limpe ou substitua o cartucho de<br>toner.<br>· Limpe as peças de transferência de<br>impressão dentro da máquina.Sujidade na<br>parte de trásimpressão interna da máquina está<br>anormal.· Instale o cartucho de tinta<br>corretamente.<br>· O cartucho de toner está instalado<br>incorretamente.<br>· O ano interno do cartucho de toner.<br>· Carregamento interno anormal da<br>edição toda a<br>está carregado.· Instale o cartucho de tinta<br>corretamente.<br>· Sugere-se que substitua o cartucho de<br>toner original.Impressão da<br>edição toda a<br>edição toda a<br>está carregado.· Sugere-se que substitua o cartucho de<br>toner original.Impressão da<br>edição toda a<br>edição toda a<br>está carregado.· Favor usar o meio de impressão<br>dentro do escopo da especificaçõe e<br>usar a bandeja de alimentação manual<br>para imprimir em caso de mídia<br>especial.Toner borrado· O cartucho de toner está dinalficado.<br>· As peças internas da máquina está<br>danificado.· Instale o cartucho de tinta<br>corretamente.<br>· Sugere-se que substitua o cartucho de<br>toner original.Impressão· O cartucho de toner está dinalficado.<br>· As peças internas da máquina está<br>danificado.· Instale o cartucho de tinta<br>corretamente.<br>· Sugere-se que substitua o cartucho de<br>toner original.Impressão· O cartucho de toner pode estar<br>danificado.· Instale o cartucho de tinta<br>corretamente.· O cartucho de toner pode estar<br>danificado.· O cartucho de toner pode estar<br>corretamente.· O cart                                                                                                    |                                                                                                    | imagem estão danificados.                                                                                                    | <ul> <li>Por favor entre em contato com o</li> </ul>                                                                                                    |
| repara e substituir por novos<br>componentes de fixação de imagem.Pacop<br>Sado- Cartucho de toner sujo.<br>- O rolo de transferência de impressão<br>interna da máquina está anormal.<br>- A tensão de transferência de<br>impressão interna da máquina está<br>anormal Limpe ou substitua o cartucho de<br>toner.<br>- Limpe as peças de transferência de<br>impressão dentro da máquina.Sujidade na<br>parte de trás- O cartucho de toner está instalado<br>incorretamente.<br>- Dano interno do cartucho de toner.<br>- Carregamento interno anormal da<br>edição toda a<br>está carregado Instale o cartucho de tinta<br>corretamente.<br>- Sugere-se que substitua o cartucho de<br>toner original.Impressão da<br>edição toda a<br>edição toda a<br>edição toda a- Usou a mídia de impressão que não<br>a tande às especificações de uso, como<br>a mídia está húmida ou muito áspera.<br>- O interior da máquina está sujo.<br>- O cartucho de toner está danificado.<br>- O cartucho de toner está danificado.<br>- A speças internas da máquina estão<br>- A speças internas da máquina estão<br>- Carretamente.<br>- O cartucho de toner não está instalado<br>interior da máquina estão<br>- Sugere-se que substitua o cartucho de<br>- Sugere-se que substitua o cartucho de<br>- Sugere-se que substitua o cartucho de<br>- Sugere-se que substitua o cartucho de<br>- Sugere-se que substitua o cartucho de<br>- Sugere-se que substitua o cartucho de<br>- Sugere-se que substitua o cartucho de<br>- Sugere-se que substitua o cartucho de<br>- Carretamente.<br>- O cartucho de toner não está instalado<br>- Carretamente.<br>- O cartucho de toner pode estar<br>- Sugere-se que substitua o cartucho de<br>- Sugere-se que substitua o cartucho de<br>- Sugere-se que substitua o cartucho de<br>- Carretamente.<br>- O cartucho de toner pode estar<br>- O cartucho de toner pode estar<br>- O cartucho de toner pode estar <br< td=""><td></td><td></td><td>centro de atendimento ao cliente para</td></br<>                                                                            |                                                                                                    |                                                                                                    | centro de atendimento ao cliente para                                                                                                    |
| componentes de fixação de imagem.Pacop<br>345- Cartucho de toner sujo.<br>- O rolo de transferência de impressão<br>interna da máquina está anormal.<br>- A tensão de transferência de<br>impressão interna da máquina está<br>anormal Limpe as peças de transferência de<br>impressão dentro da máquina.Sujidade na<br>parte de trásimpressão interna da máquina está<br>anormal Instale o cartucho de tinta<br>corretamente.<br>- Dano interno do cartucho de toner.<br>- Carregamento interno anormal da<br>edição toda a<br>está carregado Instale o cartucho de tinta<br>corretamente.<br>- Sugere-se que substitua o cartucho de<br>toner original.Impressão da<br>edição toda a<br>edição toda a<br>está carregado Favor usar o meio de impressão<br>dentro do escopo da especificação e<br>usar a bandeja de alimentação manual<br>para imprimir em caso de mídia<br>especial.<br>- O cartucho de toner está danificado.<br>- As peças internas da máquina estão<br>danificadas Favor usar o meio de impressão<br>dentro do escopo da especificação e<br>usar a bandeja de alimentação manual<br>para imprimir em caso de mídia<br>especial.<br>- Limpe o interior da máquina.<br>- Sugere-se que substitua o cartucho de<br>toner original.Impressão<br>danificadas O cartucho de toner não está instalado<br>a mídia está húmida ou muito áspera.<br>- O cartucho de toner está danificado.<br>- As peças internas da máquina estão<br>danificado Instale o cartucho de tinta<br>corretamente.<br>- Sugere-se que substitua o cartucho de<br>toner original.Impressão da<br>atende às peçei de oure não está instalado<br>a mídia está húmida ou muito áspera.<br>- O cartucho de toner não está instalado<br>corretamente.<br>- O cartucho de toner não está instalado<br>corretamente.<br>- O cartucho de toner não está instalado<br>corretamente.<br><td></td> <td></td> <td>repara e substituir por novos</td>                                                                                                    |                                                                                                    |                                                                                                    | repara e substituir por novos                                                                                                    |
| Pecce<br>Suggestion• Cartucho de toner sujo.<br>• O rolo de transferência de impressão<br>interna da máquina está anormal.<br>                                                                                                    |                                                                                                    |                                                                                                    | componentes de fixação de imagem.                                                                                                    |
| Image: Problem of the second second |                                                                                                    | Cartucho de toner sujo.                                                                                                    | • Limpe ou substitua o cartucho de                                                                                                    |
| Viscol<br>345interna da máquina está anormal.<br>· A tensão de transferência de<br>impressão interna da máquina está<br>                                                                                                    |                                                                                                    | <ul> <li>O rolo de transferência de impressão</li> </ul>                                                                                                    | toner.                                                                                                    |
| 345· A tensão de transferência de<br>impressão interna da máquina está<br>anormal.impressão dentro da máquina.Sujidade na<br>parte de trásimpressão interna da máquina está<br>anormal.· Instale o cartucho de tinta<br>corretamente.· O cartucho de toner está instalado<br>incorretamente.· Instale o cartucho de tinta<br>corretamente.· Sugere-se que substitua o cartucho de<br>toner original.Impressão da<br>edição toda a<br>preto· Maquina ou o cartucho de toner não<br>está carregado.· Sugere-se que substitua o cartucho de<br>toner original.Impressão da<br>edição toda a<br>preto· Usou a mídia de impressão que não<br>a mídia está húmida ou muito áspera.<br>· O interior da máquina está sujo.· Favor usar o meio de impressão<br>dentro do escopo da especificação e<br>usar a bandeja de alimentação manual<br>para imprimir em caso de mídia<br>especial.· O cartucho de toner está danificado.<br>danificadas.· Limpe o interior da máquina.<br>· Sugere-se que substitua o cartucho de<br>toner original.· De cartucho de toner não está instalado<br>danificado.· Instale o cartucho de tinta<br>corretamente.· O cartucho de toner não está instalado<br>danificado.· Instale o cartucho de tinta<br>corretamente.· O cartucho de toner pode estar<br>danificado.· Sugere-se que substitua o cartucho de<br>toner original.Listras<br>horizontais· As peças internas da máquina estão<br>danificadas.                                                                                                    | cde                                                                                                    | interna da máquina está anormal.                                                                                                    | <ul> <li>Limpe as peças de transferência de</li> </ul>                                                                                                    |
| Sujidade na<br>parte de trásimpressão interna da máquina está<br>anormal.· Instale o cartucho de tinta<br>corretamente.Impressão da<br>edição toda a<br>edição toda a· O cartucho de toner está instalado<br>incorretamente.· Instale o cartucho de tinta<br>corretamente.Impressão da<br>edição toda a<br>edição toda a<br>edição toda a· O sou a mídia de impressão que não<br>a mídia está húmida ou muito áspera.<br>· O interior da máquina está sujo.· Favor usar o meio de impressão<br>dentro do escopo da especificaçõa e<br>usar a bandeja de alimentação manual<br>para imprimir em caso de mídia<br>especial.Toner borrado· O cartucho de toner não está instalado<br>a inficadas.· Limpe o interior da máquina.<br>especial.Impressão da<br>edição toda a<br>edição toda a<br>edição toda a<br>está carregado.· Savor usar o meio de impressão<br>dentro do escopo da especificação e<br>usar a bandeja de alimentação manual<br>para imprimir em caso de mídiaImpressão<br>entro do cartucho de toner está danificado.· Limpe o interior da máquina.<br>· Sugere-se que substitua o cartucho de<br>toner original.Impressão<br>entro· O cartucho de toner não está instalado<br>· Listras· O cartucho de toner não está instalado<br>· Instale o cartucho de tinta<br>corretamente.Impressão<br>entro· O cartucho de toner pode estar<br>danificado.· Instale o cartucho de tinta<br>corretamente.Impressão<br>· O cartucho de toner pode estar<br>danificado.· Sugere-se que substitua o cartucho de<br>toner original.Impressão<br>· D cartucho de toner pode estar<br>danificado.· Sugere-se que substitua o cartucho de<br>toner original.Impressão<br>· D cartucho de toner pode estar<br>danificado. <t< td=""><td>- 345</td><td><ul> <li>A tensão de transferência de</li> </ul></td><td>impressão dentro da máquina.</td></t<>                                                                                                    | - 345                                                                                                    | <ul> <li>A tensão de transferência de</li> </ul>                                                                                                    | impressão dentro da máquina.                                                                                                    |
| parte de trásanormal.• O cartucho de toner está instalado<br>incorretamente.• Instale o cartucho de tinta<br>corretamente.• Dano interno do cartucho de toner.<br>• Carregamento interno anormal da• Sugere-se que substitua o cartucho de<br>toner original.Impressão da<br>edição toda a<br>pretomáquina ou o cartucho de toner não<br>está carregado.• Favor usar o meio de impressão<br>dentro do escopo da especificação e<br>usar a bandeja de alimentação manual<br>para imprimir em caso de mídia<br>especial.Toner borrado• O cartucho de toner não<br>está carregado.• Favor usar o meio de impressão<br>dentro do escopo da especificação e<br>usar a bandeja de alimentação manual<br>para imprimir em caso de mídia<br>especial.• O interior da máquina está sujo.<br>• O cartucho de toner está danificado.<br>especias internas da máquina estão<br>danificadas.• Instale o cartucho de tinta<br>corretamente.• O cartucho de toner não está instalado<br>danificado.• Instale o cartucho de tinta<br>corretamente.• O cartucho de toner não está instalado<br>danificado.• Instale o cartucho de tinta<br>corretamente.• O cartucho de toner pode estar<br>danificado.• Sugere-se que substitua o cartucho de<br>toner original.Listras<br>horizontais• As peças internas da máquina estão<br>danificadas.• Nore original.• Sugere-se que substitua o cartucho de<br>toner original.                                                                                                    | Sujidade na                                                                                                  | impressão interna da máquina está                                                                                                    |                                                                                                    |
| • 0 cartucho de toner está instalado<br>incorretamente.• Instale o cartucho de tinta<br>corretamente.• Dano interno do cartucho de toner.<br>• Carregamento interno anormal da• Sugere-se que substitua o cartucho de<br>toner original.Impressão da<br>edição toda a<br>pretomáquina ou o cartucho de toner não<br>está carregado.• Favor usar o meio de impressão<br>dentro do escopo da especificação e<br>usar a bandeja de alimentação manual<br>o interior da máquina está sujo.• Favor usar o meio de impressão<br>dentro do escopo da especificação e<br>usar a bandeja de alimentação manual<br>o interior da máquina está adinificado.Toner borrado• O cartucho de toner não está instalado<br>a mídia está húmida ou muito áspera.<br>• O interior da máquina está adinificado.• Limpe o interior da máquina.<br>• Sugere-se que substitua o cartucho de<br>toner original.Toner borrado• O cartucho de toner não está instalado<br>danificadas.• Limpe o interior da máquina.<br>• Sugere-se que substitua o cartucho de<br>toner original.Toner borrado• O cartucho de toner não está instalado<br>danificado.• Instale o cartucho de tinta<br>corretamente.• O cartucho de toner pode estar<br>danificado.• O cartucho de toner pode estar<br>danificado.• Sugere-se que substitua o cartucho de<br>toner original.Listras• As peças internas da máquina estão<br>danificado.• Instale o cartucho de tinta<br>corretamente.• O cartucho de toner pode estar<br>danificado.• Sugere-se que substitua o cartucho de<br>toner original.Listras• As peças internas da máquina estão<br>danificadas.• Sugere-se que substitua o cartucho de<br>toner original.Instale o cartucho de toner pode estar<br>danific                                                                                                    | parte de trás                                                                                                | anormal.                                                                                                    |                                                                                                    |
| Incorretamente.corretamente.corretamente.· Dano interno do cartucho de toner.· Sugere-se que substitua o cartucho de· Carregamento interno anormal da· Sugere-se que substitua o cartucho deImpressão damáquina ou o cartucho de toner nãoedição toda aestá carregado.preto· Usou a mídia de impressão que nãoatende às especificações de uso, como· Favor usar o meio de impressãoa mídia está húmida ou muito áspera.· O interior da máquina está sujo.· O interior da máquina está sujo.· O cartucho de toner está danificado.· As peças internas da máquina estão· Limpe o interior da máquina.· As peças internas da máquina estã· Sugere-se que substitua o cartucho de<br>toner original.· O cartucho de toner não está instalado· Instale o cartucho de tinta<br>corretamente.· O cartucho de toner pode estar· Sugere-se que substitua o cartucho de<br>toner original.Listras· As peças internas da máquina estãonorizontais· As peças internas da máquina estãodanificado.· Sugere-se que substitua o cartucho de<br>toner original.                                                                                                    |                                                                                                    | • O cartucho de toner está instalado                                                                                                    | Instale o cartucho de tinta                                                                                                    |
| <ul> <li>Dano interno do cartucho de toner.</li> <li>Carregamento interno anormal da</li> <li>Impressão da</li> <li>máquina ou o cartucho de toner não<br/>edição toda a</li> <li>preto</li> <li>VIsou a mídia de impressão que não<br/>atende às especificações de uso, como<br/>a mídia está húmida ou muito áspera.</li> <li>O interior da máquina está sujo.</li> <li>O cartucho de toner está danificado.</li> <li>As peças internas da máquina estão<br/>danificadas.</li> <li>O cartucho de toner não está instalado<br/>corretamente.</li> <li>O cartucho de toner pode estar</li> <li>O cartucho de toner pode estar</li> <li>As peças internas da máquina estão<br/>danificado.</li> <li>Listras</li> <li>As peças internas da máquina estão</li> <li>As peças internas da máquina estão<br/>danificado.</li> <li>Listras</li> <li>As peças internas da máquina estão</li> <li>O cartucho de toner pode estar</li> <li>As peças internas da máquina estão</li> <li>As peças internas da máquina estão</li> <li>As peças internas da máquina estão</li> <li>Instale o cartucho de tinta<br/>corretamente.</li> <li>O cartucho de toner pode estar</li> <li>As peças internas da máquina estão</li> <li>As peças internas da máquina estão</li> <li>As peças internas da máquina estão</li> <li>Mainficado.</li> <li>As peças internas da máquina estão</li> <li>As peças internas da máquina estão</li> <li>Mainficado.</li> </ul>                                                                                                    |                                                                                                    | incorretamente.                                                                                                    | corretamente.                                                                                                    |
| <ul> <li>Carregamento interno anormal da toner original.</li> <li>Impressão da máquina ou o cartucho de toner não está carregado.</li> <li>preto</li> <li>VISou a mídia de impressão que não atende às especificações de uso, como a mídia está húmida ou muito áspera.</li> <li>O interior da máquina está sujo.</li> <li>Toner borrado</li> <li>O cartucho de toner está danificado.</li> <li>As peças internas da máquina estão</li> <li>O cartucho de toner não está instalado corretamente.</li> <li>O cartucho de toner pode estar danificado.</li> <li>O cartucho de toner pode estar</li> <li>O cartucho de toner pode estar</li> <li>As peças internas da máquina estão instalado corretamente.</li> <li>O cartucho de toner pode estar</li> <li>As peças internas da máquina estão instalado corretamente.</li> <li>O cartucho de toner pode estar</li> <li>As peças internas da máquina estão instalado corretamente.</li> <li>As peças internas da máquina estão instalado corretamente.</li> <li>As peças internas da máquina estão instalado corretamente.</li> <li>As peças internas da máquina estão instalado inficado.</li> <li>Listras</li> <li>As peças internas da máquina estão instalado inter original.</li> </ul>                                                                                                    |                                                                                                    | • Dano interno do cartucho de toner.                                                                                                    | • Sugere-se que substitua o cartucho de                                                                                                    |
| Impressão da<br>edição toda amáquina ou o cartucho de toner não<br>está carregado.pretoPretoPreto                                                                                                    |                                                                                                    | • Carregamento interno anormal da                                                                                                    | toner original.                                                                                                    |
| edição toda a<br>pretoestá carregado.preto• Usou a mídia de impressão que não<br>atende às especificações de uso, como<br>a mídia está húmida ou muito áspera.<br>• O interior da máquina está sujo.<br>• O cartucho de toner está danificado.<br>• As peças internas da máquina estão<br>danificadas.• Favor usar o meio de impressão<br>dentro do escopo da especificação e<br>usar a bandeja de alimentação manual<br>para imprimir em caso de mídiaToner borrado• O cartucho de toner está danificado.<br>• As peças internas da máquina estão<br>danificadas.• Limpe o interior da máquina.<br>• Sugere-se que substitua o cartucho de<br>toner original.Image: Present de toner não está instalado<br>abcde<br>12345• O cartucho de toner pode estar<br>danificado.• Instale o cartucho de tinta<br>corretamente.<br>                                                                                                    | Impressão da                                                                                                 | máquina ou o cartucho de toner não                                                                                                    |                                                                                                    |
| pretoP·Usou a mídia de impressão que não<br>atende às especificações de uso, como<br>a mídia está húmida ou muito áspera.<br>·O interior da máquina está sujo.<br>·O cartucho de toner está danificado.<br>·As peças internas da máquina estão<br>danificadas.·Favor usar o meio de impressão<br>dentro do escopo da especificação e<br>usar a bandeja de alimentação manual<br>para imprimir em caso de mídia<br>especial.Toner borrado·O cartucho de toner está danificado.<br>·As peças internas da máquina estão<br>danificadas.·Limpe o interior da máquina.<br>·Sugere-se que substitua o cartucho de<br>toner original.P·O cartucho de toner não está instalado<br>corretamente.<br>·O cartucho de toner pode estar<br>danificado.·Instale o cartucho de tinta<br>corretamente.·O cartucho de toner pode estar<br>danificado.·Sugere-se que substitua o cartucho de<br>toner original.Listras<br>horizontais·As peças internas da máquina estão<br>danificado.                                                                                                    | edição toda a                                                                                                | está carregado.                                                                                                    |                                                                                                    |
| Performance• Usou a mídia de impressão que não<br>atende às especificações de uso, como<br>a mídia está húmida ou muito áspera.<br>• 0 interior da máquina está sujo.• Favor usar o meio de impressão<br>dentro do escopo da especificação e<br>usar a bandeja de alimentação manual<br>para imprimir em caso de mídiaToner borrado• 0 cartucho de toner está danificado.<br>• As peças internas da máquina estão<br>danificadas.• Limpe o interior da máquina.<br>• Sugere-se que substitua o cartucho de<br>toner original.Performance• 0 cartucho de toner não está instalado<br>corretamente.• Instale o cartucho de tinta<br>corretamente.• 0 cartucho de toner pode estar<br>danificado.• Sugere-se que substitua o cartucho de<br>toner original.Listras<br>horizontais• As peças internas da máquina estão<br>danificado.• Sugere-se que substitua o cartucho de<br>toner original.Listras<br>horizontais• As peças internas da máquina estão<br>danificado.• Sugere-se que substitua o cartucho de<br>toner original.                                                                                                    |                                                                                                    |                                                                                                    |                                                                                                    |
| ABCD<br>abcde<br>12345atende às especificações de uso, como<br>a mídia está húmida ou muito áspera.<br>• 0 interior da máquina está sujo.<br>• 0 cartucho de toner está danificado.<br>• As peças internas da máquina estão<br>danificadas.dentro do escopo da especificação e<br>usar a bandeja de alimentação manual<br>para imprimir em caso de mídiaToner borrado• 0 interior da máquina está sujo.<br>• 0 cartucho de toner está danificado.<br>• As peças internas da máquina estão<br>danificadas.• Limpe o interior da máquina.<br>• Sugere-se que substitua o cartucho de<br>toner original.Image: Part of the toner não está instalado<br>a bacde<br>12345• O cartucho de toner pode estar<br>danificado.• Instale o cartucho de tinta<br>corretamente.<br>• Sugere-se que substitua o cartucho de<br>toner original.Listras<br>horizontais• As peças internas da máquina estão<br>danificadas.• Sugere-se que substitua o cartucho de<br>toner original.                                                                                                    | preto                                                                                                    |                                                                                                    |                                                                                                    |
| a mídia está húmida ou muito áspera.<br>• 0 interior da máquina está sujo.usar a bandeja de alimentação manual<br>para imprimir em caso de mídiaToner borrado• 0 cartucho de toner está danificado.<br>• 0 cartucho de toner está danificado.<br>danificadas.• Limpe o interior da máquina.<br>• Sugere-se que substitua o cartucho de<br>toner original.Image: Destination of the section of the section of the                                                                       | preto                                                                                                    | • Usou a mídia de impressão que não                                                                                                    | • Favor usar o meio de impressão                                                                                                    |
| Image: No interior da máquina está sujo.para imprimir em caso de mídiaToner borrado• 0 cartucho de toner está danificado.<br>• As peças internas da máquina estão<br>danificadas.• Limpe o interior da máquina.<br>• Sugere-se que substitua o cartucho de<br>toner original.Image: Image: No cartucho de toner não está instalado<br>abccde<br>12345• 0 cartucho de toner não está instalado<br>corretamente.• Instale o cartucho de tinta<br>corretamente.Image: No cartucho de toner pode estar<br>danificado.• O cartucho de toner pode estar<br>danificado.• Sugere-se que substitua o cartucho de<br>toner original.Listras<br>horizontais• As peças internas da máquina estão<br>danificadas.• Sugere-se que substitua o cartucho de<br>toner original.                                                                                                    | preto<br>P<br>ABCD                                                                                           | <ul> <li>Usou a mídia de impressão que não<br/>atende às especificações de uso, como</li> </ul>                                                                                                    | <ul> <li>Favor usar o meio de impressão<br/>dentro do escopo da especificação e</li> </ul>                                                                                                    |
| Toner borrado• O cartucho de toner está danificado.<br>• As peças internas da máquina estão<br>danificadas.• Limpe o interior da máquina.<br>• Sugere-se que substitua o cartucho de<br>toner original.Image: Construction de toner não está instalado<br>corretamente.• O cartucho de toner não está instalado<br>corretamente.• Instale o cartucho de tinta<br>corretamente.Image: Construction de toner pode estar<br>danificado.• O cartucho de toner pode estar<br>danificado.• Sugere-se que substitua o cartucho de<br>toner original.Listras<br>horizontais• As peças internas da máquina estão<br>danificadas.• Sugere-se que substitua o cartucho de<br>                                                                                                    | P<br>ABCD<br>at-te                                                                                           | <ul> <li>Usou a mídia de impressão que não<br/>atende às especificações de uso, como<br/>a mídia está húmida ou muito áspera.</li> </ul>                                                                                                    | <ul> <li>Favor usar o meio de impressão<br/>dentro do escopo da especificação e<br/>usar a bandeja de alimentação manual</li> </ul>                                                                                                    |
| <ul> <li>As peças internas da máquina estão</li> <li>As peças internas da máquina estão</li> <li>Sugere-se que substitua o cartucho de toner original.</li> <li>O cartucho de toner não está instalado</li> <li>Instale o cartucho de tinta</li> <li>corretamente.</li> <li>O cartucho de toner pode estar</li> <li>O cartucho de toner pode estar</li> <li>Sugere-se que substitua o cartucho de</li> <li>toner original.</li> </ul> Listras <ul> <li>As peças internas da máquina estão</li> <li>horizontais</li> <li>As peças internas da máquina estão</li> </ul>                                                                                                    | P<br>ABCD<br>at te<br>12                                                                                     | <ul> <li>Usou a mídia de impressão que não<br/>atende às especificações de uso, como<br/>a mídia está húmida ou muito áspera.</li> <li>O interior da máquina está sujo.</li> </ul>                                                                                                    | <ul> <li>Favor usar o meio de impressão<br/>dentro do escopo da especificação e<br/>usar a bandeja de alimentação manual<br/>para imprimir em caso de mídia</li> </ul>                                                                                                    |
| danificadas.· Sugere-se que substitua o cartucho de<br>toner original.P<br>ABCD<br>abcde<br>12345· O cartucho de toner não está instalado<br>corretamente.· Instale o cartucho de tinta<br>corretamente.· O cartucho de toner pode estar<br>danificado.· Sugere-se que substitua o cartucho de<br>toner original.Listras· As peças internas da máquina estão<br>danificadas.· Uner original.                                                                                                    | preto<br>P<br>ARCD<br>at te<br>12005<br>Toner borrado                                                        | <ul> <li>Usou a mídia de impressão que não<br/>atende às especificações de uso, como<br/>a mídia está húmida ou muito áspera.</li> <li>O interior da máquina está sujo.</li> <li>O cartucho de toner está danificado.</li> </ul>                                                                                                    | • Favor usar o meio de impressão<br>dentro do escopo da especificação e<br>usar a bandeja de alimentação manual<br>para imprimir em caso de mídia<br>especial.                                                                                                    |
| toner original.P• O cartucho de toner não está instalado<br>corretamente.• Instale o cartucho de tinta<br>corretamente.• O cartucho de toner pode estar<br>danificado.• Sugere-se que substitua o cartucho de<br>toner original.Listras<br>horizontais• As peças internas da máquina estão<br>danificadas.                                                                                                    | preto<br>P<br>ARCD<br>a<br>1200<br>Toner borrado                                                             | <ul> <li>Usou a mídia de impressão que não<br/>atende às especificações de uso, como<br/>a mídia está húmida ou muito áspera.</li> <li>O interior da máquina está sujo.</li> <li>O cartucho de toner está danificado.</li> <li>As peças internas da máquina estão</li> </ul>                                                                                                    | <ul> <li>Favor usar o meio de impressão<br/>dentro do escopo da especificação e<br/>usar a bandeja de alimentação manual<br/>para imprimir em caso de mídia<br/>especial.</li> <li>Limpe o interior da máquina.</li> </ul>                                                                                                    |
| • 0 cartucho de toner não está instalado<br>corretamente.• Instale o cartucho de tinta<br>corretamente.• 0 cartucho de toner pode estar<br>danificado.• Sugere-se que substitua o cartucho de<br>toner original.Listras<br>horizontais• As peças internas da máquina estão<br>danificadas.                                                                                                    | preto<br>P<br>ARCD<br>at the<br>1200<br>Toner borrado                                                        | <ul> <li>Usou a mídia de impressão que não<br/>atende às especificações de uso, como<br/>a mídia está húmida ou muito áspera.</li> <li>O interior da máquina está sujo.</li> <li>O cartucho de toner está danificado.</li> <li>As peças internas da máquina estão<br/>danificadas.</li> </ul>                                                                                                    | <ul> <li>Favor usar o meio de impressão<br/>dentro do escopo da especificação e<br/>usar a bandeja de alimentação manual<br/>para imprimir em caso de mídia<br/>especial.</li> <li>Limpe o interior da máquina.</li> <li>Sugere-se que substitua o cartucho de</li> </ul>                                                                                                    |
| Corretamente.corretamente.ABCD<br>abcde· O cartucho de toner pode estar<br>danificado.· Sugere-se que substitua o cartucho de<br>toner original.Listras· As peças internas da máquina estão<br>danificadas.· As peças internas da máquina estão                                                                                                    | preto<br>P<br>ARCD<br>at the<br>1200<br>Toner borrado                                                        | <ul> <li>Usou a mídia de impressão que não<br/>atende às especificações de uso, como<br/>a mídia está húmida ou muito áspera.</li> <li>O interior da máquina está sujo.</li> <li>O cartucho de toner está danificado.</li> <li>As peças internas da máquina estão<br/>danificadas.</li> </ul>                                                                                                    | <ul> <li>Favor usar o meio de impressão<br/>dentro do escopo da especificação e<br/>usar a bandeja de alimentação manual<br/>para imprimir em caso de mídia<br/>especial.</li> <li>Limpe o interior da máquina.</li> <li>Sugere-se que substitua o cartucho de<br/>toner original.</li> </ul>                                                                                                    |
| ABCD<br>abcde<br>12345          • O cartucho de toner pode estar<br>danificado.          • Sugere-se que substitua o cartucho de<br>toner original.         Listras          • As peças internas da máquina estão<br>danificadas.          • As peças internas da máquina estão                                                                                                    | preto<br>PARCD<br>at the<br>1200<br>Toner borrado                                                            | <ul> <li>Usou a mídia de impressão que não<br/>atende às especificações de uso, como<br/>a mídia está húmida ou muito áspera.</li> <li>O interior da máquina está sujo.</li> <li>O cartucho de toner está danificado.</li> <li>As peças internas da máquina estão<br/>danificadas.</li> <li>O cartucho de toner não está instalado</li> </ul>                                                                                                    | <ul> <li>Favor usar o meio de impressão<br/>dentro do escopo da especificação e<br/>usar a bandeja de alimentação manual<br/>para imprimir em caso de mídia<br/>especial.</li> <li>Limpe o interior da máquina.</li> <li>Sugere-se que substitua o cartucho de<br/>toner original.</li> <li>Instale o cartucho de tinta</li> </ul>                                                                                                |
| 12345danificado.toner original.Listras• As peças internas da máquina estãohorizontaisdanificadas.                                                                                                    | preto<br>P<br>ARCD<br>at te<br>1<br>Toner borrado                                                            | <ul> <li>Usou a mídia de impressão que não<br/>atende às especificações de uso, como<br/>a mídia está húmida ou muito áspera.</li> <li>O interior da máquina está sujo.</li> <li>O cartucho de toner está danificado.</li> <li>As peças internas da máquina estão<br/>danificadas.</li> <li>O cartucho de toner não está instalado<br/>corretamente.</li> </ul>                                                                                                    | <ul> <li>Favor usar o meio de impressão</li> <li>dentro do escopo da especificação e</li> <li>usar a bandeja de alimentação manual</li> <li>para imprimir em caso de mídia</li> <li>especial.</li> <li>Limpe o interior da máquina.</li> <li>Sugere-se que substitua o cartucho de</li> <li>toner original.</li> <li>Instale o cartucho de tinta</li> <li>corretamente.</li> </ul>                                                |
| Listras• As peças internas da máquina estãohorizontaisdanificadas.                                                                                                    | P<br>ARCD<br>at the<br>total<br>Toner borrado                                                                | <ul> <li>Usou a mídia de impressão que não<br/>atende às especificações de uso, como<br/>a mídia está húmida ou muito áspera.</li> <li>O interior da máquina está sujo.</li> <li>O cartucho de toner está danificado.</li> <li>As peças internas da máquina estão<br/>danificadas.</li> <li>O cartucho de toner não está instalado<br/>corretamente.</li> <li>O cartucho de toner pode estar</li> </ul>                                                             | <ul> <li>Favor usar o meio de impressão</li> <li>dentro do escopo da especificação e</li> <li>usar a bandeja de alimentação manual</li> <li>para imprimir em caso de mídia</li> <li>especial.</li> <li>Limpe o interior da máquina.</li> <li>Sugere-se que substitua o cartucho de</li> <li>toner original.</li> <li>Instale o cartucho de tinta</li> <li>corretamente.</li> <li>Sugere-se que substitua o cartucho de</li> </ul> |
| horizontais danificadas.                                                                                                    | P<br>ARCD<br>atore<br>1<br>Toner borrado                                                                     | <ul> <li>Usou a mídia de impressão que não<br/>atende às especificações de uso, como<br/>a mídia está húmida ou muito áspera.</li> <li>O interior da máquina está sujo.</li> <li>O cartucho de toner está danificado.</li> <li>As peças internas da máquina estão<br/>danificadas.</li> <li>O cartucho de toner não está instalado<br/>corretamente.</li> <li>O cartucho de toner pode estar<br/>danificado.</li> </ul>                                             | <ul> <li>Favor usar o meio de impressão<br/>dentro do escopo da especificação e<br/>usar a bandeja de alimentação manual<br/>para imprimir em caso de mídia<br/>especial.</li> <li>Limpe o interior da máquina.</li> <li>Sugere-se que substitua o cartucho de<br/>toner original.</li> <li>Instale o cartucho de tinta<br/>corretamente.</li> <li>Sugere-se que substitua o cartucho de<br/>toner original.</li> </ul>           |
|                                                                                                    | preto<br>P<br>ARCD<br>atope<br>1<br>Toner borrado<br>Toner borrado<br>P<br>ABCD<br>abcde<br>12345<br>Listras | <ul> <li>Usou a mídia de impressão que não<br/>atende às especificações de uso, como<br/>a mídia está húmida ou muito áspera.</li> <li>O interior da máquina está sujo.</li> <li>O cartucho de toner está danificado.</li> <li>As peças internas da máquina estão<br/>danificadas.</li> <li>O cartucho de toner não está instalado<br/>corretamente.</li> <li>O cartucho de toner pode estar<br/>danificado.</li> <li>As peças internas da máquina estão</li> </ul> | <ul> <li>Favor usar o meio de impressão<br/>dentro do escopo da especificação e<br/>usar a bandeja de alimentação manual<br/>para imprimir em caso de mídia<br/>especial.</li> <li>Limpe o interior da máquina.</li> <li>Sugere-se que substitua o cartucho de<br/>toner original.</li> <li>Instale o cartucho de tinta<br/>corretamente.</li> <li>Sugere-se que substitua o cartucho de<br/>toner original.</li> </ul>           |

Nota:• As falhas acima podem ser melhoradas ao limpar ou substituir o cartucho de toner.

Entre em contato com o centro de atendimento ao cliente se o problema ainda não puder ser resolvido.

# 12. Estrutura do menu

Você pode através do menu do painel imprimir a estrutura do menu da máquina, para lhe ajudar a conhecer e executar as configurações de várias funções, os passos de impressão seguem-se em baixo:

1. Pressione a tecla "Menu" para entrar na tela de configurações do menu.

2. Pressione a tecla de seta "▲" ou "▼" e selecione a opção "Imprimir Relatório de Informações".

3. Pressione a tecla "OK" e, em seguida pressione a tecla de seta "▲" ou "▼" e selecione a opção
"Imprimir a estrutura do menu".

4. Pressione a tecla "OK" para imprimir.

# 13. Especificações do produto

Nota:• Para as impressoras de diferentes modelos e diferentes funções, os valores de especificações são ligeiramente diferentes, as especificações dos produtos de regiões e países diferentes também se variam.

 Algumas funções não estão disponíveis dependendo dos diferentes modelos de impressoras. Se tiver alguma dúvida, entre em contato com a Central de Atendimento ao Cliente.

• Os valores são baseados em dados preliminares, para mais informações sobre as especificações mais recentes, por favor visite: <u>www.pantum.com</u>.

#### Dimensão do produto(Comprimento 354mm\*334mm\*232mm \* Largura \* Altura) Peso do Produto 6.8Kg Intervalo de Temp. Ótima de Impressão: 10-32°C Ambiente de impressão Faixa de humidade de impressão:20%RH~80%RH 110V Model: AC100~127V,50Hz/60Hz,9A Tensão da fonte de alimentação 220V Model: AC220~240V,50Hz/60Hz,4.5A Impressão:≤52dB(A) Ruído (nível de pressão sonora) Espera:≤30dB(A) Modo silencioso:≤46dB(A) Hora de entrar na espera de rede 1 min. Rede em espera: Wi-Fi<3W;Sem Wi-Fi<2W Espera:≤50W Consumo de poder Zamykanie: ≤0.5W TEC: de acordo com os requisitos da Energy Star e classificação de eficiência energética chinesa macOS

## 13.1. Visão geral das especificações

classificação de eficiência energética chinesaMicrosoft Windows XP/ Windows Vista/ Windows 7/<br/>Windows 8/ Windows 8.1/ Windows 10/ Windows 11/<br/>Windows Server 2008/ Windows Server 2012 (32/64 bit)Sistema operacional10.9/10.10/10.11/10.12/10.13/10.14/10.15/11.6/12.1Linux (Ubuntu 14.04/ Ubuntu 16.04/ Ubuntu 18.04/ Ubuntu<br/>20.04)iOS 11.0-16.0Android 6.0-12.0

|                                     | HarmonyOS 2.0-3.0              |
|-------------------------------------|--------------------------------|
|                                     | USB 2.0 (High Speed)           |
| Interface de comunicação            | IEEE802.3 10Base-T/100Base-Tx  |
|                                     | IEEE 802.11b/g/n (support WPS) |
| Hora de impressão da página inicial | ≤8.5sec                        |
| Tamanho máximo de impressão         | 216mm*356mm                    |

# PANTUM